# Projektiranje izmjeničnog servosustava temeljenog na upravljačkom sklopovlju proizvođača Mitsubishi Electric

Vezmar, Dominik

Undergraduate thesis / Završni rad

2019

Degree Grantor / Ustanova koja je dodijelila akademski / stručni stupanj: University of Zagreb, Faculty of Mechanical Engineering and Naval Architecture / Sveučilište u Zagrebu, Fakultet strojarstva i brodogradnje

Permanent link / Trajna poveznica: https://urn.nsk.hr/urn:nbn:hr:235:327239

*Rights / Prava:* <u>Attribution-NonCommercial-NoDerivatives 4.0 International/Imenovanje-</u> Nekomercijalno-Bez prerada 4.0 međunarodna

Download date / Datum preuzimanja: 2025-01-25

Repository / Repozitorij:

Repository of Faculty of Mechanical Engineering and Naval Architecture University of Zagreb

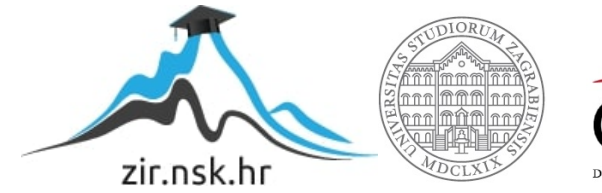

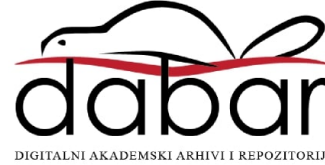

SVEUČILIŠTE U ZAGREBU FAKULTET STROJARSTVA I BRODOGRADNJE

# ZAVRŠNI RAD

**Dominik Vezmar** 

Zagreb, 2019.

# SVEUČILIŠTE U ZAGREBU FAKULTET STROJARSTVA I BRODOGRADNJE

# ZAVRŠNI RAD

Mentori:

Student:

Dr. sc. Danijel Pavković, dipl. ing.

Dominik Vezmar

Zagreb, 2019.

Izjavljujem da sam ovaj rad izradio samostalno koristeći znanja stečena tijekom studija i navedenu literaturu.

Zahvaljujem se gospodinu Marijanu Vidmaru, gospodinu Cvetku Pepelniku i kolegama iz tvrtke INEA CR d.o.o. na konstantnoj podršci i savjetima. Zahvalio bih se i profesoru dr.sc Davoru Zorcu i mentoru dr.sc. Danijelu Pavkoviću, što su me opskrbili potrebnim znanjem za rad na servo sustavima i programabilnim logičkim kontrolerima te na motivaciji tijekom izrade ovog završnog rada. Također, zahvaljujem kolegi asistentu Matiji Krznaru i kolegi Petru Šarcu na pruženoj pomoći pri izradi maketa za laboratorijske vježbe, temeljene na ovom završnom radu.

Zahvaljujem se i svojoj obitelji na bezuvjetnoj ljubavi i podršci tijekom mog preddiplomskog studija.

Dominik Vezmar

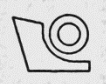

#### SVEUČILIŠTE U ZAGREBU FAKULTET STROJARSTVA I BRODOGRADNJE Središnje povjerenstvo za završne i diplomske ispite

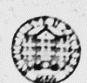

Povjerenstvo za završne ispite studija strojarstva za smjerove: proizvodno inženjerstvo, računalno inženjerstvo, industrijsko inženjerstvo i menadžment, inženjerstvo materijala i mehatronika i robotika

| Sveučilište u Zagrebu<br>Fakultet strojarstva i brodogradnje |        |  |
|--------------------------------------------------------------|--------|--|
| Datum                                                        | Prilog |  |
| Klasa:                                                       |        |  |
| Ur.broj:                                                     |        |  |

# ZAVRŠNI ZADATAK

Student:

Dominik Vezmar

Mat. br.: 0035205620

Naslov rada na hrvatskom jeziku: Naslov rada na engleskom jeziku: Opis zadatka:

Projektiranje izmjeničnog električnog servosustava temeljenog na upravljačkom sklopovlju proizvođača Mitsubishi Electric Design of alternating-current electrical servodrive based on Mitsubishi

Design of alternating-current electrical servodrive based on Mitsubis Electric control hardware

Sinkroni motor s permanentnim magnetima (SMPM) na rotoru standardno se koristi u industrijskim električnim servopogonima zbog minimalnih potreba za održavanjem. Međutim, za kvalitetnu regulaciju takvih servosustava potrebno je realizirati razmjerno sofisticiran sustav regulacije struje statorskog namota, što se danas standardno implementira u trofaznom pretvaraču snage (izmjenjivaču), čime izmjenični servopogon postaje ekvivalentan jednostavnijem istosmjernom pogonu za zadatke regulacije brzine vrtnje i pozicioniranja. U radu je potrebno:

- 1. Proučiti relevantnu dokumentaciju trofaznog pretvarača snage MR-JE-10A, izmjeničnog servomotora HG-KN13J s prigrađenim inkrementalnim davačem impulsa, programibilnog logičkog kontrolera FX5U-32MT/ESS i grafičkog operaterskog terminala GS2107-WTBD proizvođača tvrtke Mitsubishi Electric.
- 2. Osmisliti i realizirati ožičenje za spajanje izmjeničnog servopogona i sustava upravljanja temeljenog na programabilnom logičkom kontroleru i operaterskom terminalu te ispitati funkcionalnost makete.
- 3. Na temelju poznatih parametera servomotora i pretvarača snage potrebno je izvesti odgovarajuće matematičke modele i realizirati simulacijske modele servosustava u nekom od standardnih programskih okruženja, kao na primjer Matlab/Simulink. Unutar navedenog okruženja treba razviti programske rutine za podešavanje parametera regulatora struje, brzine vrtnje i pozicije izmjeničnog servomotora.
- 4. Projektirati sustav upravljanja servosustavom koji će uključiti: podešavanje parametara regulatora brzine vrtnje i pozicije izmjeničnog servomotora implementiranih u pretvaraču snage, izvedbu programskog koda u programabilnom logičkom kontroleru za definiranje režima rada pretvarača i realizaciju grafičkog sučelja prema korisniku za zadavanje referentnih veličina i režima rada pogona te praćenje ključnih veličina pogona (okretnog momenta, brzine vrtnje i pozicije motora).

Zadatak zadan:

29. studenog 2018.

Zadatak zadao:

Domifel

Rok predaje rada: 1. rok: 22. veljače 2019. 2. rok (izvanredni): 28. lipnja 2019. 3. rok: 20. rujna 2019. Predviđeni datumi obrane: 1. rok: 25.2. - 1.3. 2019. 2. rok (izvanredni): 2.7. 2019. 3. rok: 23.9. - 27.9. 2019.

Predsjednik Povjerenstva:

Prof. dr. sc. Branko Bauer

Izv. prof. dr. sc. Danijel Pavković

# SADRŽAJ

| SADRŽAJ                                               | I    |
|-------------------------------------------------------|------|
| POPIS SLIKA                                           | III  |
| POPIS TABLICA                                         | VI   |
| POPIS OZNAKA                                          | VII  |
| SAŽETAKV                                              | /III |
| SUMMARY                                               | IX   |
| 1. UVOD                                               | 1    |
| 2. SERVO POJAČALO                                     | 3    |
| 2.1. Općenito                                         | 3    |
| 2.2. Princip rada servo sustava                       | 3    |
| 2.3. Arhitektura servo pojačala                       | 4    |
| 2.3.1. Osnovni krug servo pojačala                    | 4    |
| 2.3.2. Upravljački krug servo pojačala                | 6    |
| 3. SERVO MOTOR                                        | 9    |
| 4. MATEMATIČKI MODELI SERVO SUSTAVA                   | . 10 |
| 4.1. Sinkroni motor s trajnim magnetima na rotoru     | .10  |
| 4.2. Regulacijski krug struje servo motora            | . 13 |
| 4.3. Regulacijski krug brzine servo motora            | .15  |
| 5. SIMULACIJSKA ANALIZA SERVO SUSTAVA                 | . 17 |
| 5.1. Regulacijski krug struje (momenta) servo sustava | . 18 |
| 5.1.1. Rotirajući d-q koordinatni sustav              | .18  |
| 5.2. Regulacijski krug brzine servo sustava           | . 21 |
| 5.2.1. Rotirajući d-q koordinatni sustav              | .21  |
| 6. PROGRAMABILNI LOGIČKI KONTROLER                    | . 23 |
| 7. HMI KORISNIČKO SUČELJE                             | . 24 |
| 8. PROGRAMSKI ALATI                                   | . 26 |
| 8.1. GX Works 3                                       | .26  |
| 8.2. GT Designer 3                                    | . 27 |
| 8.3. MR Configurator 2                                | . 27 |
| 8.3.1. Mogućnosti MR Configurator2 alata              | . 27 |

| 8.3     | .2. Povezivanje s računalom                             | 28 |
|---------|---------------------------------------------------------|----|
| 8.3     | .3. Postavljanje parametara                             | 28 |
| 9. KAI  | BLIRANJE SERVO SUSTAVA                                  | 30 |
| 9.1.    | Kabliranje napajanja servo pojačala                     | 30 |
| 9.2.    | Kabliranje nužnih signala servo pojačala                | 31 |
| 9.3.    | Postupak spajanja kabela                                | 31 |
| 9.4.    | Redne stezaljke MR-TB50                                 | 31 |
| 10. REC | GULACIJA POZICIJE SERVO MOTORA,                         | 33 |
| 10.1.   | Načini regulacije pozicije servo motora                 | 33 |
| 10.2.   | GX Works3                                               | 33 |
| 10.3.   | MR Configurator2                                        | 35 |
| 10.4.   | Povezivanje PLC-a i MR-JEA servo pojačala               | 37 |
| 10.5.   | GT Designer 3                                           | 38 |
| 11. REC | GULACIJA BRZINE SERVO MOTORA                            | 40 |
| 11.1.   | Načini regulacije brzine servo motora                   | 40 |
| 11.2.   | GX Works3                                               | 40 |
| 11.3.   | MR Configurator2                                        | 41 |
| 11.4.   | Povezivanje PLC- a i MR-JEA servo pojačala              | 42 |
| 11.     | 4.1. Regulacija brzine pomoću Internal speed parametara | 42 |
| 11.     | 4.2. Analogna regulacija                                | 44 |
| 11.5.   | GT Designer 3                                           | 45 |
| 12. REC | GULACIJA MOMENTA SERVO MOTORA                           | 48 |
| 12.1.   | Način regulacije momenta servo motora                   | 48 |
| 12.2.   | GX Works3                                               | 48 |
| 12.3.   | MR Configurator2                                        | 48 |
| 12.4.   | Povezivanje PLC-a i MR-JEA servo pojačala               | 49 |
| 12.5.   | GT Designer 3                                           | 50 |
| 13. IZR | ADA MAKETE                                              | 51 |
| 14. DOI | DATNE FUNKCIONALNOSTI                                   | 54 |
| 15. ZAF | KLJUČAK                                                 | 58 |
| LITERA  | ATURA                                                   | 59 |
| PRILOZ  | И                                                       | 60 |

# POPIS SLIKA

| Slika 1.  | Servo sustav upravljan PLC-om1                                                    |
|-----------|-----------------------------------------------------------------------------------|
| Slika 2.  | Blokovski dijagram servo sustava[1]                                               |
| Slika 3.  | Blokovski dijagram građe servo pojačala (Pulse train metoda)[1]4                  |
| Slika 4.  | Naponski oblici[1]5                                                               |
| Slika 5.  | Izmjenjivački dio servo pojačala[1]5                                              |
| Slika 6.  | Pulsno širinska modulacija[1]5                                                    |
| Slika 7.  | Regulacija pozicije servo motora pomoću vlaka pulseva6                            |
| Slika 8.  | Grafički prikaz odstupanja u signalima brzine tzv. Droop pulse[1]7                |
| Slika 9.  | Regulacijski krug struje7                                                         |
| Slika 10. | Trofazna naredba struje[1]8                                                       |
| Slika 11. | Građa servo motora[1]9                                                            |
| Slika 12. | Clarke transformacija[2]11                                                        |
| Slika 13. | Park transformacija[2]12                                                          |
| Slika 14. | Blokovski dijagram sustava regulacije struje servo motora u d-q koordinatnom      |
|           | sustavu[2]                                                                        |
| Slika 15. | Blokovski dijagram podređenog regulacijskog kruga struje sa PI regulatorom[3]15   |
| Slika 16. | Blokovski dijagram sustava regulacije brzine vrtnje[2]16                          |
| Slika 17. | Blokovski model sustava za regulaciju struje u d-q koordinatnom sustavu[2]18      |
| Slika 18. | Odzivi struja u d-q koordinatnom sustavu pri regulaciji struje                    |
| Slika 19. | Odziv fazne struje u d-q koordinatnom sustavu pri regulaciji struje               |
| Slika 20. | Odziv faznog napona u d-q koordinatnom sustavu pri regulaciji struje20            |
| Slika 21. | Odzivi amplitude EMF-a i brzine vrtnje u d-q koordinatnom sustavu pri regulaciji  |
|           | struje                                                                            |
| Slika 22. | Blokovski model sustava za regulaciju brzine vrtnje u d-q koordinatnom sustavu[2] |
|           |                                                                                   |
| Slika 23. | Odzivi struja u d-q koordinatnom sustavu pri regulaciji brzine                    |
| Slika 24. | Odzivi brzine vrtnje i amplitude EMF u d-q koordinatnom sustavu pri regulaciji    |
|           | brzine vrtnje                                                                     |
| Slika 25. | Regulacija 4 osi servo motora sa FX5U PLC-om[6]                                   |
| Slika 26. | GS2107-WTBD[1]                                                                    |

| Slika 27. | Komunikacijski protokoli dostupni na GOT Simple seriji operatorskih panela[1]     |
|-----------|-----------------------------------------------------------------------------------|
|           |                                                                                   |
| Slika 28. | Programski paket GX Works3[6]26                                                   |
| Slika 29. | Programski paket GT Designer3                                                     |
| Slika 30. | Alatna traka MR Configuratora                                                     |
| Slika 31. | Povezivanje servo pojačala sa računalom[5]28                                      |
| Slika 32. | Prikaz Parameter Setting funkcije                                                 |
| Slika 33. | Shema spajanja monofaznog napajanja servo pojačala[5]30                           |
| Slika 34. | Sigurnosne funkcije servo pojačala[5]                                             |
| Slika 35. | Postupak pripreme kabela i spajanje kabela na terminal servo pojačala[5]          |
| Slika 36. | Značenje pojedinog terminala na MR-TB50-EG rednim stezaljkama[5]32                |
| Slika 37. | Primjer programa za pozicioniranje vlakom pulseva                                 |
| Slika 38. | Postavljanje parametara brzih izlaza                                              |
| Slika 39. | Postavljanje parametara za pozicijski način rada                                  |
| Slika 40. | Postavljanje elektroničkog reduktora                                              |
| Slika 41. | Postavljanje logike upravljanja                                                   |
| Slika 42. | Shema spajanja za pozicijski način rada[5]                                        |
| Slika 43. | Spajanje brzih tranzistorskih izlaza PLC-a na servo pojačalo[5]                   |
| Slika 44. | Zaslon za pozicioniranje                                                          |
| Slika 45. | Dio programa za čitanje zadane vrijednosti sa HMI-a i upisivanje u analogne       |
|           | registre                                                                          |
| Slika 46. | Dio programa za određivanje smjera vrtnje motora i internal speed parametara $40$ |
| Slika 47. | Postavljanje internal speed parametara                                            |
| Slika 48. | Shema spajanja za regulaciju brzine servo motora[5]42                             |
| Slika 49. | Postavljanje ulaza za internal speed parametre                                    |
| Slika 50. | Postavljanje signala na automatsko uključivanje pri pokretanju43                  |
| Slika 51. | Zaslon za analognu regulaciju brzine45                                            |
| Slika 52. | Zaslon za regulaciju brzine internal speed parametrima                            |
| Slika 53. | Snimljeni odziv nazivne brzine motora                                             |
| Slika 54. | Uvećani odziv brzine vrtnje motora                                                |
| Slika 55. | Prikaz regulacije momenta servo motora                                            |
| Slika 56. | Shema spajanja za regulaciju momenta motora[5]                                    |
| Slika 57. | Zaslon za regulaciju momenta servo motora                                         |

| Slika 58. | Maketa za laboratorijske vježbe           | 51 |
|-----------|-------------------------------------------|----|
| Slika 59. | Raspored vodova u maketi                  |    |
| Slika 60. | Komunikacijski kabeli za Ethernet i RS422 | 53 |
| Slika 61. | Početni zaslon                            | 54 |
| Slika 62. | Izbornik Postavke                         | 55 |
| Slika 63. | Zaslon Monitor                            | 55 |
| Slika 64. | Zaslon I/O monitor                        | 56 |
| Slika 65. | Zaslon Alarmi                             | 57 |
|           |                                           |    |

# **POPIS TABLICA**

| Tablica 1. | Fizikalne veličine servo motora17                                                 |
|------------|-----------------------------------------------------------------------------------|
| Tablica 2. | Odabir brzina kod internal speed parametara[5]                                    |
| Tablica 3. | Odabir smjera vrtnje kod analogne regulacije i kod internal speed parametara[5]44 |

| Oznaka                                         | Jedinica         | Opis                                                |
|------------------------------------------------|------------------|-----------------------------------------------------|
| u <sub>1</sub> ,u <sub>2</sub> ,u <sub>3</sub> | V                | Fazni naponi armature                               |
| i1, i2, i3                                     | А                | Fazne struje armature                               |
| р                                              | -                | Broj pari polova                                    |
| R <sub>a</sub>                                 | Ohm              | Otpor armature                                      |
| La                                             | Н                | Impedancija armature                                |
| ω                                              | rad/s            | Kutna brzina rotora                                 |
| θ                                              | Rad              | Električki kut rotora                               |
| <b>φ</b> <sub>r</sub>                          | Wb               | Amplituda toka polja                                |
| Mm                                             | Kg               | Masa motora                                         |
| m                                              | Nm               | Razvijeni okretni moment motora                     |
| Р                                              | W                | Snaga motora                                        |
| e1,e2,e3                                       | V                | Fazne protuelektromotorne sile                      |
| e                                              | V                | Inducirana elektromotorna sila                      |
| D <sub>2</sub> ,D <sub>3</sub>                 | -                | Karakteristični odnosi                              |
| Ke                                             | Vs/rad           | Konstanta elektromotorne sile                       |
| Km                                             | Nm/A             | Konstanta momenta motora                            |
| γ                                              | -                | Faktor preslikavanja                                |
| φ                                              | Rad              | Fazni pomak                                         |
| α,β                                            | Rad              | Kutevi za sinusni poučak                            |
| $U_{\mathrm{ph}}$                              | V                | Fazni napon                                         |
| $I_{ph}$                                       | А                | Fazna struja                                        |
| Jm                                             | kgm <sup>2</sup> | Inercija elektromotora                              |
| $K_{cd}(q)$                                    | V/V              | Pojačanje regulatora                                |
| $T_{cd}(q)$                                    | S                | Integralna vremenska konstanta regulatora           |
| Tei                                            | S                | Vremenska konstanta motora                          |
| Tdi                                            | S                | Nadomjesna vremenska konstanta parazitske dinamike, |
| Ud                                             | V                | Direktna komponenta napona motora                   |
| uq                                             | V                | Ortogonalna komponenta napona motora                |
| i <sub>d</sub>                                 | А                | Direktna komponenta struje motora                   |
| iq                                             | А                | Ortogonalna komponenta struje motora                |

# SAŽETAK

U ovom završnom radu opisuju se regulacije pozicije, brzine i momenta servo motora pomoću digitalnih i analognih izlaza programabilnog logičkog kontrolera. Dan je uvid u načine rada i arhitekturu servo pojačala i servo motora. Navedeni su izrazi za izvode matematičkih modela regulacija brzine i momenta motora sa stalnim magnetima na rotoru te je provedena simulacijska analiza u programskom paketu Matlab i programskom alatu Simulink. Opisani izvod temelji se na Clarkeovim i Parkovim transformacijama iz statorskog troosnog koordinatnog sustava u rotirajući dvoosni koordinatni sustav. Nadalje, objašnjena je konfiguracija sustava sa opremom iz Mitsubishi Electric asortimana opreme za automatizaciju. Projektiranje je redom objašnjeno, od kabliranja sustava, izrade programa za programabilni logički kontroler, povezivanje kontrolera sa servo pojačalom, izrade zaslona za operaterski terminal i samog upravljanja pomoću navedenog terminala. Navedene su dodatne mogućnosti koje su dostupne za korištenje i opisana je maketa koja je izrađena kao eksperimentalni postav. Eksperimentalni postav sastoji se od servo pojačala MR-JE-10A, servo motora HG-KN13J, programabilnog logičkog kontrolera FX5U sa tranzistorskim izlazima i GS2107-WTBD operaterskog terminala. Plan je da se završni rad, uz službenu literaturu, koristi u edukaciji sadašnjih i budućih generacija studenata mehatronike i robotike na području mikroprocesorskog upravljanja i energetske elektornike.

Ključne riječi: servo sustav, regulacija pozicije, regulacija brzine, regulacija struje, Park transformacija, Clarke transformacija, programabilni logički kontorler, operaterski terminal, MR-JE-10A, FX5U, GS2107-WTBD

## SUMMARY

In this final paper the position control, speed control and torque control of a servo motor using the digital and analog outputs of a programmable logic controller are described. Insights into the modes and architecture of servo amplifiers and servo motors are given. The expressions for mathematical models are stated for the speed control and torque control of the motor with permanent magnets on the rotor. Furthermore the simulation analysis was performed in the Matlab software package and the Simulink software tool. The excerpts described are based on Clarke and Park transformations from a stator three-axis coordinate system to a rotating twoaxis coordinate system. In addition, the system configuration with equipment from the Mitsubishi Electric automation equipment is explained. The design is explained in sequence, from cabling the system, designing a programmable logic controller, connecting the controller to a servo amplifier, creating a screen for the operator terminal, and operating the terminal itself. Additional features that are available for use are listed and experimental setup layout is described. The experimental setup consists of the MR-JE-10A servo amplifier, the HG-KN13J servo motor, the FX5U programmable logic controller with transistor outputs, and the GS2107-WTBD operator terminal. The plan is to utilize this final paper, along with the official literature, to educate current and future generations of mechatronics and robotics students in the field of microprocessor control and power electronics.

Key words: servo system, position control, speed control, torque control, Park transformation, Clarke transformation, Programmable Logic Controller, Human Machine Interface, MR-JE-10A, FX5U, GS2107-WTBD

## 1. UVOD

Servo sustavi, zahvaljujući niskoj cijeni i jednostavnoj uporabi, u današnje vrijeme sve više nalaze svoje mjesto na tržištu. Iako pneumatski i hidraulički sustavi još uvijek imaju veliku ulogu u izradi sustava, u zadnje vrijeme električni sustavi dolaze do izražaja i zbog same jednostavnosti održavanja. Sustavi ovakvog tipa koriste se u mnogim područjima i za više vrsta aplikacija. Primjeri takvih aplikacija su: transportne trake, strojevi za namatanje, prehrambena industrija i poluvodička industrija. Servo sustav sastoji se od upravljačke elektronike (servo pojačalo) i servo motora. U osnovi servo motore dijelimo na izmjenične i istosmjerne motore. Izmjenični servo motor najčešći je električni motor korišten u automatizaciji postrojenja. U ovom radu koristi se HG-KN-13J AC servo motor nazivne snage 100W. Ipak, servo sustav je samo dio upravljačkog sustava, jer za većinu je aplikacija potreban programabilni logički kontroler (eng. *Programmable Logic Controller*, *PLC*). U ovom završnom radu naglasak je upravo na kontroli servo sustava pomoću PLC jedinice.

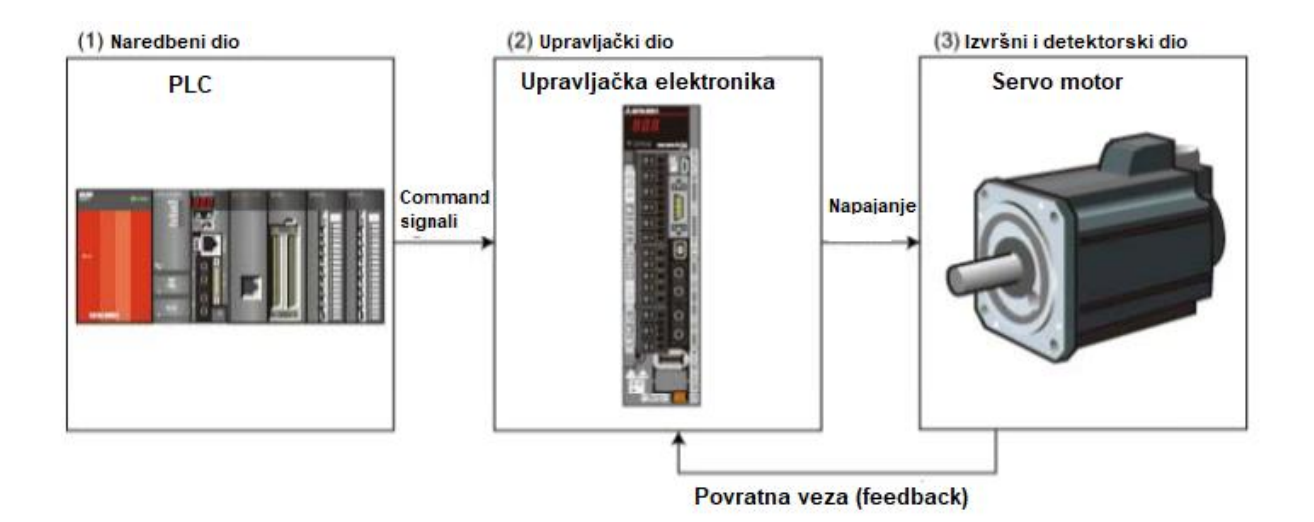

Slika 1. Servo sustav upravljan PLC-om

Rad je organiziran kako slijedi. U poglavlju 2. opisano je servo pojačalo, način rada i provedena je analiza arhitekture servo pojačala. Poglavlje 3. ukratko opisuje servo motor i način rada enkodera i karakteristike korištenog servo motora u ovom završnom radu. U poglavlju 4. izvedeni su matematički modeli za sinkroni motor s permanentim magnetima na rotoru u a-b-c i d-q koordinatnom sustavu. Poglavlje 5. donosi simulacijsku analizu opisanog sustava i uvid u odzive sustava pri regulaciji brzine i momenta servo motora. Kroz poglavlje 6. i 7. opisani su programabilni logički kontorler i operaterski terminal koji su korišteni u završnom radu te su

navedene njihove karakteristike. U poglavlju 8. ukratko su opisani programski alati korišteni u izradi praktičnog dijela završnog rada. Poglavlje 9. prikazuje kabliranje servo pojačala i spajanje servo motora na servo pojačalo, a kabliranje ostatka sustava može se pronaći na električnoj shemi dodanoj u prilog završnog rada. Kroz poglavlja 10., 11. i 12. ponuđena su praktična rješenja za regulaciju pozicije, regulaciju brzine i regulaciju momenta. Sve regulacije su prvo ukratko objašnjene, priložene su sheme spajanja, dijelovi programa koji su detaljno opisani kao i zasloni za operaterski terminal. U poglavlju 13. pružen je kratak uvid u postupak izrade makete za završni rad. Poglavlje 14. objašnjava dodatne funkcionalnosti ovakvog sustava temeljene na izrađenim zaslonima za operaterski terminal.

Regulacije servo motora moguće je izvršavati na tri načina: regulacija pozicije, regulacija brzine i regulacija momenta servo motora. Cilj ovog završnog rada je objasniti sva tri načina rada, od samog ožičavanja, parametriranja i programiranja sustava do konačnog upravljanja pomoću operaterskog temirnala (eng. *Human Machine Interface, HMI*).

U završnom radu je objašnjen svaki dio sustava zasebno, povezivanje i komunikacija između uređaja te programiranje svake jedinice sustava. Programski alati korišteni u izradi završnog rada su: MR Configurator2, GX Works3 i GT Designer3. Svaki od programskih alata je objašnjen zasebno. Karakteristike uređaja priložene su na kraju završnog rada.

# 2. SERVO POJAČALO

#### 2.1. Općenito

Servo pojačalo (eng. Servo Amplifier) elektronički je uređaj koji služi za praćenje povratnih informacija sa enkodera i regulaciju samog servo motora. U samom nazivu uređaja stoji pojačalo jer preuzima signale naredbe s PLC-a ili nekog drugog tipa kontrolera, pojačava ih na određenu vrijednost i šalje ih natrag na servo motor te ga na taj način regulira. MR-JE serija servo pojačala, koja je sastavni dio ovog rada, vrlo je kvalitetno, jednostavno i prije svega jeftino rješenje za servo sustave. Idealno je za aplikacije pakiranja, etiketiranja, "pick and place" strojeva i slično. Ovo jednostavno servo pojačalo raspolaže s brojnim načinima rada, a neki od njih biti će objašnjeni u daljnjim poglavljima ovog završnog rada. Podržava maksimalno 4M pulseva/s u pozicijskom načinu rada te radi na principu vlaka pulseva (eng. *Pulse Train*). Uz pozicijski način rada, podržava još i regulaciju momenta i brzine.

#### 2.2. Princip rada servo sustava

Servo motor posjeduje enkoder koji prepoznaje kutni pomak, brzinu i smjer. Motor u povratnoj vezi šalje informaciju s enkodera na upravljačku elektroniku gdje se dalje obrađuje za pravilan rad sustava. Stoga, sve dok se motor ne pomakne na poziciju zadanu sa PLC-a, upravljačka elektronika servo sustava će zahvaljujući povratnoj vezi vršiti pozicioniranje. Ako se unatoč svemu pozicioniranje ne izvrši kako je zadano ili ako iz bilo kojeg drugog razloga PLC nema točnu vrijednost trenutne pozicije sustava, PLC pokreće početnu sekvencu (eng. *Home Positioning*) gdje dovodi sustav u početnu poziciju koja je uglavnom određena krajnjim prekidačima.

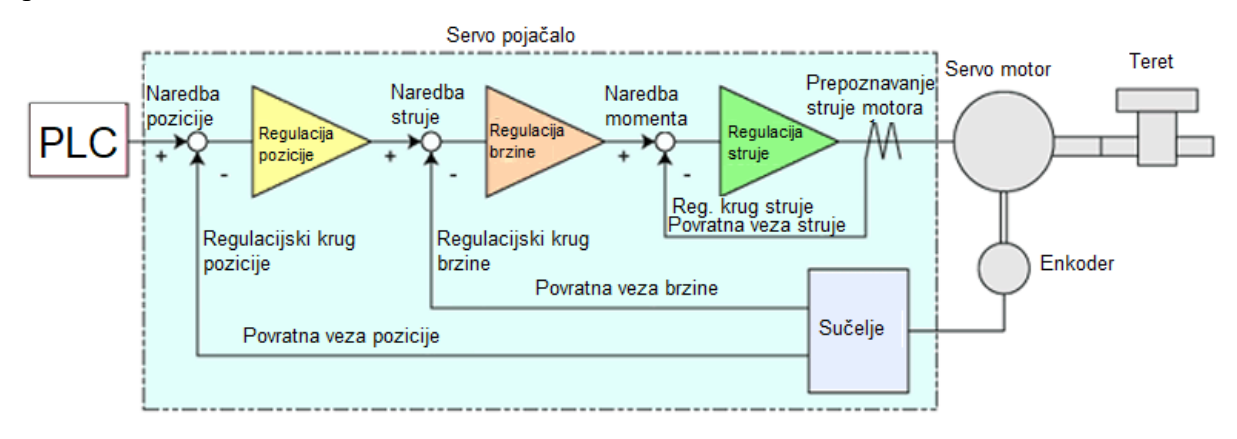

#### Slika 2. Blokovski dijagram servo sustava[1]

U izmjeničnim servo sustavima tvrtke Mitsubishi Electric, enkoder ugrađen na servo motoru prepoznaje signale pulseva i mjeri se struja motora. Povratne informacije šalju se na servo pojačalo koje dalje obrađuje signale te ih usklađuje sa referentnim signalima sa PLC-a. U svakoj petlji signali se usklađuju tako da razlika između referentnog signala i signala povratne informacije iznosi nula.

#### 2.3. Arhitektura servo pojačala

Servo pojačalo sastoji se od osnovnog i upravljačkog kruga kako je prikazano na [Slika 3].

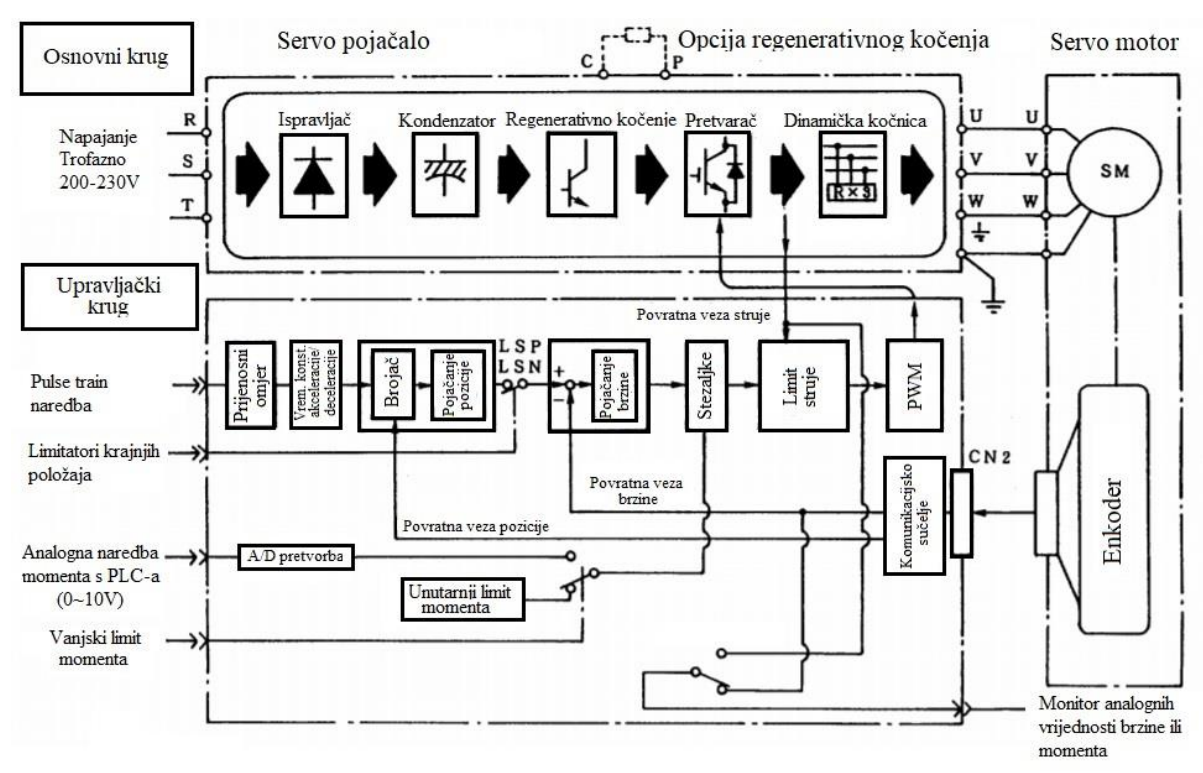

Slika 3. Blokovski dijagram građe servo pojačala (Pulse train metoda)[1]

#### 2.3.1. Osnovni krug servo pojačala

Glavni dijelovi osnovnog kruga servo pojačala su:

1. Ispravljački dio čija je osnovna funkcija komutacija/glađenje izmjeničnog napona korištenjem diodnog mosta i kondenzatora kako je prikazano na slici [Slika 4],

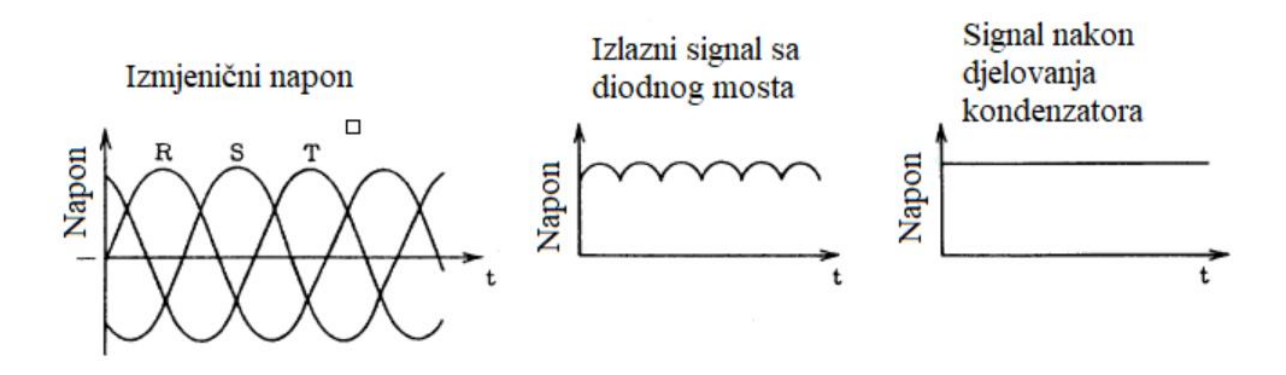

Slika 4. Naponski oblici[1]

2. Izmjenjivački dio koji napaja motor sa trofaznom strujom je prikazan na slici [Slika 5].

Izmjenjivač stvara struju odgovarajuće amplitude iz istosmjernog signala dobivenog pomoću ispravljača te njom napaja servo motor. Amplituda struje ovisi o širini impulsa kod pulsno širinske modulacije (eng. *Pulse Width Modulation, PWM*).

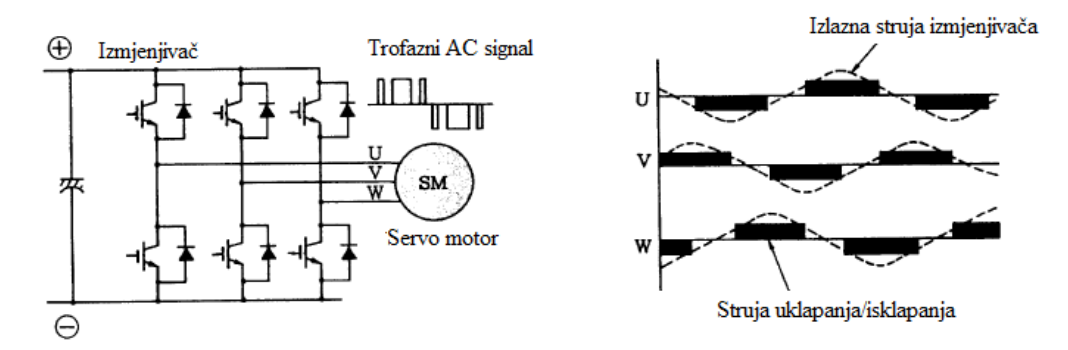

Slika 5. Izmjenjivački dio servo pojačala[1]

Kako je prikazano na slici [Slika 6], smjer rotacije i brzina rotacije odnosno frekvencija motora ovise o smjeru struje i širine impulsa koji se mijenjaju u skladu sa uklapanjem odnosno isklapanjem tranzistora u izmjenjivaču.

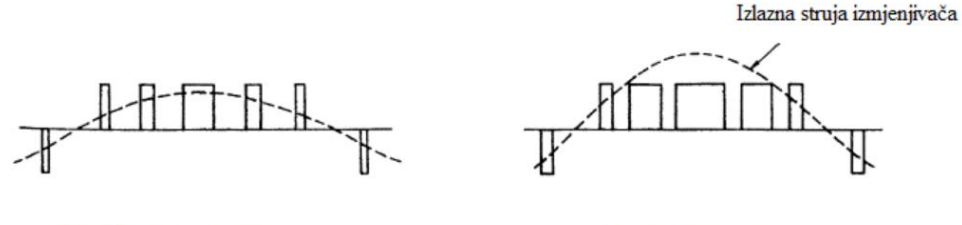

Slučaj kada je struja niska

Slučaj kada je struja visoka

Slika 6. Pulsno širinska modulacija[1]

- 3. Regnerativna kočnica koja se uključuje kada brzina rotacije motora postane veća od tražene brzine. Sila potrebna za kočenje dobije se apsorpcijom energije kroz regenerativni otpornik, koji je ugrađen u servo pojačalo, kako bi skladištio višak rotacijske energije sadržane u motoru i teretu. Kod manjih snaga motora, kao što je slučaj u ovom završnom radu, umjesto otpornika koristi se već spomenuti kondenzator za glađenje signala za privremeno skladištenje energije.
- 4. Dinamička kočnica uključuje se kod naglih stajanja sustava, kao što je slučaj kod nestanka napajanja ili javljanja alarma u sustavu. Kada je glavni krug napajanja isključen, dinamička kočnica prouzrokuje kratki spoj između terminala servo motora kroz odgovarajuči otpornik što uzrokuje trenutačno zaustavljanje motora.

#### 2.3.2. Upravljački krug servo pojačala

Upravljački krug servo pojačala sastoji se od mikrokontrolera u kojem se pri velikim brzinama i velikom točnosti uspoređuju referentne vrijednosti dobivene s kontrolera i trenutne vrijednosti servo motora dobivene pomoću povratnih veza te se vrši regulacija pozicije, brzine odnosno momenta servo motora. U nastavku ukratko su objašnjene funkcije blokova za regulaciju pozicije, brzine i struje motora.

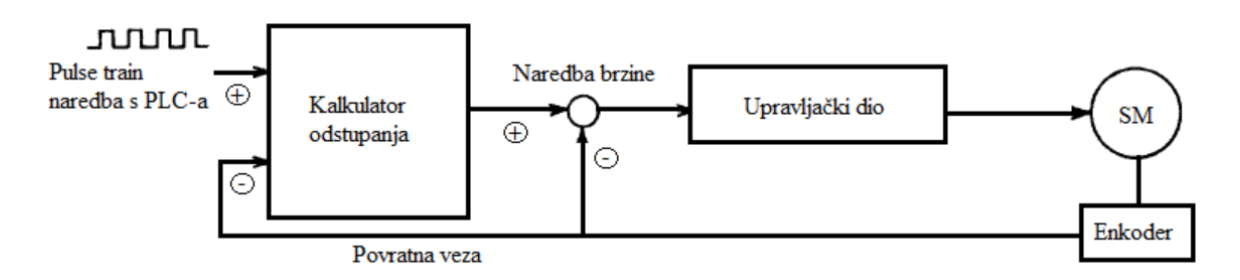

#### Slika 7. Regulacija pozicije servo motora pomoću vlaka pulseva

U slučaju prikazanom na slici [Slika 7] regulacija pozicije provodi se pomoću vlaka pulseva. Međutim, čak i kada se upravljački signal vlaka pulseva unosi pomoću programabilnog logičkog kontrolera velike preciznosti, motor radi s određenim stupnjem kašnjenja od signala naredbe. Kao takav, puls ekvivalentan kašnjenju (eng. *Droop pulse*) zadržan je u brojaču devijacija tj. odstupanja. Taj puls šalje se u regulacijski krug brzine jer je proporcionalan s prethodno zadanom brzinom i šalje motoru novu naredbu brzine [Slika 8]. Treba imati na umu da je naredba brzine zapravo frekvencija titranja pulseva u ovom slučaju.

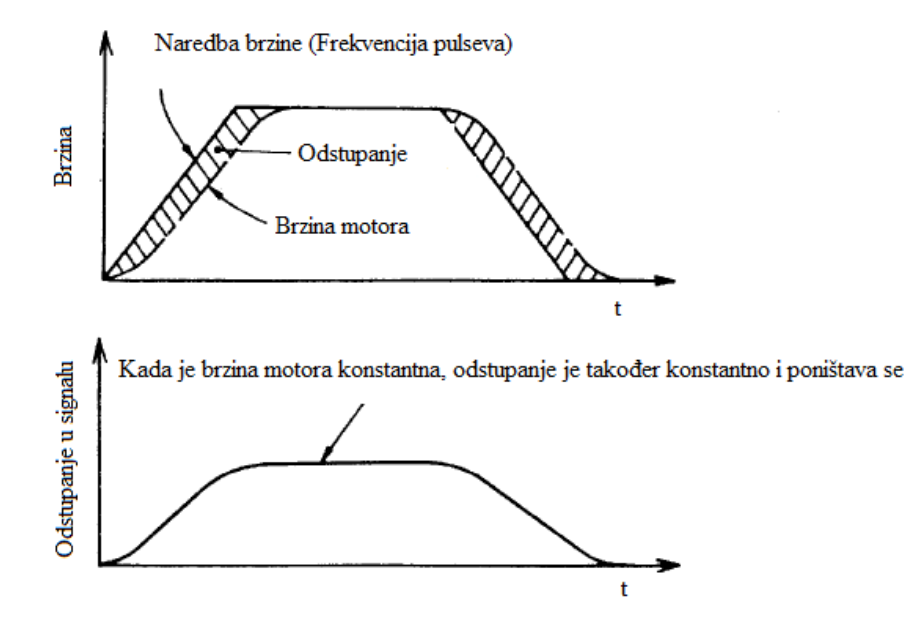

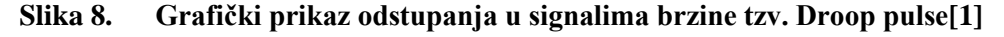

Regulacijski krug brzine prima naredbu iz kalkulatora odstupanja, a dalje u regulacijski krug struje ulaze naredba brzine i devijacija brzine motora kao naredbe struje kao što je prikazano na slici [Slika 9]. Objašnjeni način rada je u slučaju da servo pojačalo vrši pozicioniranje servo motora. Ukoliko se vrši regulacija brzine servo motora, naredba brzine dobije se direktno iz vanjskog napajanja od 0 do  $\pm 10$ V, što je objašnjeno u okviru završnog rada.

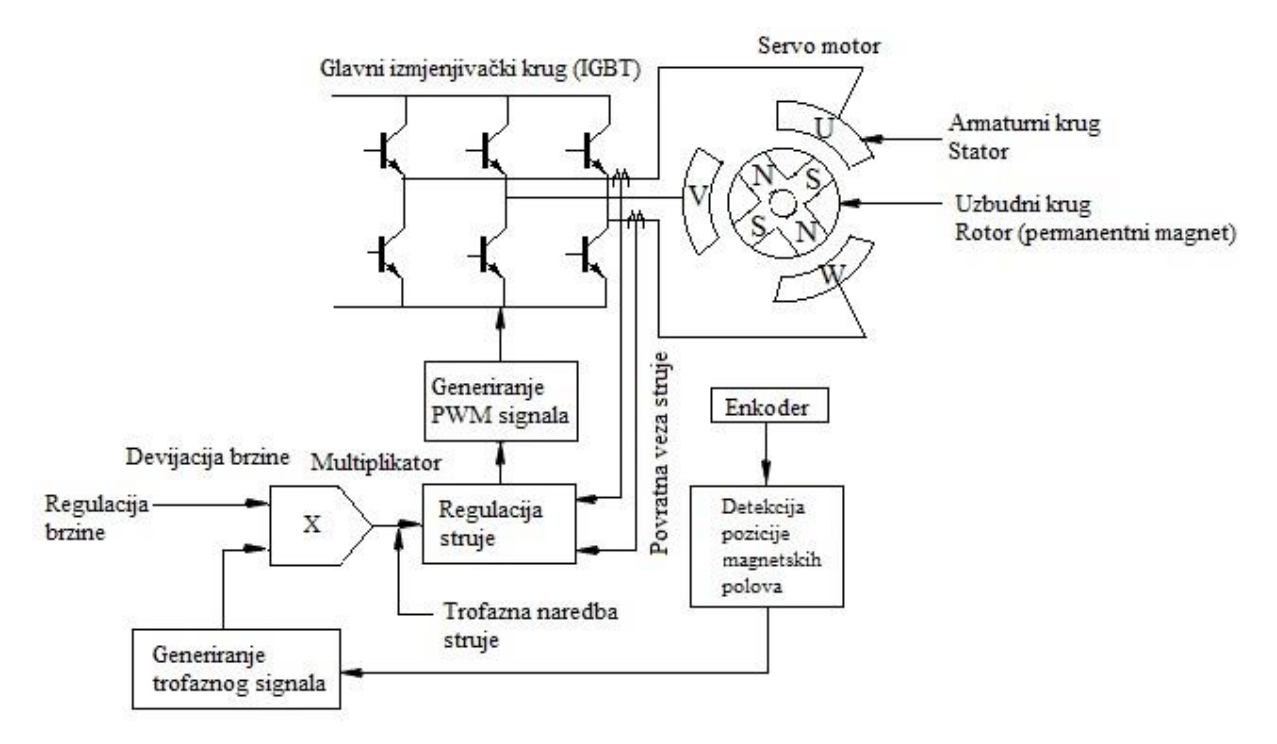

Slika 9. Regulacijski krug struje

Kod sinkronih elektromotora potrebno je uskladiti faze struje motora s položajem okretnog magnetskog polja. Zbog toga senzor na motoru ima mogućnost detektiranja položaja magnetskog pola, a na servo pojačalo se povratnom vezom šalje upravo ta pozicija. Servo pojačalo stvara referencu trofaznog strujnog signala upravo na osnovi povratne veze s tog senzora. Regulacijski krug struje dodaje devijaciju brzine u trofazni strujni signal i stvara naredbu trofaznog strujnog signala te upravlja pulsno širinskom modulacijom kruga. Na taj način se signali po potrebi pojačavaju i dostižu traženu vrijednost.

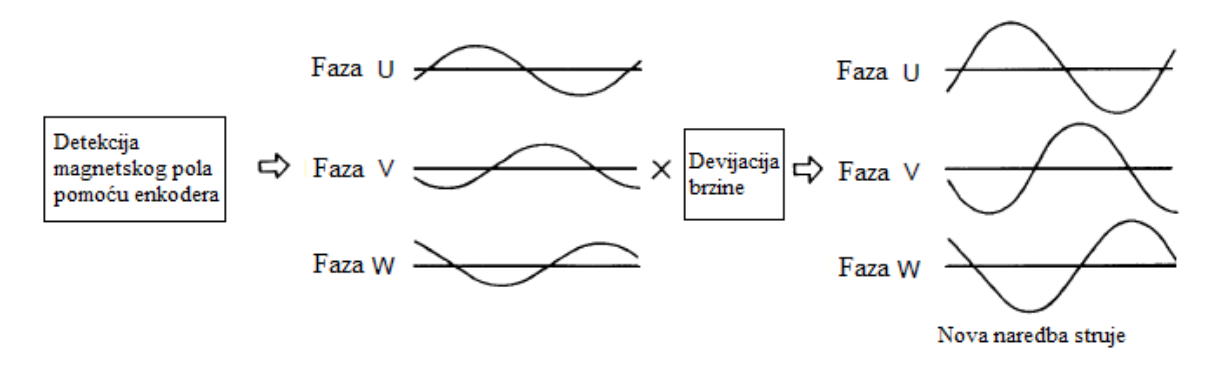

Slika 10. Trofazna naredba struje[1]

# 3. SERVO MOTOR

Servo motor je tip električnog motora koji ima mogućnost precizne kontrole kutnog položaja, brzine i ubrzanja. Sastoji se od motora s permanentnim magnetima na čiji rotor je spojen senzor, najčešće enkoder, koji šalje povratnu informaciju o položaju (eng. *feedback*). Za razliku od koračnih motora, servo motori imaju konstantni okretni moment, a zbog sustava zatvorene petlje nema problema s gubitkom koraka. Servo motor pokreće teret slijedeći signal generiran sa servo pojačala.

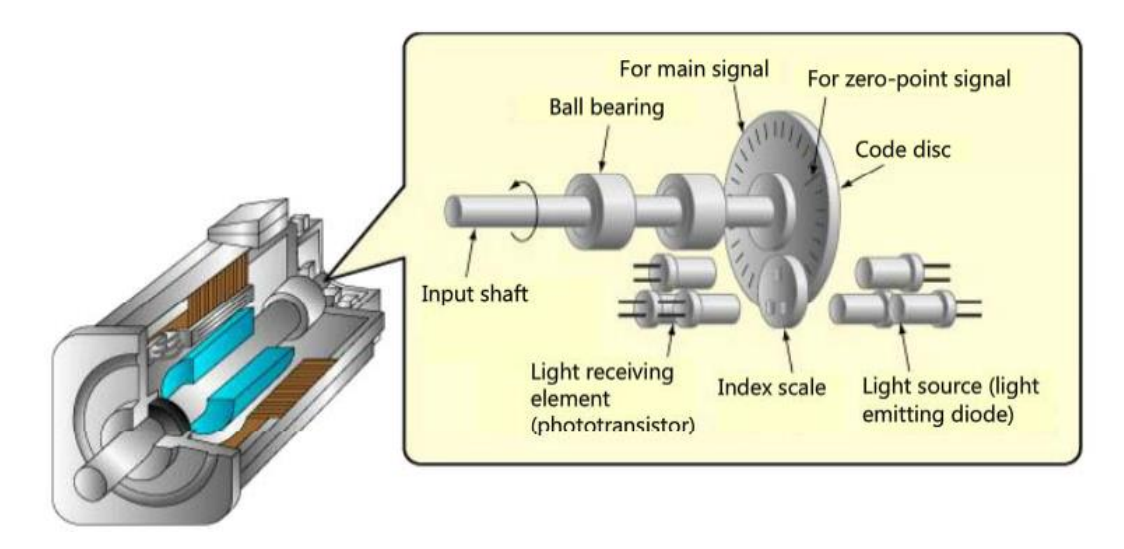

Slika 11. Građa servo motora[1]

Enkoder radi na principu svjetlosnih signala. Svjetlost je usmjerena na rotirajući disk, a sam disk posjeduje jednako razmaknute utore po svom opsegu. Fototranzistor smješten na suprotnoj strani diska prima signale koji prođu kroz utore i šalje ih na odgovarajuću elektroniku koja ih broji. Broj signala šalje se dalje na servo pojačalo gdje služe za preciznu regulaciju pozicioniranja. Što je veća rezolucija enkodera to će preciznije pozicioniranje biti. HG-KN serija servo motora opremljena je 17-bitnim inkrementalnim enkoderom, odnosno rezolucija takvog enkodera je 131072 pulsa po okretaju.

# 4. MATEMATIČKI MODELI SERVO SUSTAVA

Prije same realizacije servo sustava potrebno je proučiti dinamičke modele servo motora potrebne za simulacijsku analizu regulacije pozicije, brzine i momenta servo motora. Kao što je poznato, u sustavima energetske elektronike, gdje pripada i servo pojačalo, koje je u principu trofazni pretvarač snage, potrebno je ponašanje trofaznih komponenti opisati naponskim i strujnim jednadžbama. Međutim, kompleksnost ovakvih problema zasniva se na jednadžbama napona i struja čiji su koeficijenti vremenski promjenjive veličine. Iz tog razloga, rješenje se nalazi u korištenju matematičkih transformacija kako bi sve varijable bile na istom koordinatnom sustavu. Korištenje Clarke i Park transformacija primjenu je našlo kod vektorske regulacije trofaznih strojeva i frekvencijskih pretvarača.

#### 4.1. Sinkroni motor s trajnim magnetima na rotoru

Trofazni sinkroni stroj sa permanentnim magnetima (eng. *Permanent-Magnet Synchronous Motor, PMSM*) ima prostornu razdiobu toka magnetskog polja rotora u zračnom rasporu koja je približno harmoničkog karaktera[2].

Iz ovog razloga dinamičke jednadžbe namota armature stroja su sljedeće:

$$u_1 = R_a i_1 + L_a \frac{di_1}{dt} + p \omega \phi_r \sin(\theta), \qquad (1)$$

$$u_2 = R_a i_2 + L_a \frac{di_2}{dt} + p \omega \phi_r \sin\left(\theta - \frac{2\pi}{3}\right) i \tag{2}$$

$$u_3 = R_a i_3 + L_a \frac{di_3}{dt} + p\omega \phi_r \sin\left(\theta - \frac{4\pi}{3}\right),\tag{3}$$

gdje su:

- u<sub>1</sub>,u<sub>2</sub>,u<sub>3</sub> fazni naponi armature,
- $i_1, i_2, i_3$  fazne struje armature,
  - p broj pari polova,
  - ω kutna brzina rotora,
  - θ električki kut rotora i
  - $\boldsymbol{\phi}_{r}$  amplituda toka polja.

Razvijeni okretni moment stroja jednak je odnosu snage na osovini i brzine vrtnje prema sljedećoj relaciji:

$$m = \frac{P}{\omega} = \frac{e_1 i_1 + e_2 i_2 + e_3 i_3}{\omega} = p \phi_r \left[ i_1 \sin(\theta) + i_2 \sin\left(\theta - \frac{2\pi}{3}\right) + i_3 \sin(\theta - \frac{4\pi}{3}) \right].$$
(4)

Struje svih faznih namota armature imaju sljedeću formu:

$$\begin{bmatrix} i_1\\i_2\\i_3 \end{bmatrix} = I_{ph} \begin{bmatrix} \sin(\omega t + \varphi)\\\sin(\omega t - 2\pi/3 + \varphi)\\\sin(\omega t - 4\pi/3 + \varphi) \end{bmatrix}.$$
(5)

Uzimajući u obzir sinusni poučak:

$$\sin(\alpha)\sin(\beta) = \frac{1}{2}[\cos(\alpha - \beta) - \cos(\alpha + \beta)].$$
 (6)

Dobije se izraz za razvijeni moment sinkronog stroja:

$$m = \frac{3}{2} p \phi_r I_{ph} \cos(\varphi) = K_m I_{ph} \cos(\varphi), \tag{7}$$

gdje je  $K_m$  konstanta momenta motora. Iz navedene jednadžbe vidljivo je da je razvijeni moment sinkronog stroja proporcionalan s radnom komponentom struje motora. Imajući na umu da jalova komponenta struje stroja  $I_{ph} sin(\varphi)$  služi samo za stvaranje magnetskog polja u namotima, cilj je upravljati strojem tako da se ona minimizira. Dakle, iz navedenog se zaključuje da je potrebno ostvariti  $cos(\varphi)=1$ .

Clarkeova transformacija preslikava trofazni sustav napona na dvofazni sustav napona, odnosno transformira svaku faznu veličinu (a-b-c) na osi  $\alpha$  i  $\beta$  ortogonalnog koordinatnog sustava. Pritom se uvodi faktor preslikavanja  $\gamma = e^{-2j\pi/3}$  (koristi se i  $\gamma = e^{2j\pi/3}$ )[2].

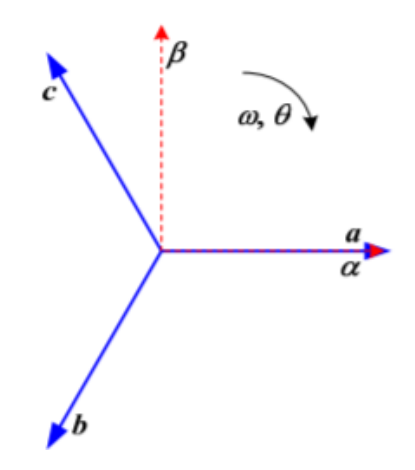

Slika 12. Clarke transformacija[2]

Primjenom Clarke transformacije na izvedeni model sinkronog motora s trajnim magnetima na rotoru dobije se sljedeća formulacija modela u ortogonalnom  $\alpha$  -  $\beta$  koordinatnom sustavu:

$$\begin{bmatrix} u_{\alpha} \\ u_{\beta} \end{bmatrix} = R_{a} \begin{bmatrix} i_{\alpha} \\ i_{\beta} \end{bmatrix} + L_{a} \begin{bmatrix} \frac{di_{\alpha}}{dt} \\ \frac{di_{\beta}}{dt} \end{bmatrix} + p\omega\phi_{r} \begin{bmatrix} -\sin(\theta) \\ \cos(\theta) \end{bmatrix}.$$
(8)

Nakon provedene transformacije dobiju se relacije u mirujućem dvofaznom ortogonalnom sustavu, koji i dalje opisuje vremenski promjenjive veličine.

Park transformacija preslikava mirujući ortogonalni  $\alpha - \beta$  koordinatni sustav u rotirajući d-q koordinatni sustav[2].

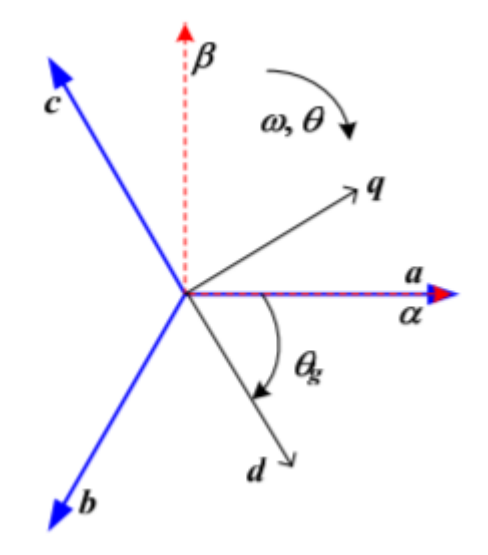

Slika 13. Park transformacija[2]

Primjenom Park transformacije na izvedeni model sinkronog motora s trajnim magnetima na rotoru dobije se sljedeća formulacija modela u rotirajućem d-q koordinatnom sustavu:

$$\begin{bmatrix} u_d \\ u_q \end{bmatrix} = R_a \begin{bmatrix} i_d \\ i_q \end{bmatrix} + L_a \begin{bmatrix} \frac{di_d}{dt} \\ \frac{di_q}{dt} \end{bmatrix} + p\omega L_a \begin{bmatrix} 0 & -1 \\ 1 & 0 \end{bmatrix} \begin{bmatrix} i_d \\ i_q \end{bmatrix} + \begin{bmatrix} 0 \\ p\omega\phi_r \end{bmatrix}.$$
(9)

Iz navedene relacije vidljivo je da postoji unakrsna sprega d-osi i q-osi koordinatnog sustava preko struja  $i_d$  i  $i_q$ , dok se član koji odgovara djelovanju elektromotorne sile pojavljuje samo u q-osi. Iz toga razloga je i djelovanje momenta motora vidljivo samo u q-osi:

$$m = \frac{3}{2}p\phi_r i_q. \tag{10}$$

Također postoje i inverzne Clarke i Park transformacije koje su potrebne za povratak iz ortogonalnog u trofazni sustav, odnosno iz rotirajućeg u ortogonalni.

#### 4.2. Regulacijski krug struje servo motora

Kako bi se eliminirala pogreška u stacionarnom stanju sustava koristi se PI regulator. Integracijsko djelovanje PI regulatora rješava statičko odstupanje, ali uvođenjem integracijskog djelovanja dodaje se još jedna varijabla stanja u sustav. Sustav se promatra u rotirajućem d-q koordinatnom sustavu gdje je napravljeno rasprezanje osi tako da PI regulatori d i q struja djeluju neovisno. PI regulatoru u q osi može se dodati pomoćni signal koji će kompenzirati djelovanje protu-elektromotorne sile. Regulator d-struje (jalova) poprima vrijednost nula, dok regulator q-struje (radna) prima referencu proporcionalnu željenom okretnom momentu motora. Sinteza je identična sintezi regulatora struje pretvarača na mreži [2].

Navedenu sintezu moguće je provesti na sljedeći način:

$$T_{ei} = \frac{T_{di}}{D_{2i}},\tag{11}$$

$$T_{cd}(q) = \frac{L_a}{R_a} i \tag{12}$$

$$K_{cd}(q) = \frac{T_{cd}(q)}{T_{ei}} R_a,$$
(13)

gdje su:

| T <sub>ei</sub> | vremenska konstanta motora,                         |
|-----------------|-----------------------------------------------------|
| T <sub>di</sub> | nadomjesna vremenska konstanta parazitske dinamike, |
| $T_{cd}(q)$     | integralna vremenska konstanta regulatora,          |
| $K_{cd}(q)$     | pojačanje regulatora,                               |
| La              | induktivitet armature servo motora i                |
| R <sub>a</sub>  | otpor armature servo motora.                        |

Na temelju navedenih relacija izvedene konstante se uvode u blokovsku analizu sustava kako je prikazano na slici [Slika 14].

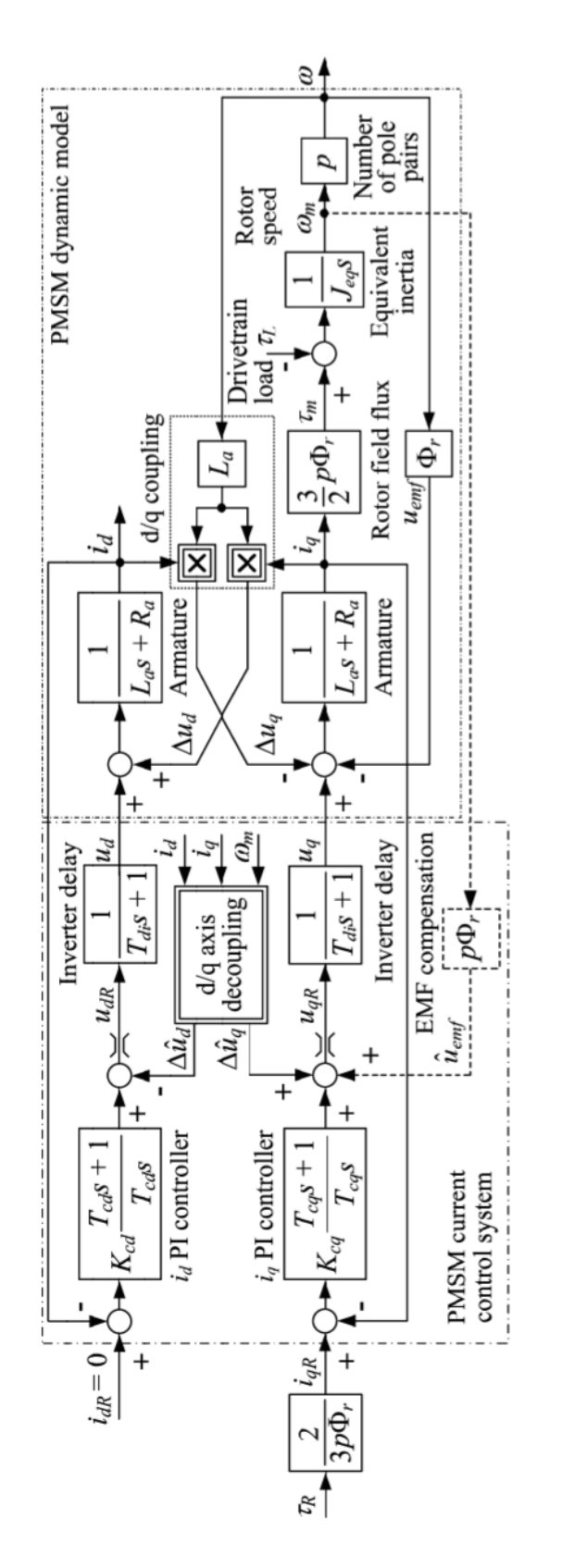

Slika 14. Blokovski dijagram sustava regulacije struje servo motora u d-q koordinatnom sustavu[2]

Kada se promatra podređeni krug struje kao zasebni blokovski dijagram može ga se poistovjetiti sa blokovskim dijagramom regulacije struje kod istosmjernih sustava prikazanim na slici [Slika 15].

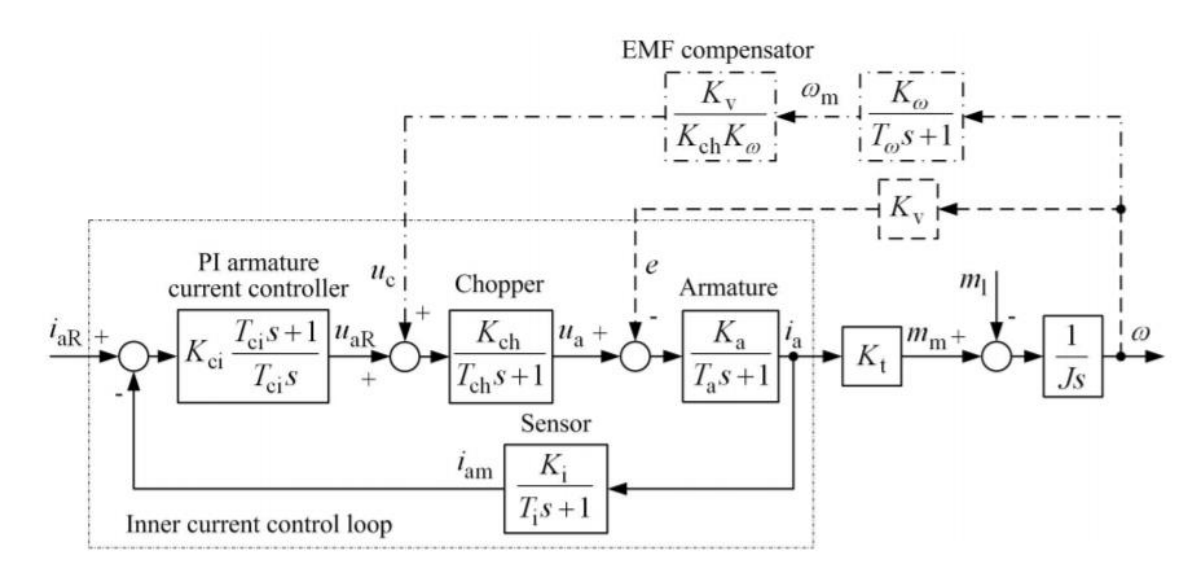

Slika 15. Blokovski dijagram podređenog regulacijskog kruga struje sa PI regulatorom[3] Kao što se vidi iz navedenog blokovskog dijagrama, uz PI regulator dodan je i kompenzator elektromotorne sile (eng. *EMF compensator*) koji će komepenzirati elektromotorne sile ako se radi o brzim promjenama. Ukoliko je riječ o sporim promjenama elektromotorne sile, kompenzacijsku ulogu preuzima sami PI regulator.

#### 4.3. Regulacijski krug brzine servo motora

Sinteza regulatora brzine vrtnje identična je onoj kod istosmjernih motora za nezavisnom uzbudom. Uzimajući u obzir da radna komponenta struje  $i_q$  generira okretni moment u sprezi sa permanentnim magnetima rotora. Jalova komponena struje  $i_d$  odgovara struje uzbude, odnosno služi za slabljenje toka magnetskog polja u zračnom rasporu [2].

Sinteza PI regulatora brzine vrtnje za područje do nazivne brzine vrtnje rezultira sljedećim izrazima za parametre regulatora:

$$T_{c\omega} = T_{e\omega} = \frac{T_{\Sigma}}{D_{3\omega} D_{2\omega}} i$$
(14)

$$K_{c\omega} = \frac{J}{D_{2\omega}T_{e\omega}K_m}.$$
(15)

Korištenjem metode simetričnog optimuma uvode se iznosi karakterističnih odnosa  $D_{2\omega} = D_{3\omega} = 0,5$  te se dobiju izrazi za parametre PI regulatora brzine vrtnje kako slijedi:

Fakultet strojarstva i brodogradnje

$$T_{c\omega} = T_{e\omega} = 4T_{\Sigma} i \tag{16}$$

$$K_{c\omega} = \frac{J}{2T_{\Sigma}K_m}.$$
(17)

Gdje su:

| $T_{\Sigma}$    | ukupno kašnjenje u petlji regulacije brzine koje uključuje kašnjenje struje |
|-----------------|-----------------------------------------------------------------------------|
|                 | i efekte uzorkovanja (eng. Sampling)                                        |
| $T_{c\omega}$   | integralna vremenska konstanta i                                            |
| K <sub>cω</sub> | proporcionalno pojačanje.                                                   |

Blokovski dijagram sustava za regulaciju brzine vrtnje prikazan je na slici [Slika 16]. Ulaz u sustav je naredba brzine koju se uspoređuje sa mjerenom brzinom sa senzora motora te njihova razlika ulazi u PI regulator brzine vrtnje. Izlaz PI regulatora daje naredbu za podređeni regulacijski krug struje. Može se vidjeti da su postavljeni limitatori struje na izlazu PI regulatora koji je u ovom slučaju nadređeni regulator i limitira podređenu reguliranu veličinu (kaskadna regulacija).

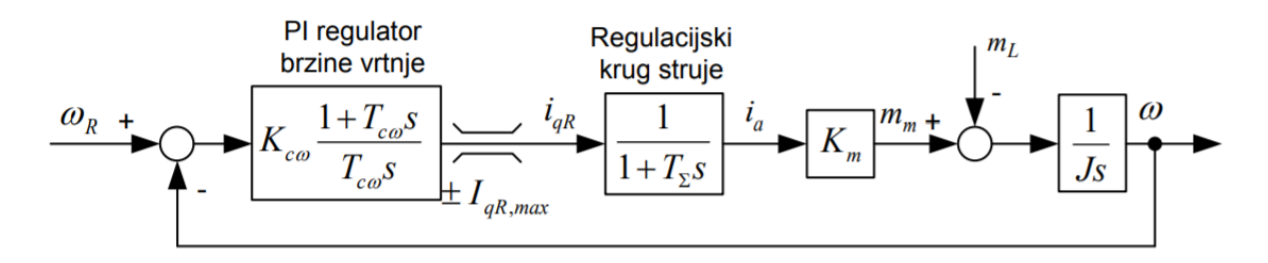

Slika 16. Blokovski dijagram sustava regulacije brzine vrtnje[2]

# 5. SIMULACIJSKA ANALIZA SERVO SUSTAVA

Simulacijska analiza servo sustava izvršena je u programskom paketu Matlab koji sadržava i programski alat Simulink. Simulink već sadrži gotove blokove za transformacije navedene u prethodnom poglavlju što olakšava posao.

Prije simulacijske analize potrebno je iz tehničke dokumentacije servo motora preuzeti veličine navedene u tablici [Tablica 1].

| Naziv fizikalne veličine | Oznaka                    | Iznos                                   |
|--------------------------|---------------------------|-----------------------------------------|
| Masa motora              | Mm                        | 0,57 kg                                 |
| Konstanta EMS            | Ke                        | 0,24 Vs/rad                             |
| Konstanta momenta motora | K <sub>m</sub>            | 0,4 Nm/A                                |
| Inercija motora          | $\mathbf{J}_{\mathrm{m}}$ | $0,07832 \cdot 10^{-4}  \mathrm{kgm}^2$ |
| Otpor namota armature    | R <sub>a</sub>            | 23,4 Ohm na 20°C                        |
| Induktivitet armature    | La                        | 20,6 mH na 20°C                         |

Tablica 1. Fizikalne veličine servo motora

Simulacijska analiza vrši se samo za izvedeni d-q koordinatni sustav, iako po potrebi mogu biti izvedeni modeli i provedena analiza za statorski a-b-c koordinatni sustav. Model u a-b-c koordinatnom sustavu pogodan je za dublju analizu jer daje i valne oblike faznih veličina, dok se u analizi provedenoj u ovom završnom radu promatraju samo odzivi amplituda. U završnom radu korišteni su gotovi blokovski modeli servo sustava za pojedine regulacije preuzeti iz navedene literature [2]. Potrebno je prilagoditi kompenzator elektromotorne sile za promatrani sustav iz razloga što kod malih inercija motora dolazi do brzih promjena elektromotorne sile koje sami PI regulator ne može kompenzirati. Također, potrebno je postaviti reference odziva za promatrane komponente sustava.

## 5.1. Regulacijski krug struje (momenta) servo sustava

# 5.1.1. Rotirajući d-q koordinatni sustav

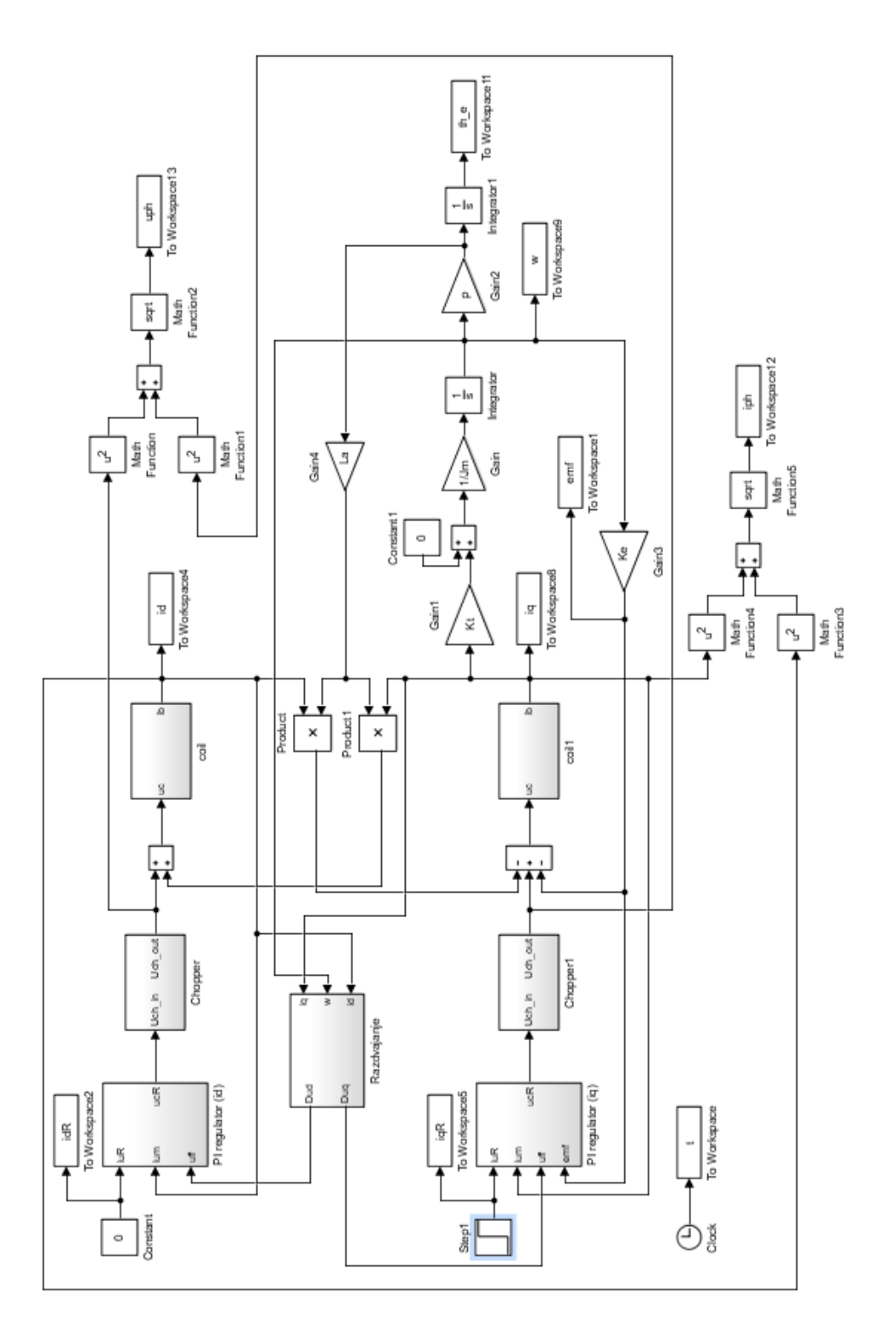

Slika 17. Blokovski model sustava za regulaciju struje u d-q koordinatnom sustavu[2]

Iz odziva struja u d-q koordinatnom sustavu pri regulaciji struje prikazanim na slici [Slika 18], vidi se da je kvazi-aperiodska dinamika sa nadvišenjem. Međutim, nadvišenje je malo i  $i_q$  komponenta struje stacionira se vrlo brzo. Vidljivo statičko odstupanje u signalu posljedica je neidealnog kompenzatora elektromotorne sile. Odziv komponente  $i_d$  struje je malog iznosa i vrlo brzo dostiže referentnu nulu.

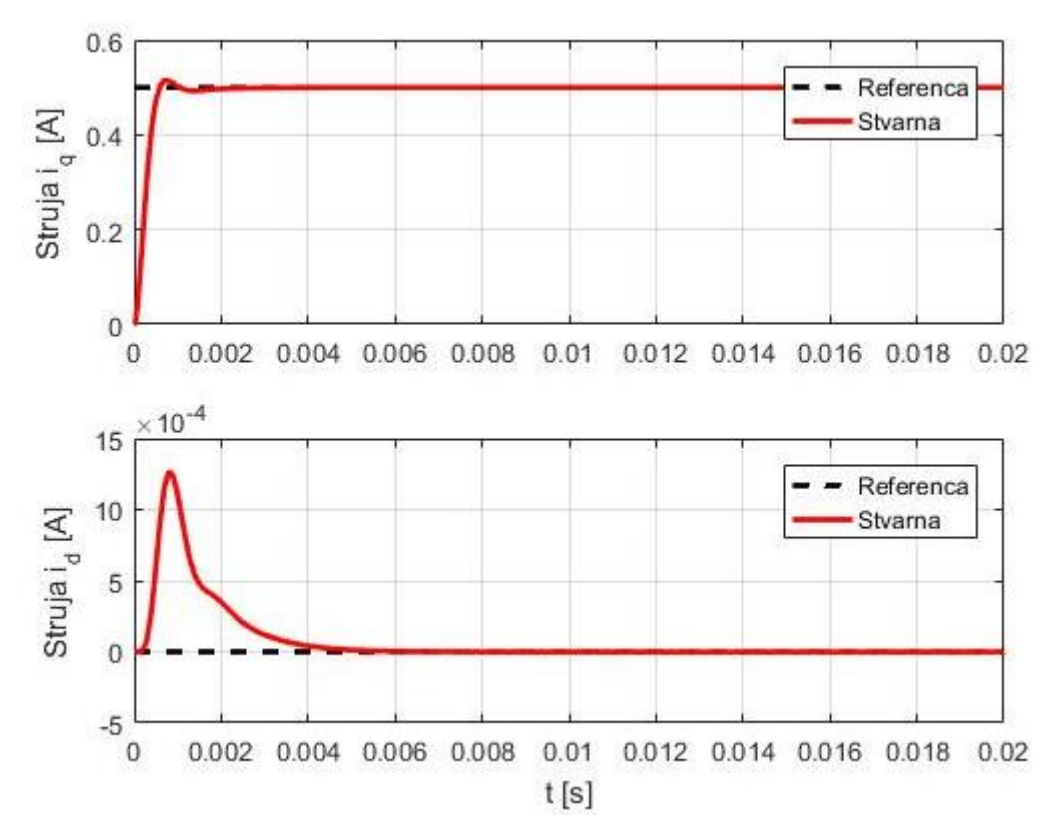

Slika 18. Odzivi struja u d-q koordinatnom sustavu pri regulaciji struje

Uz odzive struja prikazane su i amplitude faznog napona i fazne struje na slikama [Slika 20] i [Slika 20].

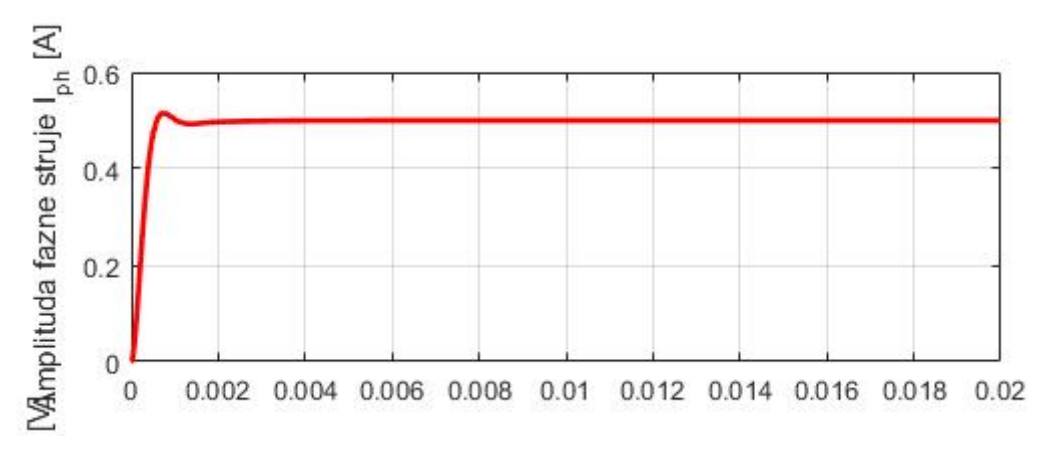

Slika 19. Odziv fazne struje u d-q koordinatnom sustavu pri regulaciji struje

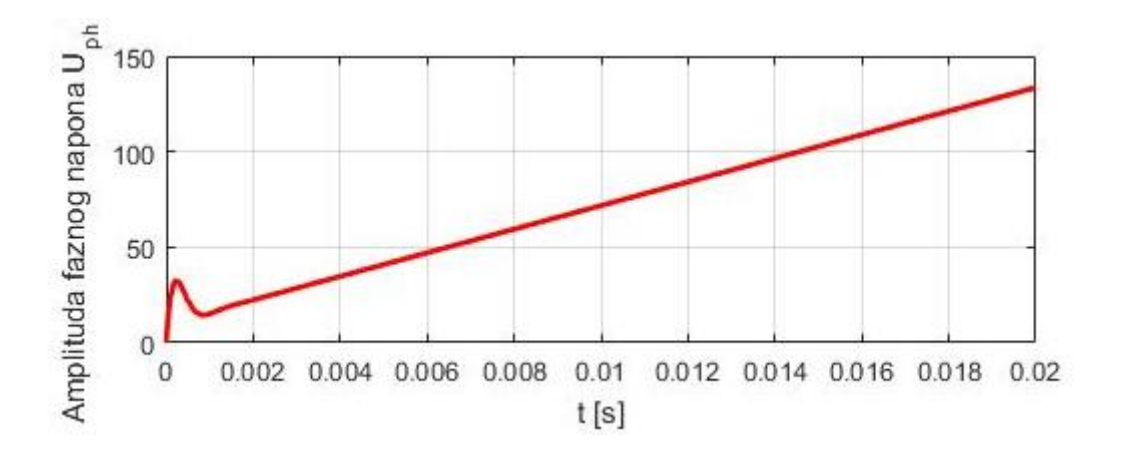

Slika 20. Odziv faznog napona u d-q koordinatnom sustavu pri regulaciji struje Također, moguće je promatrati i odzive brzine vrtnje te amplitude EMF kao što je prikazano na slici [Slika 21].

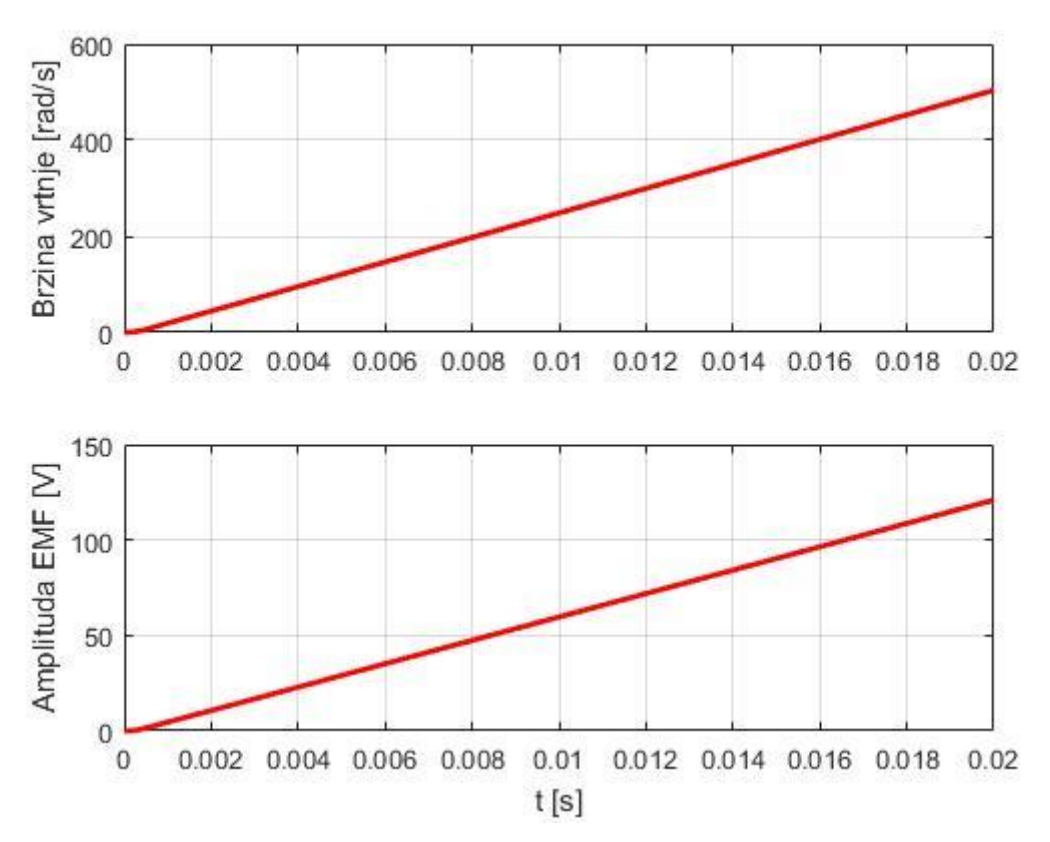

Slika 21. Odzivi amplitude EMF-a i brzine vrtnje u d-q koordinatnom sustavu pri regulaciji struje

## 5.2. Regulacijski krug brzine servo sustava

## 5.2.1. Rotirajući d-q koordinatni sustav

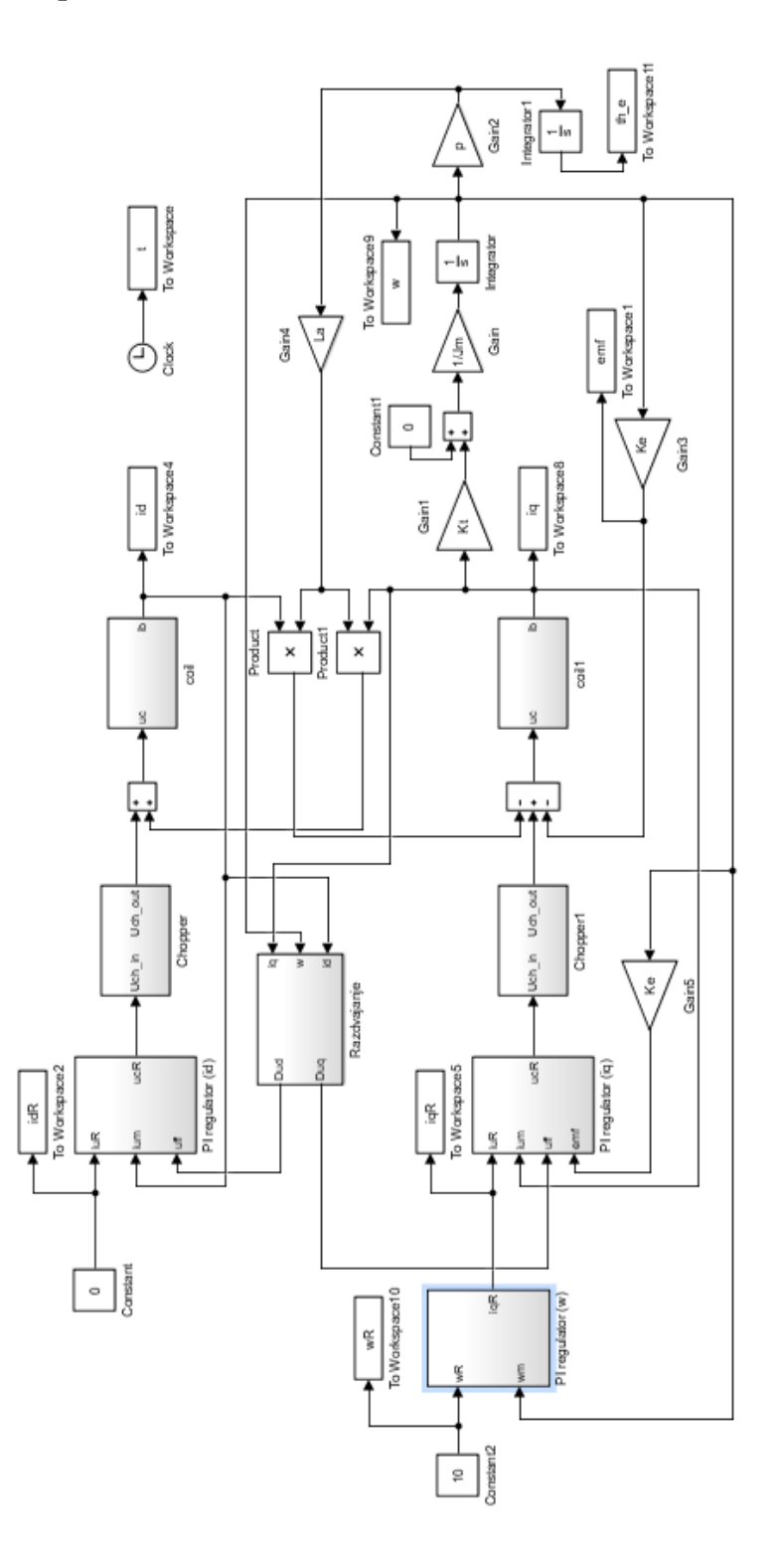

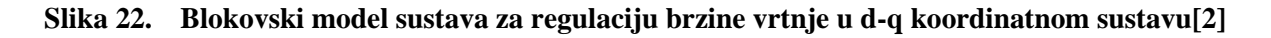

U slučaju regulacije brzine vrtnje u d-q koordinatnom sustavu promatrani odzivi struja na slici [Slika 23] prikazuju kašnjenje od nekoliko milisekundi, što govori da je dinamika sustava vrlo brza. Struja  $i_d$  ima nagli prebačaj na početku, ali vrlo male amplitude i brzo se stacionira na referentnu nulu. Regulacija je statički točna i referenca brzine vrtnje se brzo dostiže, što je vidljivo na slici [Slika 24].

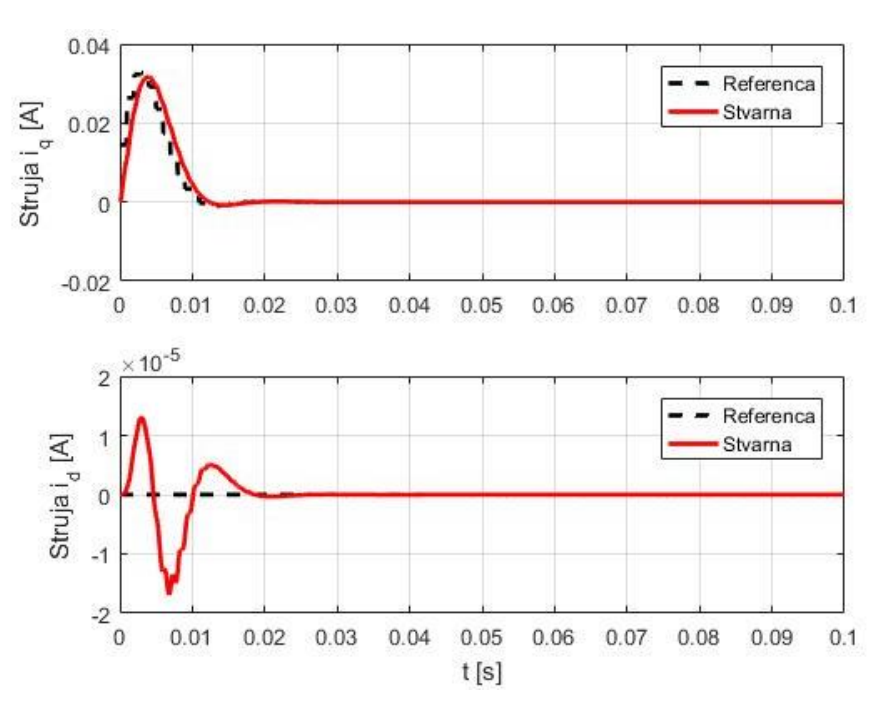

Slika 23. Odzivi struja u d-q koordinatnom sustavu pri regulaciji brzine

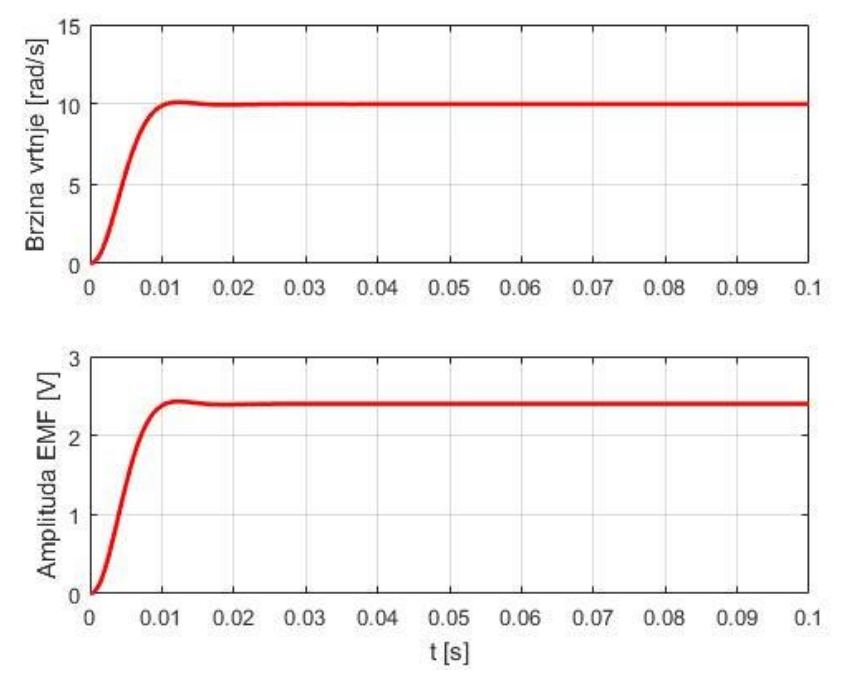

Slika 24. Odzivi brzine vrtnje i amplitude EMF u d-q koordinatnom sustavu pri regulaciji brzine vrtnje
## 6. PROGRAMABILNI LOGIČKI KONTROLER

MELSEC IQ- F serija programabilnih logičkih kontrolera serija je kompaktnih PLC-a tvrtke Mitsubishi Electric. Seriju odlikuju mnoga poboljšanja, a neka od njih su: poboljšan *high speed bus, built-in* funkcije su proširene, napredna SSCNETIII/H komunikacija, poboljšanja u uvjetima rada i novi softver za programiranje.

Glavna CPU jedinica posjeduje:

- Ugrađene analogne ulaze i izlaze (dvokanalni ulaz i jednokanalni izlaz 0-10V DC korišten u završnom radu za simulaciju napona kod regulacije brzine i momenta servo motora)
- Ugrađen utor za SD karticu (data logging, prebacivanje programa s jednog na drugi PLC i slično)
- Ugrađenu RS-485 (MODBUS) komunikacija
- Ugrađen Ethernet port (u ovom završnom radu korišten za povezivanje s HMI modulom)
- RUN/STOP/RESET prekidač (ponovno pokretanje PLC-a bez isključivanja glavnog izvora)

Glavna mogućnost ove serije PLC-a, koja je potrebna u izradi ovog tipa servo sustava, je *Built-in Positioning*, odnosno, mogućnost pozicioniranja do 4 osi u isto vrijeme. Brzi ulazi i izlazi FX5U PLC-a zajedno sa gotovim funkcijama za pozicioniranje daju mogućnost ostvarivanja jednostavnijeg pozicioniranja nezavisnih osi servo ili step motora.

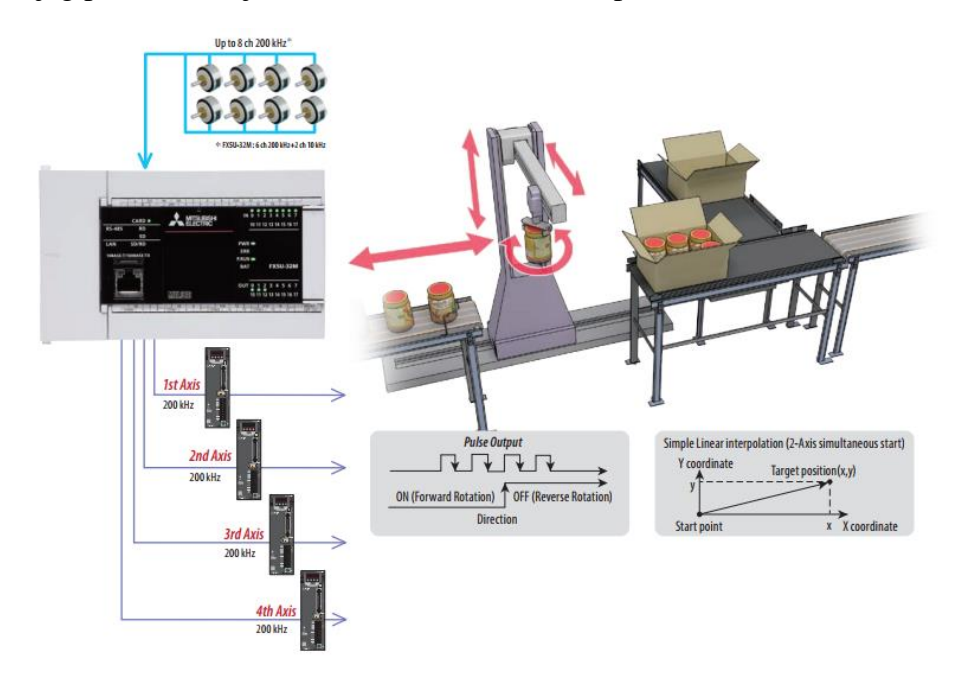

Slika 25. Regulacija 4 osi servo motora sa FX5U PLC-om[6]

# 7. HMI KORISNIČKO SUČELJE

*Human-machine interface* ili skraćeno HMI korisničko je sučelje koje povezuje operatora i upravljačku jedinicu industrijskog sustava. HMI posjeduje elektroničke komponente za signalizaciju i kontrolu sustava automatike. Neki HMI moduli prevode podatke iz industrijskih sustava u jezik koji operator može razumjeti. Pomoću HMI modula operator može vidjeti sheme sustava, pokretati i upravljati sustavom, izvršavati nadzor sustava (alarmi, errori, grafovi, recepti...) i slično. U osnovi HMI modul je povezan sa PLC-om i većinom zamjenjuje prekidače, indikatore i slične elemente, koji su prije morali biti kabelom povezani s PLC-om. Mitsubishi Electric tvrtka nudi mogućnost promjene izgleda zaslona, kao i mnoge druge napredne funkcije u softveru za konfiguriranje HMI modula – GT Designer3. U završnom radu korišten je HMI panel iz GOT Simple serije Mitsubishi Electric operatorskih panela – GS2107-WTBD.

| December Setting 1                                  | 19923             |
|-----------------------------------------------------|-------------------|
| Parameter occurre                                   | Calactive 129456  |
| O Sorge Boort SSS % 14 Load Fatter                  | SSS Ha            |
| 1 Ballana Pressenter 555 Es 15200 Processor         | tion/ 5535 S      |
| 2 fiatess Preparty in the state of the              | 12:456            |
| 1 late Treputor                                     | ww Woltage SSIS V |
| A hill-quel Setting the 22 State Property           | (Becelerat SSS E  |
|                                                     | listelerat 123656 |
| age first Taxon level of the Mark & 22 Stall Press  | tion Overs 5635 S |
| A) The Deceleration Time SNE S 22 Stall Press       | tion Drives State |
| PElactual: Deras] SS A tics Level                   | 100 0000 A        |
| 10 % Injection Brake 555 Br 24 Ealti-speed          | Setting NMS R     |
| 11 5C Injection Brake 5005 S 25 Rulti-speed         | Setting 535 M     |
| thin and 12 M Injection Brake 5555 % 26 Miltirapeed | Setting 505 H     |
| 13 Starting Propiety 535 Hz 27 Hulti-speed          | Setting Stat a    |

Slika 26. GS2107-WTBD[1]

U završnom radu korištena je tzv. *transparent mode* komunikacija između PLC-a i HMI-a. U ovoj vrsti komunikacije HMI je povezan pomoću USB kabela sa osobnim računalom, a PLC i HMI su međusobno povezani Ethernet vezom. Ova vrsta komunikacije omogućava programiranje i prijenos programa na oba uređaja. Dakle, nije potrebno povezivati direktno PLC i osobno računalo. Uz korištenje Ethernet komunikacijskog terminala, u radu je korišten i RS422 terminal koji povezuje GOT Simple jedinicu direktno sa servo pojačalom te pomoću tog protokola čita real time grafove, vrši dijagnostiku sustava i dozvoljava direktan unos parametara servo pojačala. Komunikacijski protokoli dostupni na GOT Simple seriji prikazani su na slici [Slika 27].

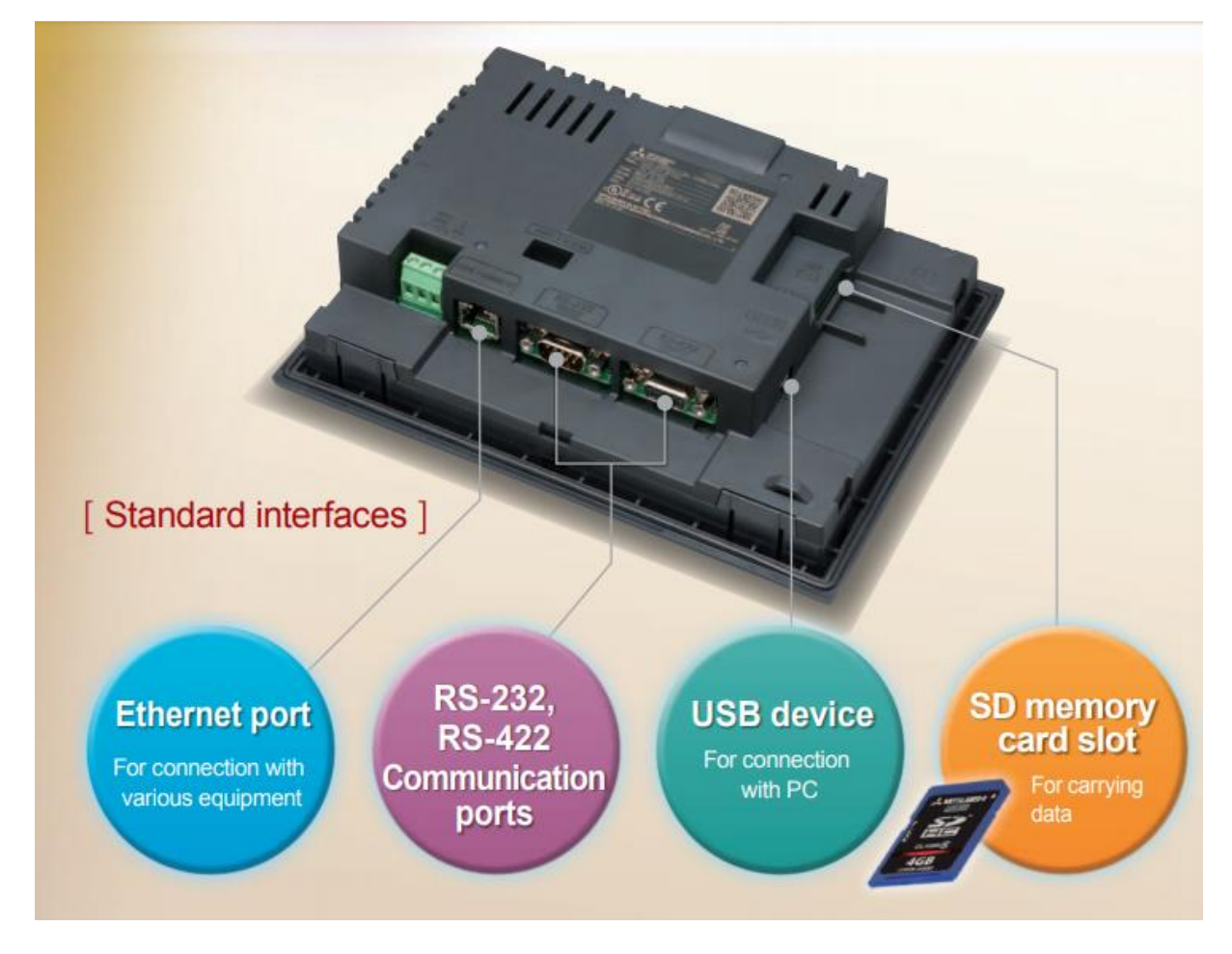

Slika 27. Komunikacijski protokoli dostupni na GOT Simple seriji operatorskih panela[1]

## 8. PROGRAMSKI ALATI

### 8.1. GX Works 3

GX Works3 zadnja je generacija programskog alata za programiranje i održavanje PLC-a tvrtke Mitusbishi Electric. Podržava glavne IEC jezike. Različiti programski jezici mogu se koristiti u istom programu istovremeno te je omogućena vrlo jednostavna i brza promjena jezika pomoću alatne trake. U završnom radu koristi se ovaj programski alat kako bi se izradili i parametrirali programi potrebni za regulaciju pozicije, momenta i brzine servo motora.

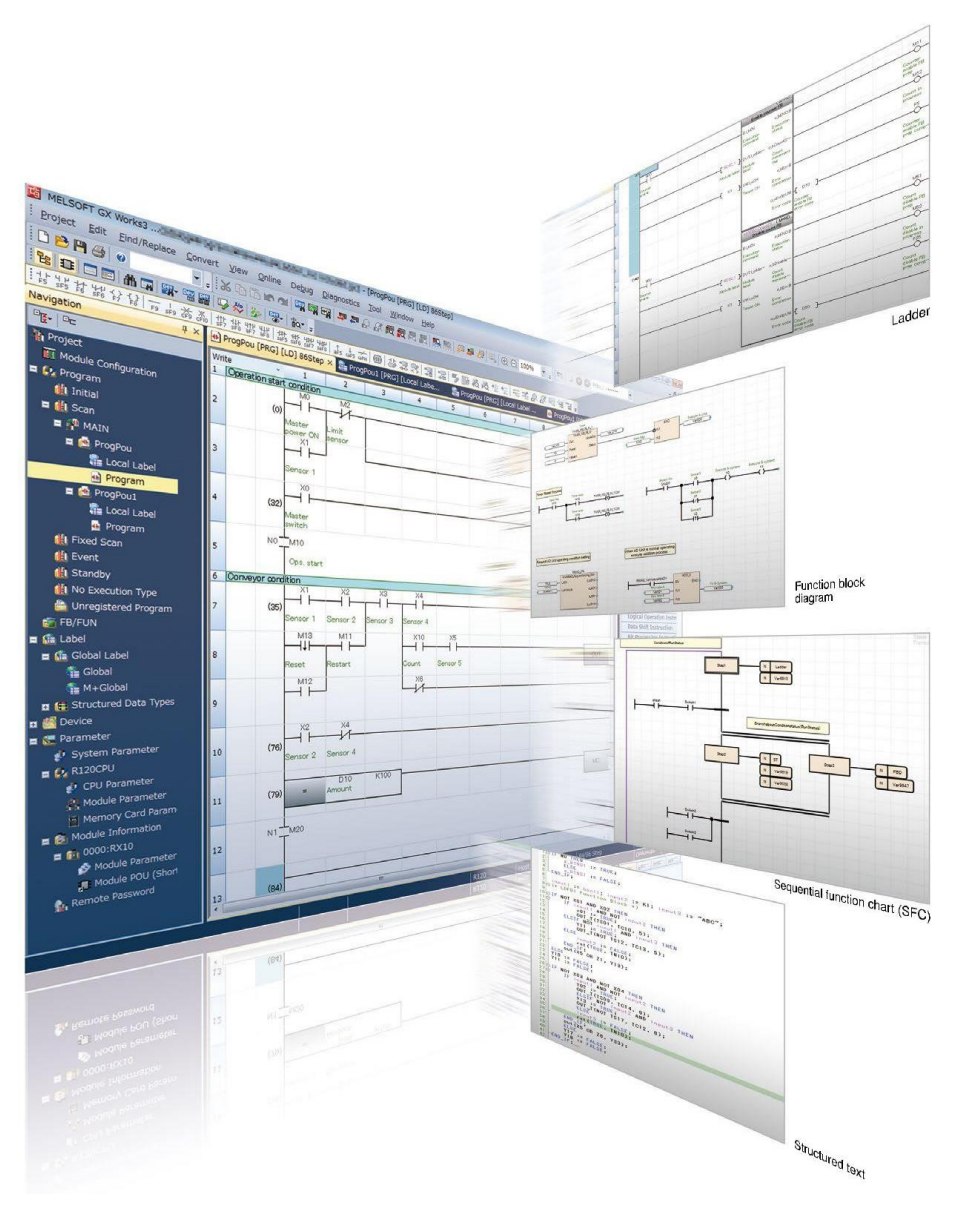

Slika 28. Programski paket GX Works3[6]

### 8.2. GT Designer 3

GT Designer3 programski je alat za dizajniranje zaslona HMI-a kao i parametriranje i uspostavljanje veze sa drugim uređajima. GT Designer 3 nudi mnoge mogućnosti, prikazivanje grafova, praćenje pogrešaka i sličnih stvari uređaja kojih kontrolira. Jedna je od naprednih mogućnosti tzv. *Utilize Data Screen*, gdje se mogu naći već gotovi izrađeni zasloni za napredne servo, robotske i općenito automatizacijske sustave. Potrebno je na kraju samo povezati labele, što bitno poboljšava, odnosno skraćuje, vrijeme programiranja i izrade sustava.

Kada se stvori novi projekt, zaslon treba izgledati kao na slici [Slika 29]. S lijeve strane može se vidjeti navigacijsko stablo koji omogućava lakše kretanje između stvorenih prozora i parametriranje uređaja. S desne strane nalaze se potrebni alati za izradu programa koji će se koristiti u izradi zaslona za pozicioniranje, regulaciju brzine te regulaciju momenta servo motora.

| <u>Project Edit Search/Replace View Screen Common Eig</u> | ure <u>O</u> bject <u>C</u> ommunication <u>D</u> iagnostics <u>I</u> | iools <u>W</u> indow <u>H</u> elp |          |
|-----------------------------------------------------------|-----------------------------------------------------------------------|-----------------------------------|----------|
| i 🗅 • 🖻 🖪 🗶 🖻 🖆 🗠 🗠 📘 🥥 📕 🔽 🗖 🖓 😽                         | U X = <b>C</b> = <b>X</b> = <b>X</b> = <b>X</b> = <b>X</b> = <b>X</b> | 哈 🐵 📾 📲 🖕                         |          |
| int - 🕞 🗖 O O 🔂 🖓 - 🖄 - 🗖 🔤 11 🛛 -                        | 100% - 🕀 📿 🚯 8 - 🔤 - 01                                               | N OFF ← → 0 -   🔤 🖽 ID   1        |          |
|                                                           |                                                                       |                                   |          |
| Screen                                                    | # X _ B-1: X                                                          |                                   | 4 Þ 🗸    |
|                                                           |                                                                       |                                   | A .      |
| 🖻 🚾 🔁 🖳 ங                                                 | B-1:                                                                  |                                   | <u> </u> |
| Base Screen                                               |                                                                       | ·                                 |          |
| Property Project 🕼 System 📑 Screen                        |                                                                       |                                   |          |

Slika 29. Programski paket GT Designer3

## 8.3. MR Configurator 2

## 8.3.1. Mogućnosti MR Configurator2 alata

MR Configurator2 pomoću komunikacijske funkcije servo pojačala izvršava promjenu parametara, prikaz grafa, testne operacije i slično. Glavne funkcije za rad na servo sustavu mogu se naći na alatnoj traci alata. Alatna traka prikazana je na sljedećoj slici [Slika 30].

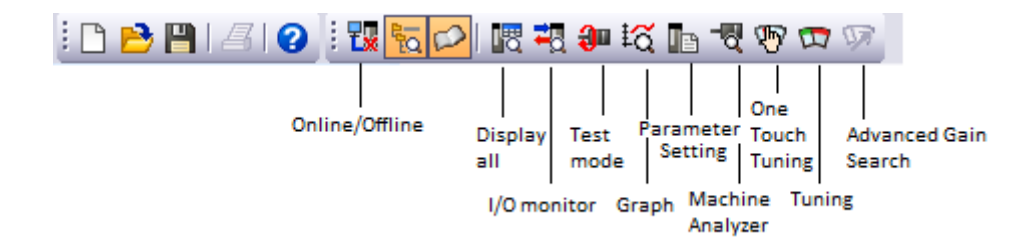

#### Slika 30. Alatna traka MR Configuratora

- Online/Offline omogućava uključivanje i isključivanje komunikacije sa servo pojačalom
- **Display all** prikazuje sve karakteristike servomotora (brzina, pulsevi, napon, itd.)
- I/O monitor nadzor ulaza i izlaza servo pojačala za određeni Control mode
- Test mode omogućava testiranje servo motora u određenim načinima rada
- Graph prikazuje dijagram ovisnosti brzine, momenta i pulseva o vremenu
- Parameter Setting omogućava izmjenu parametara
- Machine Analyzer analizira rad motora prikazom određenih dijagrama (Bodeov dijagram)
- One Touch Tuning omogućava automatsko ugođavanje motora jednim klikom
- **Tuning** omogućava ugođavanje motora proizvoljno odabranim parametrima
- Advanced Gain Search pokreće naprednu funkciju Advanced Gain Search

#### 8.3.2. Povezivanje s računalom

Povezivanje servo pojačala s računalom izvršava se pomoću USB kabela. Servo pojačalo dolazi opremljeno USB mini konektorom.

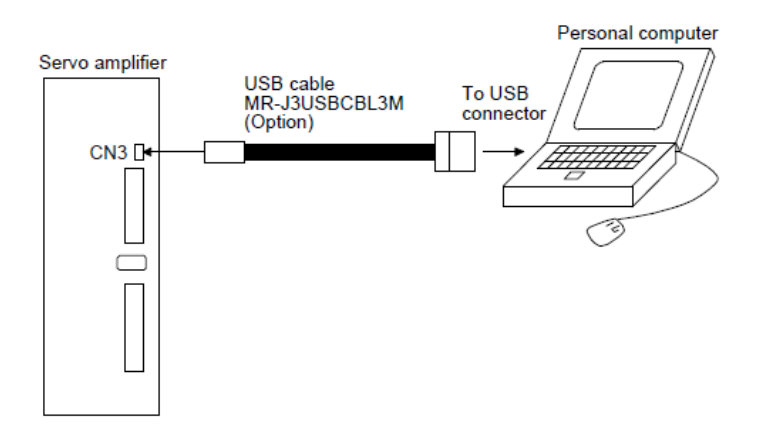

Slika 31. Povezivanje servo pojačala sa računalom[5]

#### 8.3.3. Postavljanje parametara

Parametri se postavljaju pomoću *Parameter Setting* funkcije kojoj je moguće pristupiti na više načina. Klikom na *Parameter Setting* u alatnoj traci otvara se prozor prikazan na sljedećoj slici.

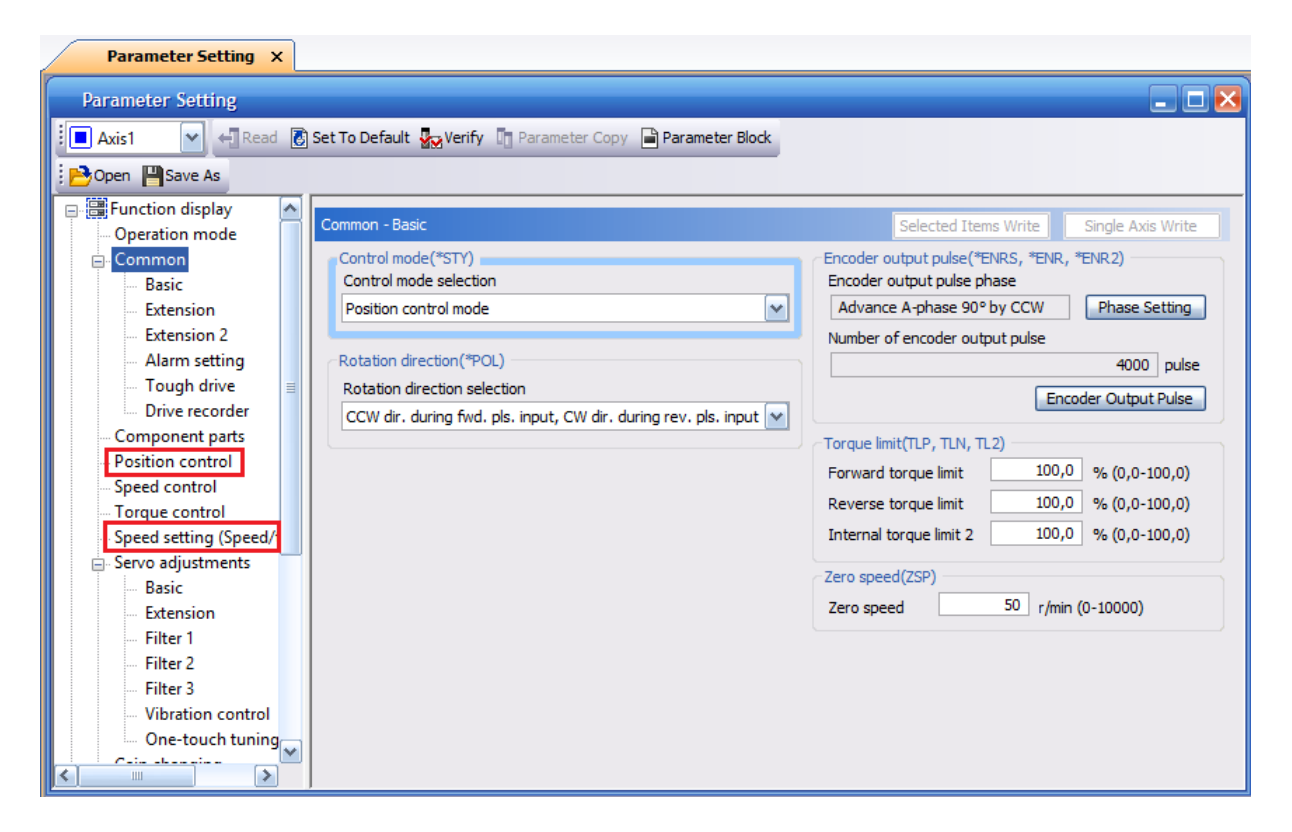

Slika 32. Prikaz Parameter Setting funkcije

Na slici su prikazani osnovni parametri servo pojačala među kojima je i odabir načina rada koji će biti potreban za daljnje postavljanje servo sustava. Dijelovi označeni crvenom bojom detaljnije će se opisivati u sljedećim poglavljima.

## 9. KABLIRANJE SERVO SUSTAVA

Kabliranje cijelog sustava opisano je u poglavlju 13, a shema je dodana u prilog završnog rada. U ovom poglavu opisano je kabliranje servo pojačala.

## 9.1. Kabliranje napajanja servo pojačala

Jednofazno napajanje (200-240V AC) za MR-JE-10A - MR-JE-100A servo pojačala.

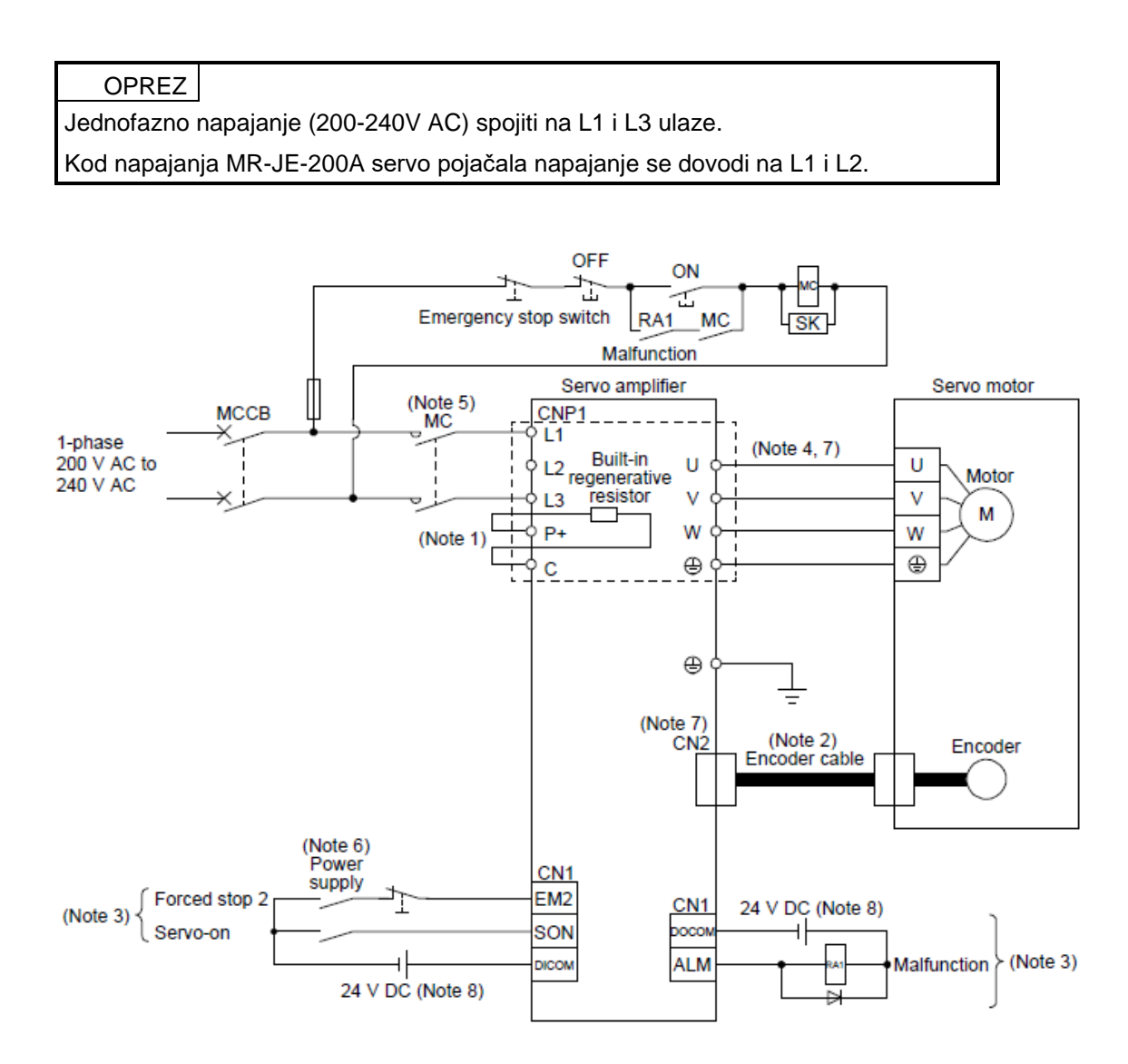

Slika 33. Shema spajanja monofaznog napajanja servo pojačala[5]

Note 3. Shema ožičavanja zadana je za sink I/O logiku. Za source I/O logiku, pogledati u službeni priručnik odjeljak 3.9.3.

## 9.2. Kabliranje nužnih signala servo pojačala

Za pokretanje motora potrebno je ožičiti EM1/EM2, SON, LSP i LSN signale. EM1 signal zadovoljava STO sigurnosnu funkciju, a EM2 signal zadovoljava SS2 sigurnosnu funkciju. Nužni signali ožičavaju se preko rednih stezaljki MR-TB50 ili se postavljaju na *auto-on* u MR Configurator2 softveru što će biti objašnjeno kasnije.

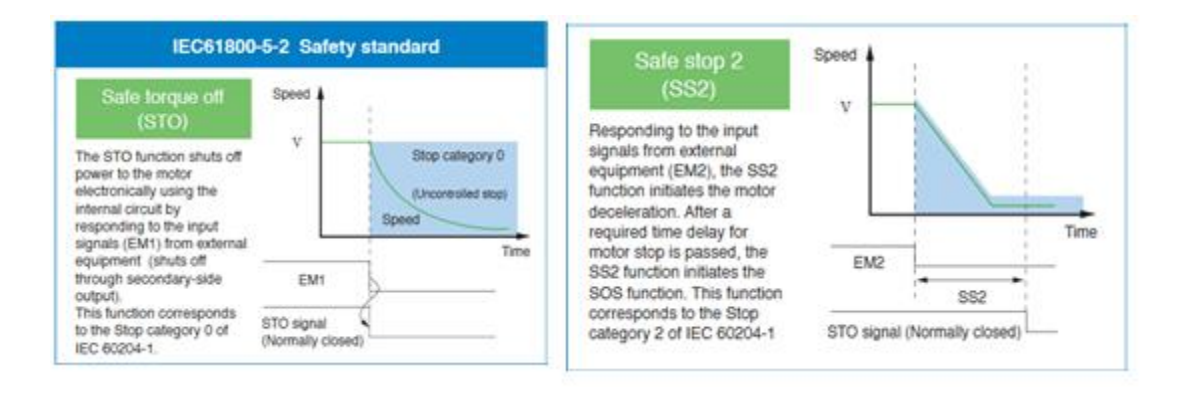

Slika 34. Sigurnosne funkcije servo pojačala[5]

## 9.3. Postupak spajanja kabela

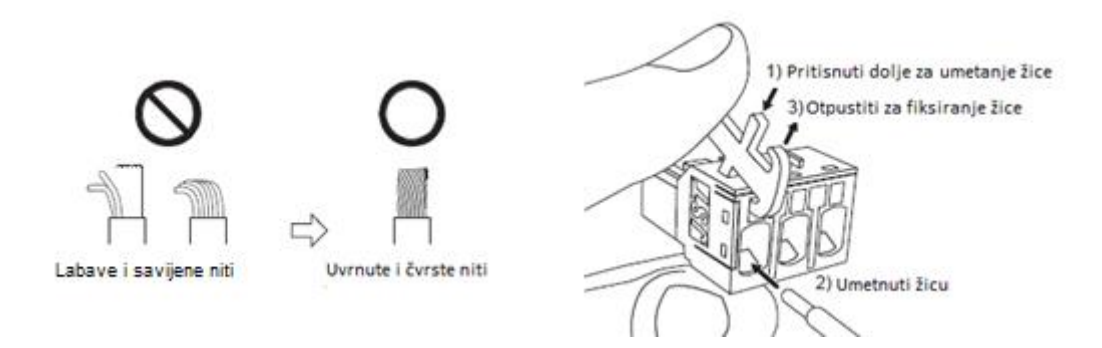

Slika 35. Postupak pripreme kabela i spajanje kabela na terminal servo pojačala[5]

## 9.4. Redne stezaljke MR-TB50

Za povezivanje servo pojačala i PLC-a koriste se redne stezaljke MR-TB50 i kabel koji je priložen uz redne stezaljke (MR-J2M-CN1TBL\_M). Redne stezaljke potrebno je spojiti na CN1 konektor na servo pojačalu.

|          | · · · ·   |          |          | 1           | ~        |
|----------|-----------|----------|----------|-------------|----------|
| SI       | gnal symb |          | Din No   |             | Din No   |
| Position | Speed     | Torque   | FILLING. |             | FILLINU. |
| <u> </u> |           |          | 1        |             | 1        |
| <u> </u> | VC        |          | 2        |             | 2        |
|          |           |          | ~ ~      | ii 🥠 ii     | 2        |
| LG       | LG        | LG       | 3        |             | 3        |
| LA       | LA        | LA       | 4        |             | 4        |
| LAR      | LAR       | LAR      | 5        |             | 5        |
| LB       | IB        | IB       | 6        |             | 6        |
| IBD      | I BD      | I BD     | 7        |             | 7        |
|          | LDR       |          |          | 4 ! ! ! ! ! | <u>'</u> |
|          | LZ        |          | 8        |             | 8        |
| LZR      | LZR       | LZR      | 9        |             | 9        |
| PP       |           |          | 10       |             | 10       |
| PG       |           |          | 11       |             | 11       |
| ÓPC      |           |          | 12       |             | 12       |
|          | 000       | 000      | 12       | tii 💈 ii    | 12       |
| SUP      | SDP       | SDP      | 13       |             | 13       |
| SDN      | SDN       | SDN      | 14       |             | 14       |
| SON      | SON       | SON      | 15       |             | 15       |
|          |           |          | 16       |             | 16       |
|          |           |          | 17       |             | 17       |
|          |           | $\sim$   | 10       |             | 10       |
| 050      | OTA       |          | 10       |             | 10       |
| RES      | SI1       | RS2      | 19       |             | 19       |
| DICOM    | DICOM     | DICOM    | 20       |             | 20       |
| DICOM    | DICOM     | DICOM    | 21       |             | 21       |
| <u> </u> | <u> </u>  | <u> </u> | 22       |             | 22       |
| 700      | 700       | 700      | 22       | ii 🔶 ii     | 22       |
| 23P      | 23P       | 25P      |          |             | 20       |
| INP      | SA        |          | 24       |             | 24       |
|          |           |          | 25       | lii fii     | 25       |
| MO1      | MO1       | MO1      | 26       | lii jii     | 26       |
| TLA      | TLA       | TC       | 27       |             | 27       |
|          |           | ič       | 29       |             | 28       |
|          | LG        |          | 20       |             | 20       |
| MO2      | MO2       | MOZ      | 29       |             | 29       |
| LG       | LG        | LG       | 30       |             | 30       |
| TRE      | TRE       | TRE      | 31       |             | 31       |
|          | /         |          | 32       | ļii j       | 32       |
| OP       | OP        | OP       | 33       |             | 33       |
|          |           |          | 24       |             | 24       |
| LG       |           |          | - 34     |             | - 34     |
| NP       |           |          | 35       |             | 35       |
| NG       |           |          | 36       |             | 36       |
|          |           |          | 37       |             | 37       |
| <u> </u> | $\sim$    |          | 38       |             | 38       |
| DDD      | DDD       | PDP      | 30       |             | 30       |
| RDP      | RUP       | DDN      | 39       |             |          |
| RDN      | RDN       | RUN      | 40       |             | 40       |
| CR       | ST2       | RS1      | 41       | tii fiid    | 41       |
| EM2      | EM2       | EM2      | 42       | انت ال الما | 42       |
| LSP      | LSP       | $\sim$   | 43       |             | 43       |
| LSN      | L SN      | $\sim$   | 44       |             | 44       |
|          |           | $\sim$   | 45       |             | 45       |
|          |           |          | 40       |             | 40       |
| DOCOM    | DOCOM     | DOCOM    | 46       |             | 46       |
| DOCOM    | DOCOM     | DOCOM    | 47       |             | 47       |
| ALM      | ALM       | ALM      | 48       | pii j       | 48       |
| RD       | RD        | RD       | 49       |             | 49       |
|          |           |          | 50       |             | 50       |
| -        |           |          | 50       | , , ,       | 50       |
| SD       | SD        | SD       | Plate    |             |          |

Slika 36. Značenje pojedinog terminala na MR-TB50-EG rednim stezaljkama[5] Opis pojedinog terminala može se pronaći u službenom priručniku za Mitsubishi Electric servo sustave [5].

## **10. REGULACIJA POZICIJE SERVO MOTORA,**

U sustavima industrijske automatike, proces pozicioniranja obuhvaća pomicanje objekta (radni dio, alat,..) pri željenoj brzini na postavljenu poziciju s naglaskom na veliku točnost. Takav tip pozicioniranja naziva se regulacija pozicije servo motora. U ovoj regulaciji potreban je nadzor brzine motora u svakom trenutku, stoga se koristi enkoder koji prepoznaje brzinu motora. Kako bi servo motor slijedio naredbe i pri velikim brzinama, koriste se posebni enkoderi konstruirani kako bi povećali generirani moment i smanjili inerciju samog motora.

Osnovna regulacija pozicije u servo sustavima obuhvaća sljedeće stavke:

- Pomak stroja proporcionalan je ukupnim pulsevima upravljačkog signala
- Brzina stroja proporcionalna je frekvenciji pulseva upravljačkog signala
- Pozicioniranje završava u rasponu od ±1 puls i pozicija se zadržava sve dok se ne postavi nova naredba pozicioniranja

Stoga možemo reči da je preciznost pozicioniranja određena:

- Pomakom tereta (stroja) pri jednom okretaju servo motora
- Brojem izlaznih pulseva enkodera pri okretaju motora
- Greškama kao što su mrtvi hod sustava (stroja) i slično.

## 10.1. Načini regulacije pozicije servo motora

Regulacija pozicije servo motore izvršava se pomoću vlaka pulseva ili diferencijalno pomoću A i B faza. Servo pojačalo prima pulseve od PLC-a, a broj pulseva određuje pomak, dok se pomak za jedan puls definira se u parametrima servo pojačala.

Regulaciju pozicije moguće je izvesti na tri načina:

- a) *Forward i Reverse Pulse train* potrebna 2 signala vlaka pulseva, jedan za pozitivni (CCW) smjer, a drugi za negativni (CW) smjer,
- b) *Pulse train i Sign* potrebna 2 signala, jedan signal vlaka pulseva, a drugi *Sign* signal koji određuje smjer,
- c) A i B Phase (diferencijalno) potrebna 2 signala, A i B faza.

Ovaj završni rad obuhvaća samo Pulse train i Sign način regulacije pozicije servo motora.

## 10.2. GX Works3

Potrebno je isprogramirati PLC program koji će na izlaznim signalima davati *Pulse train* i *Sign* signale.

| D2 | Y0 |
|----|----|
|    |    |
|    | ¥1 |
|    | -0 |
| 00 |    |

### Slika 37. Primjer programa za pozicioniranje vlakom pulseva

U prikazanom primjeru vlak pulseva ostvarujemo naredbom DPLSY. Kada memorijski bit M100 prijeđe iz niskog u visoko stanje započinje signal vlaka pulseva, odnosno PLC sa izlaza Y0 šalje vlak pulseva na servo pojačalo. Izlaz Y0 mora biti parametriran kao brzi izlaz (eng. *High Speed Output*). U registar podataka D0 upisujemo brzinu titranja pulseva, a u *D2* željeni broj pulseva. Kontakt M1 služi za uključivanje signala smjera (eng. *Sign signal*), odnosno pomoću njega mijenjamo smjer zakretanja osovine motora. Dok je M1 u niskom stanju, motor se zakreće u pozitivnom smjeru, a kada prijeđe u visoko stanje, motor promijeni smjer i zakreće se u negativnom smjeru. U GX Works3 potrebno je parametrirati brze izlaze kako bi signal vlaka pulseva ispravno radio. To radimo odabirom *High Speed I/O* u *Navigation* izborniku. Odabiremo *Positioning* u *Output Function* odjeljku. Nakon toga otvara se prozor prikazan slikom gdje je potrebno za *Pulse Output Mode* odabrati *PULSE/SIGN* te odabrati izlaze koje ćemo koristiti (Y0 i Y1 u ovom slučaju). Posljednje, ali i najvažnije za ispravan rad regulacije, postavljanje je broja pulseva po rotaciji. U završnom radu koristimo motor sa 17-bitnim enkoderom, odnosno rezolucija mu je 131072 pulse/rev pa je potrebno postaviti taj broj u parametre programa kako je prikazano slikom Slika 38].

| Item                          | Axis1                                                      |                            |
|-------------------------------|------------------------------------------------------------|----------------------------|
| 😑 Basic Parameter 1           | Set basic parameter 1.                                     |                            |
| Pulse Output Mode             | 1: PULSE/SIGN                                              | 0: Not Use                 |
| Output Device (PULSE/CW)      | YO                                                         |                            |
| Output Device (SIGN/CCW)      | Y1                                                         |                            |
| Rotation Direction Setting    | 0: Current Address Increment with Forward Run Pulse Output | 0: Current Address Increm  |
| Unit Setting                  | 0: Motor System (pulse, pps)                               | 0: Motor System (pulse, pp |
| Number of Pulses per Rotation | 131072 pulse                                               | 2000 pulse                 |
| Movement Amount per Rotation  | 131072 pulse                                               | 1000 pulse                 |
| Position Data Magnification   | 1: X Single                                                | 1: X Single                |

#### Slika 38. Postavljanje parametara brzih izlaza

### **10.3. MR Configurator2**

U MR Configuratoru potrebno je postaviti servo pojačalo u pozicijski način rada (eng. *Position control mode*). U izborniku *Parameter Setting* potrebno je pod *Common -> Basic* postaviti *Control mode* u *Position control*. Nakon odabira načina rada potrebno je upisati parametre na pojačalo (eng. *Selected items write/Axis writing*) te ponovno pokrenuti pojačalo kako bi se novi parametri uspješno spremili u ROM memoriju.

| Parameter Setting                                                                                                    | ×                                                                                                    |                                                                                                    |
|----------------------------------------------------------------------------------------------------|----------------------------------------------------------------------------------------------------|----------------------------------------------------------------------------------------------------|
| Parameter Setting                                                                                                    |                                                                                                    |                                                                                                    |
| 📜 Axis1 🛛 🖌 📲 Re                                                                                                    | ead 🐻 Set To Default 🌄 Verify 👖 Parameter Copy 🗎 Param                                                                                                    | eter Block                                                                                                    |
| Dpen 💾 Save As                                                                                                    |                                                                                                    |                                                                                                    |
| Function display  Common  Common  Common  Common  Common  Could arm setting  Could arm setting  Could arm | Position control         In-position range(INP, *COP3)         In-position range(cmd, pulse unit)         100 (*) (0-65535)         In-position range unit selection         Command input pulse unit         Error excessive alarm(ERZ, *COP3)         Level setting       0 rev (0-1000)         Level setting       1 rev] Unit         Position command accel./decel. time constant(*BOP1, PST)         Position accel./decel. filter method selection         Primary delay accel./decel.         Position command accel./decel.         0 ms (0-65535) | Selected Items Write       Axig Writing         Electronic gear (*FBP, CMX, CDV, *AOP3)         Number of command input pulses per revolution         131072       pulse/rev         Electronic Gear         Command pulse input status (*PLSS)         Pulse train logic       Positive logic         Pulse train input status       Pulse train with sign         Input Status       Input Status         Pulse train filter selection       IMpulse/s or less         Command input pulse multiplication(CMX2, CMX3, CMX4)         Multiplication numerator 2       1         (1-16777215)         Multiplication numerator 4       1 |
| Home positio                                                                                                    |                                                                                                    |                                                                                                    |

Slika 39. Postavljanje parametara za pozicijski način rada

Osim načina regulacije, potrebno je definirati broj pulseva potreban za jedan okretaj, odnosno reduktor (eng. *Electronic gear*) [Slika 40] te odabrati logiku ulaznih pulseva [Slika 41]. Navedene funkcije postavljaju se odabirom odjeljka *Position control* u *Parameter Setting*. *Electronic gear* radi kao reduktor, a inicijalno je postavljen tako da broj pulseva po okretaju odgovara rezoluciji enkodera. Moguće je postavljanje *denominatora* i *numeratora*, ukoliko je potrebno promijeniti broj pulseva po okretaju. U *Input status* prozoru potrebno je odabrati logiku u kojoj se izrađuje servo sustav. U ovom slučaju to je *Pulse train* + *Sign* negativna logika.

| Electronic Gear Setting                                                            | ×                                                                                                   |
|------------------------------------------------------------------------------------|----------------------------------------------------------------------------------------------------|
| <ul> <li>Electronic gear</li> </ul>                                                |                                                                                                    |
| ○ No. of cmd. input pulses per revoluti                                            | on (*FBP)                                                                                           |
| No. of cmd. pulses per revolution = Mo                                             | tor encoder resolution × Electronic gear denominator<br>Electronic gear numerator                   |
| Motor encoder resolution                                                           | 131072 (1-2147483647)                                                                               |
| No. of cmd. input pulses per revolution                                            | (*FBP) 10000 (1000-1000000)                                                                         |
| Electronic gear numerator                                                          | 1 (1-16777215)                                                                                      |
| Electronic gear denominator                                                        | 1 (1-16777215)                                                                                      |
| No. of cmd. pulses per revolution                                                  | 131072 pulse/rev                                                                                    |
| Upper speed limit                                                                  | 458 r/min                                                                                           |
| * Use in a range that does not exceed t<br>Or, it will exceed the maximum input fi | he upper speed limit when operating the motor.<br>requency and the motor will not operate normally. |
| Input frequency                                                                    | 1Mpulse/s or less                                                                                   |
|                                                                                    | OK Cancel                                                                                           |

Slika 40. Postavljanje elektroničkog reduktora

| Co | mmand  | Pul                  | se Input Status    |                 |                                          | X                 |         |         |         |         |         |         |         |         |                    |    |     |  |
|----|--------|----------------------|--------------------|-----------------|------------------------------------------|-------------------|---------|---------|---------|---------|---------|---------|---------|---------|--------------------|----|-----|--|
| ſ  |        |                      |                    |                 |                                          |                   |         |         |         |         |         |         |         |         |                    |    |     |  |
|    | Select | P                    | ulse train status  | Fo              | rward rot. cmd.                          | Reverse rot. cmd. |         |         |         |         |         |         |         |         |                    |    |     |  |
|    | ~      |                      | Fwd. pls. train    | PP              | J. J. J. J. J. J. J. J. J. J. J. J. J. J |                   |         |         |         |         |         |         |         |         |                    |    |     |  |
|    | 0      |                      | Rev. pls. train    | NP              |                                          | - uuu             |         |         |         |         |         |         |         |         |                    |    |     |  |
|    | ~      | e logic              | Pulse train + Sign | PP              |                                          | - IIIIII          |         |         |         |         |         |         |         |         |                    |    |     |  |
|    | 0      | gative               |                    | NP              | L                                        | Л                 |         |         |         |         |         |         |         |         |                    |    |     |  |
|    | 0      | R                    | A-phase pls. train | PP              | T-T-                                     |                   |         |         |         |         |         |         |         |         |                    |    |     |  |
|    |        |                      | B-phase pls. train | NP              |                                          |                   |         |         |         |         |         |         |         |         |                    |    |     |  |
|    | ~      |                      | Fwd. pls. train    | PP              |                                          |                   |         |         |         |         |         |         |         |         |                    |    |     |  |
|    | 0      |                      |                    | Rev. pls. train | NP                                       |                   | กกกก    |         |         |         |         |         |         |         |                    |    |     |  |
|    | ~      | ) Pulse train + Sign | logic              | e logic         | logic                                    | e logic           | e logic | e logic | e logic | e logic | e logic | e logic | e logic | e logic | Dulas trais 1 Cian | PP | THU |  |
|    | ۲      |                      | NP                 | Н               | L                                        |                   |         |         |         |         |         |         |         |         |                    |    |     |  |
|    | _      | ď                    | A-phase pls. train | PP              | чт                                       | - t-t-f           |         |         |         |         |         |         |         |         |                    |    |     |  |
|    |        | <b>`</b>             | B-phase pls. train | NP              | te                                       |                   |         |         |         |         |         |         |         |         |                    |    |     |  |
|    |        |                      |                    |                 |                                          |                   |         |         |         |         |         |         |         |         |                    |    |     |  |
|    |        |                      |                    |                 |                                          | DK Cancel         |         |         |         |         |         |         |         |         |                    |    |     |  |

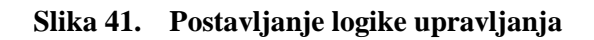

## 10.4. Povezivanje PLC-a i MR-JE-\_A servo pojačala

Povezivanje PLC-a i servo pojačala vrši se preko MR-TB50 rednih stezaljki prema prikazanoj shemi spajanja. Prikazana shema spajanja je u Source logici spajanja

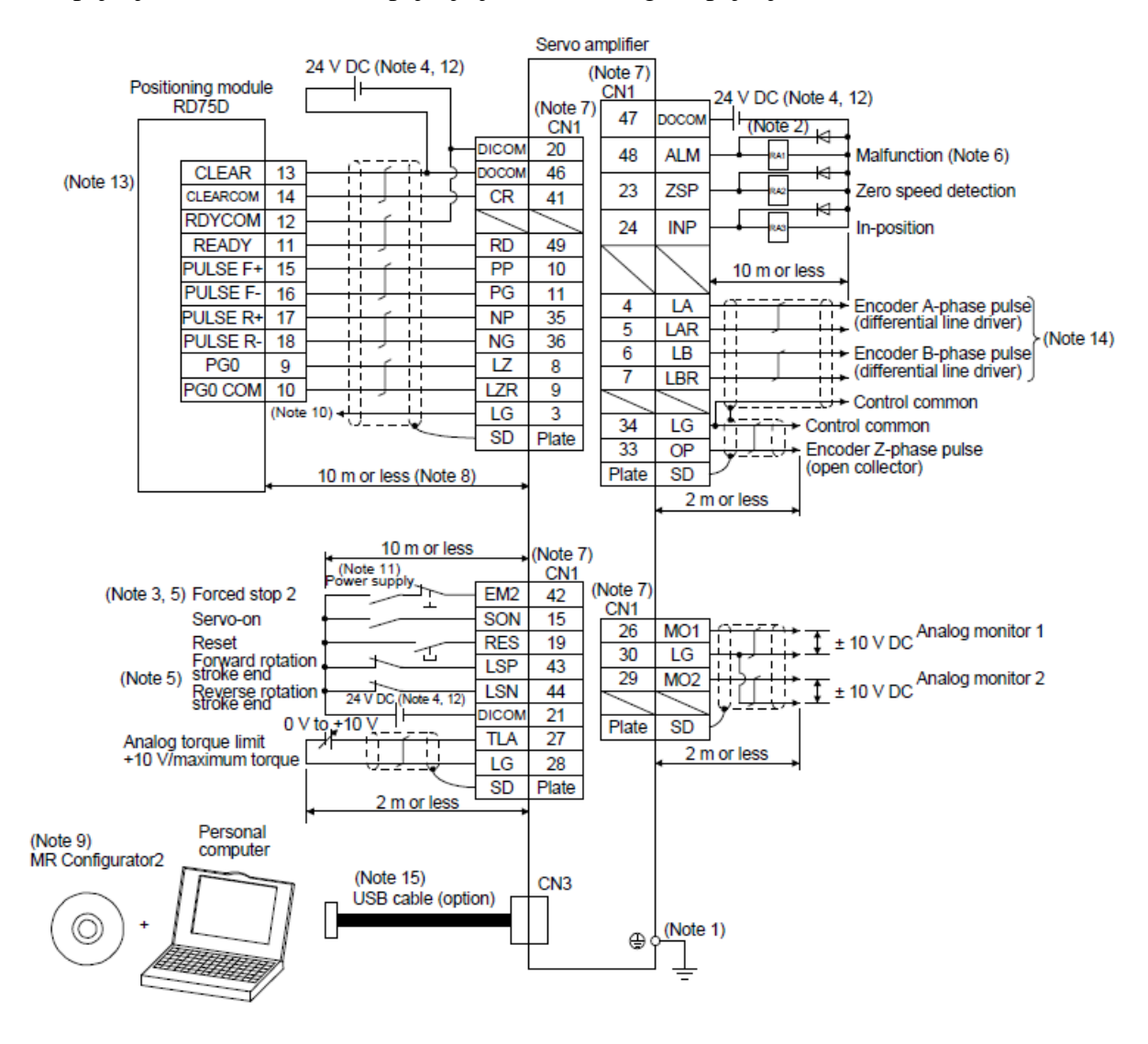

Slika 42. Shema spajanja za pozicijski način rada[5]

Za regulaciju pomoću vlaka pulseva i signala smjera potrebno je spojiti izlaze PLC-a na redne stezaljke prema sljedećoj slici [Slika 43].

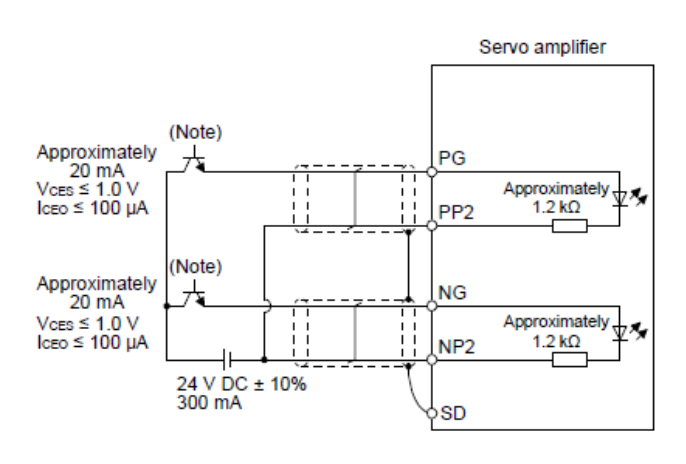

For source input interface

Slika 43. Spajanje brzih tranzistorskih izlaza PLC-a na servo pojačalo[5] Za pokretanje servo motora moraju biti uključeni nužni signali: *EM2*, *SON*, *LSP i LSN*.

#### 10.5. GT Designer 3

U GT Designer 3 programskom alatu napravljen je zaslon za pozicioniranje servo motora. HMI pomoću RS422 komunikacijskog protokola čita brzinu motora, unutarnju temperaturu enkodera i prijeđenu udaljenost direktno sa servo pojačala. Potrebno je postaviti brojčani prikaz i adresirati ga posebnim registrima servo pojačala. Kao što se vidi na slici [Slika 44] posebni registri su ST1 za brzinu, ST32 za temperaturu enkodera i ST3 za prijeđenu udaljenost. Nadalje, postavljene su tipke za signale vlaka pulseva i smjera okretanja (Pulse Train signal i Sign signal). Tipke je potrebno adresirati memorijskim bitovima koji su zadani u PLC programu. Ako se pogleda slika [Slika 37], moguće je uočiti da memorijski bit M100 uključuje DPLSY funkciju koja je zapravo signal vlaka pulseva, dok memorijski bit M1 uključuje izlaz Y1 koji je spojen na pin 36 i određuje smjer gibanja servo motora. Uz tipku signala smjera postavljena je i lampica adresirana na izlaz Y1 koja služi kao indikator smjera. Uz navedeno, postavljeni su još i brojčani unosi koji su adresirani na registre D0 i D2. Kao što je rečeno registar D0 opisuje frekvenciju vlaka pulseva, a registar D2 zadaje ukupnu količinu pulseva i vlaku pulseva. Na dnu zaslona postavljena je tipka za povratak na početni zaslon.

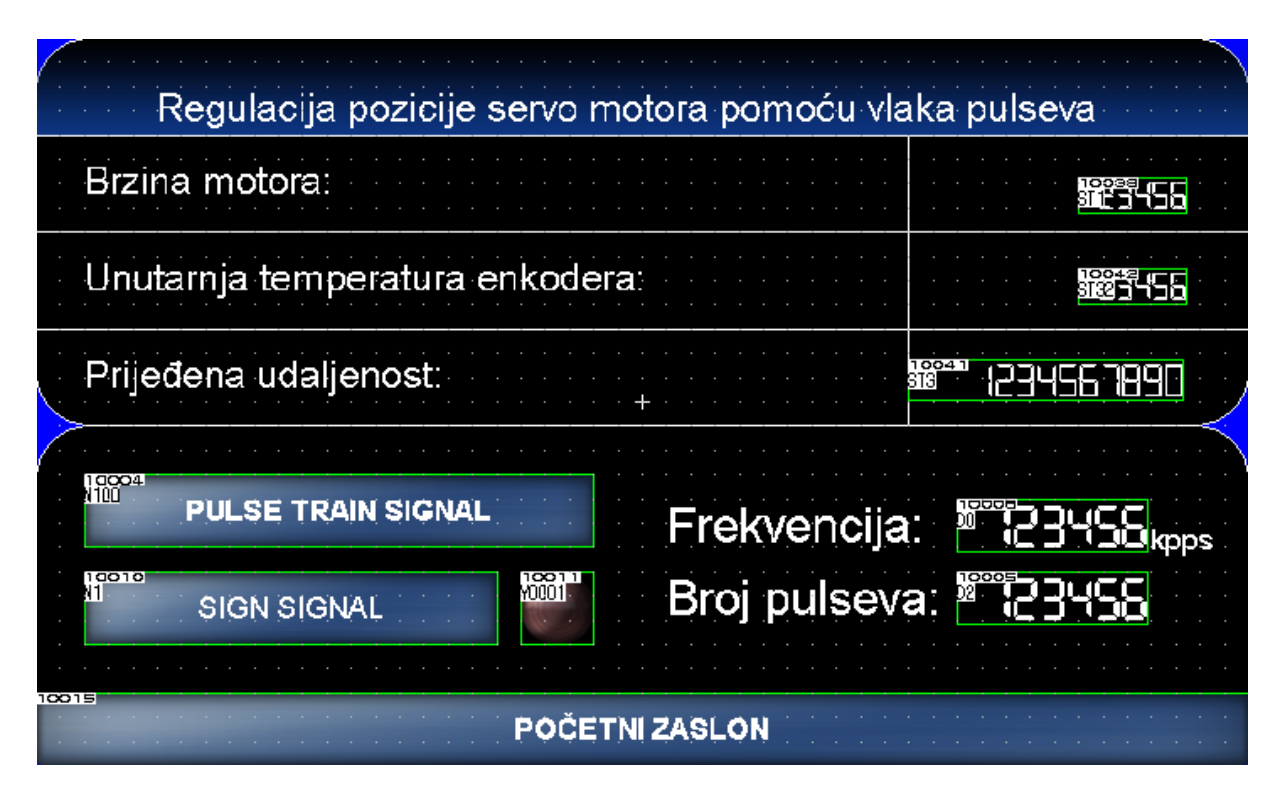

Slika 44. Zaslon za pozicioniranje

## 11. REGULACIJA BRZINE SERVO MOTORA

Odlika regulacije brzine u servo sustavima moguće je kretanje stroja (servo motora) na velikom rasponu brzina s malim varijacijama. Brzina može biti regulirana u velikom rasponu, od ekstremno malih do velikih brzina, u omjeru 1:1000 do 1:5000. Također, vrlo male su promjene brzine motora pri promjeni tereta. Moguće je i ugođavanje ubrzanja i usporenja motora (tzv. Soft start/stop funkcije), kako ne bi dolazilo do naglih udara pri pokretanju.

## 11.1. Načini regulacije brzine servo motora

Regulacija brzine servo motora vrši se pomoću napona  $\pm 10V$  (nazivna brzina motora) ili pomoću parametara servo pojačala ( eng. *Internal speed parameters*). U završnom radu su obuhvaćena oba načina regulacije.

## 11.2. GX Works3

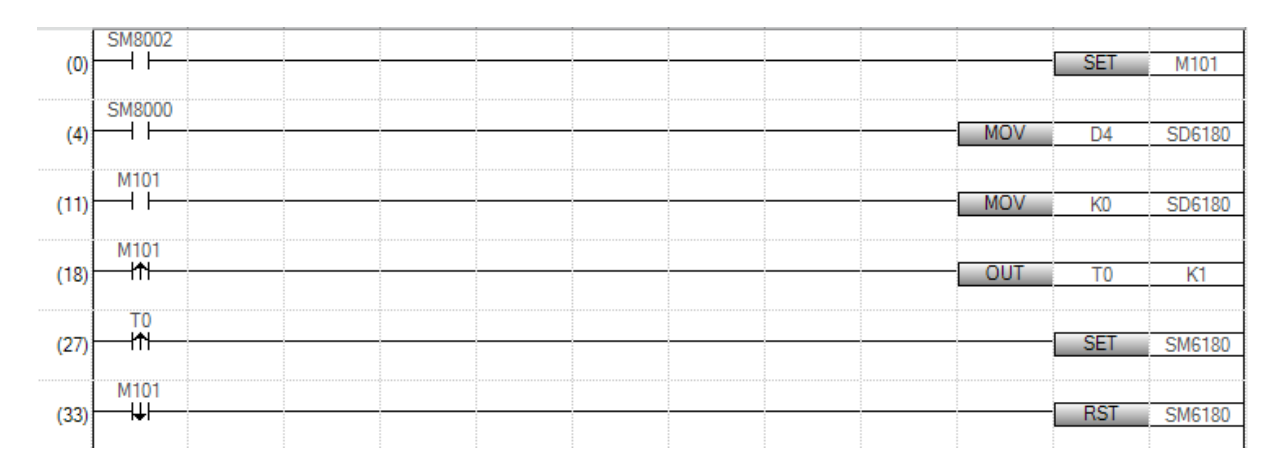

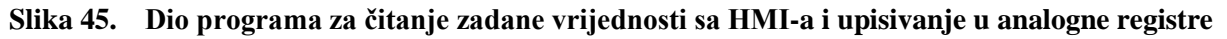

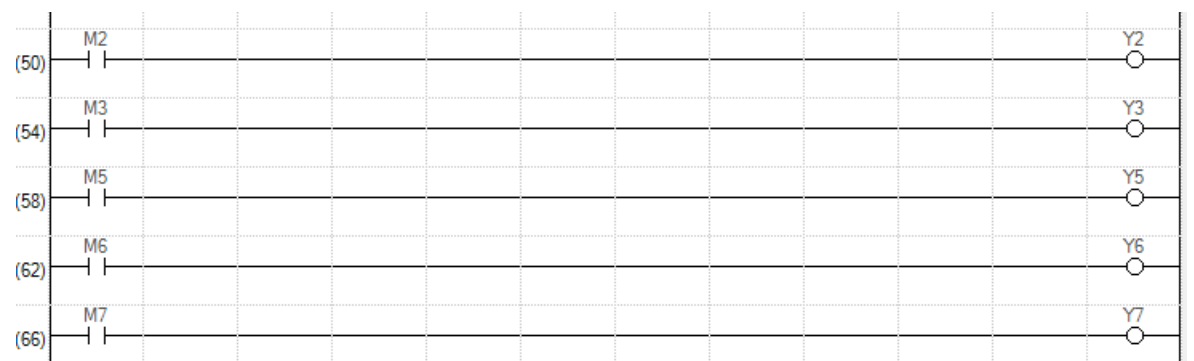

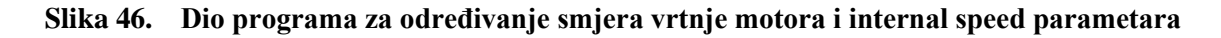

Primjer PLC programa na slici [Slika 45] prikazuje regulaciju brzine servo motora pomoću napona<sup>1</sup>. Potrebno je spojiti analogne izlaze PLC-a ( $\pm$ 10V) na redne stezaljke. U PLC ćemo upisivati željeni napon (D4) te ga prepisivati MOV naredbom u SD6180 što je adresa digitalne vrijednosti analognih izlaza kod Mitsubishi Electric FX5U PLC-a. Kontakti M2 i M3 služe za odabir smjera vrtnje osovine motora. Memorijski bitovi M5, M6 i M7 služe za odabir brzina kod *internal speed* parametara.

## 11.3. MR Configurator2

Potrebno je postaviti servo pojačalo u *Speed control* način rada u MR Configuratoru. Postupak je isti kao i za regulaciju pozicije (*Parameter Setting -> Common -> Basic -> Control mode - > Speed control*).

Ukoliko želimo brzinu motora regulirati parametriranjem servo pojačala, potrebno je postaviti vrijednosti željenih brzina u *Internal speed* parametre označene crvenom bojom. Potrebno je u *Parameter Setting -> Speed setting -> Internal speed* postaviti željene brzine.

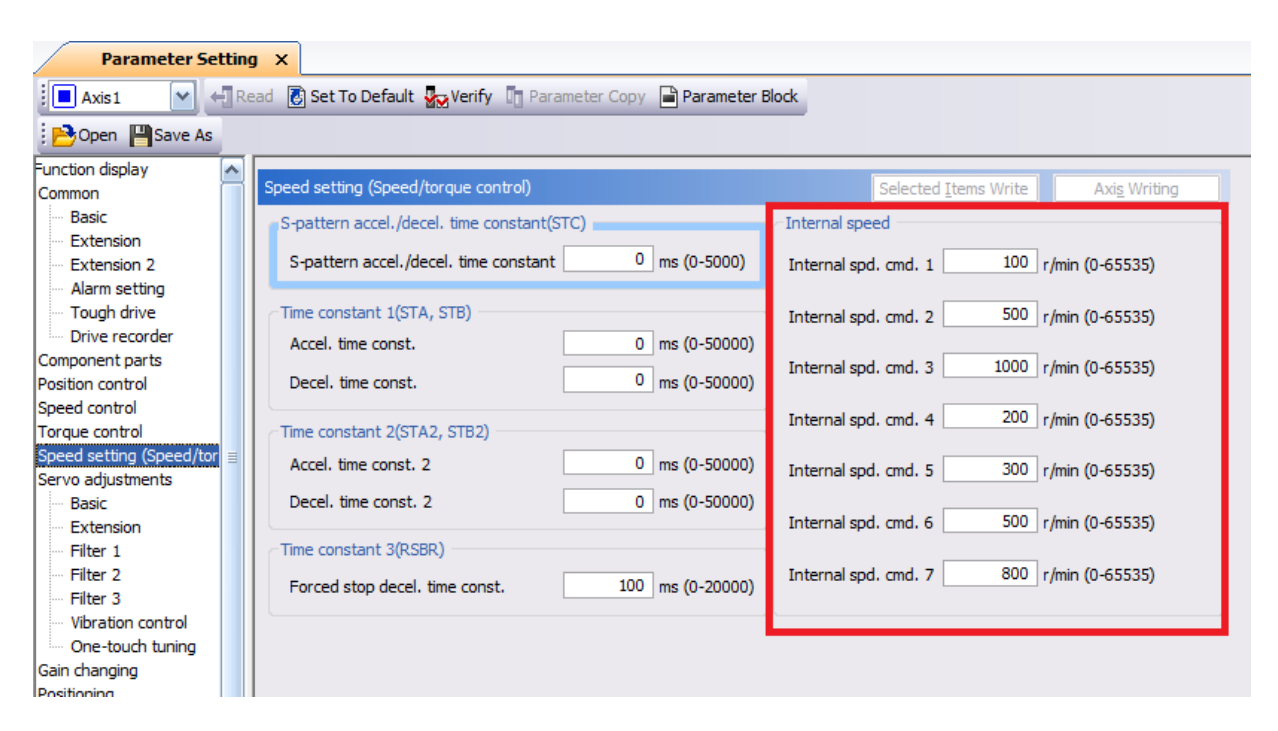

Slika 47. Postavljanje internal speed parametara

<sup>&</sup>lt;sup>1</sup> U programu se nalazi i prethodni program za pozicioniranje jer će kao cjelina biti prenešen na PLC.

## 11.4. Povezivanje PLC- a i MR-JE-\_A servo pojačala

### Source logika

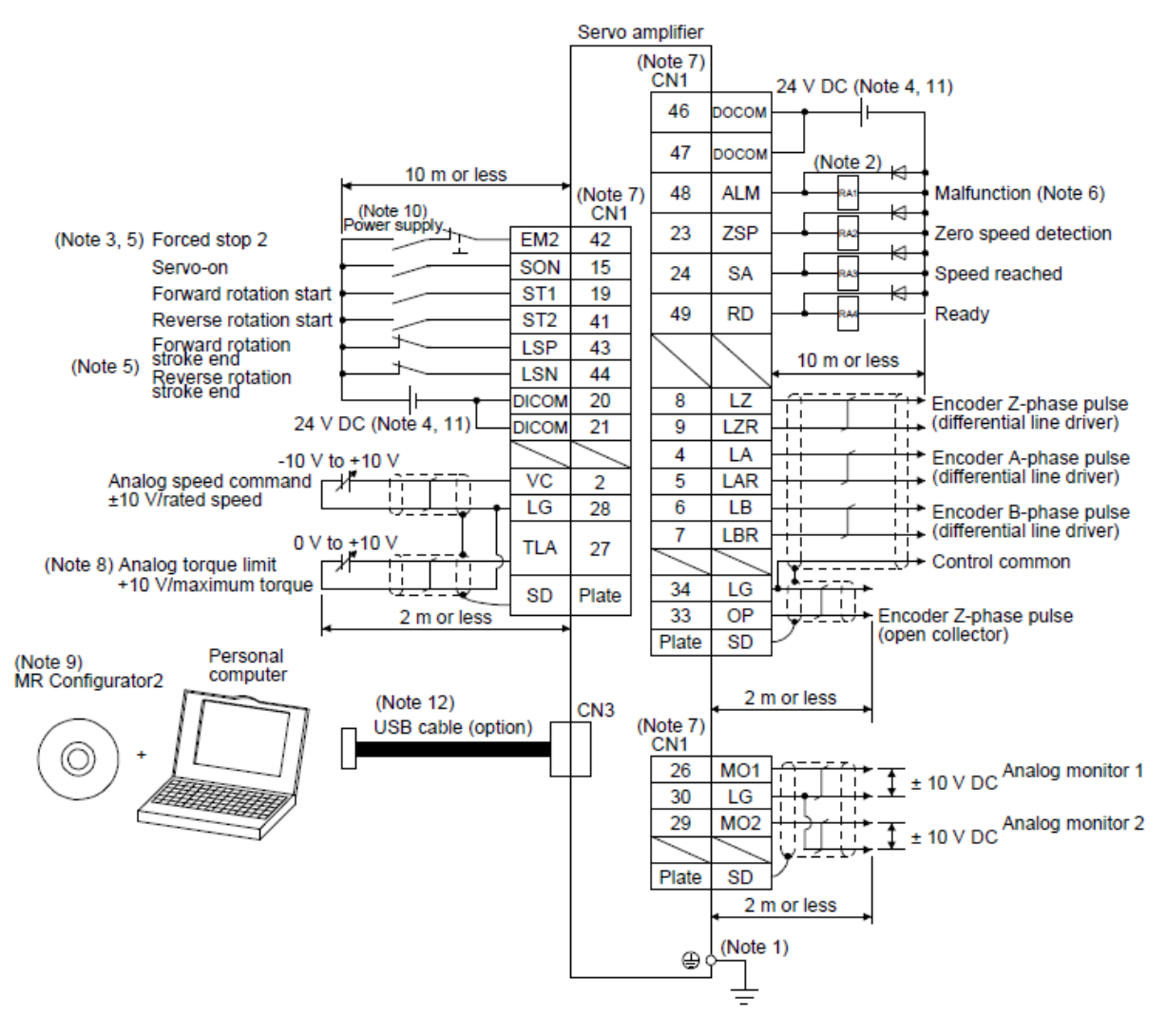

Slika 48. Shema spajanja za regulaciju brzine servo motora[5]

Povezivanje PLC-a i servo pojačala vrši se preko MR-TB50 rednih stezaljki prema prikazanoj shemi spajanja. Za pokretanje servo motora moraju biti uključeni nužni signali: EM2, SON, LSP i LSN.

## 11.4.1. Regulacija brzine pomoću Internal speed parametara

Ukoliko se regulacija brzine vrši pomoću Internal speed parametra potrebno je spojiti:

- Izlaz Y2 na ST1 (pin 19) pozitivan smjer,
- Izlaz Y3 na ST2 (pin 41) negativan smjer.
- SP1, SP2 i SP3 na odabrane pinove

Pomoću PLC-a upravljamo smjerom vrtnje i postavljamo stanja kontakta koji uključuju brzine, a samu brzinu motora određujemo parametrima. Brzina se poziva kombinacijom 3 signala. Kod MR-JE-\_A serije servo pojačala potrebno je samostalno postaviti sva tri pina. Na slikama [Slika 49] i [Slika 50] prikazano je postavljanje ulaznih i izlaznih signala servo pojačala pomoću MR Configuratora (*Digital I/O* odjeljak u *Parameter Setting*). Kod odabira regulacije brzine motora pomoću *Internal speed* funkcije potrebno je, primjerice, umjesto SON ulaznog signala označenog crvenom bojom postaviti SP1 signal. Ukoliko je umjesto SON postavljen SP1 signal, potrebno je SON signal postaviti u automatsko visoko stanje, inače motor neće raditi. Automatsko visoko stanje postavlja se klikom na Auto ON Assignment te odabirom signala kojeg želimo postaviti u visoko stanje. Istim postupkom potrebno je postaviti SP2 i SP3 signale (primjerice umjesto limitatora krajnjih položaja LSP i LSN) kako bi imali mogućnost odabira 7 brzina u *Internal speed* funkciji.

| I/O Monitor Par           | rameter    | Setting X       |                |              |              |                         |         |               |                    |       |            |             |      |      |
|---------------------------|------------|-----------------|----------------|--------------|--------------|-------------------------|---------|---------------|--------------------|-------|------------|-------------|------|------|
| Parameter Setting         |            |                 |                |              |              |                         |         |               |                    |       |            |             |      |      |
| 🕴 🖊 Axis1 🛛 🖌 📲 Re        | ad [ 🛃 Se  | et To Default 🚦 | Verify 📳       | Parameter Co | py 📄 Parame  | ter Block               |         |               |                    |       |            |             |      |      |
| Open Save As              |            |                 |                |              |              |                         |         |               |                    |       |            |             |      |      |
| - Servo adjustment        |            |                 |                |              |              |                         |         |               |                    |       |            |             |      | <br> |
| Basic                     | Digital I/ | O - Basic       |                |              |              | Se                      | ected I | tems Write    | Axi <u>s</u> Writi | ing   |            |             |      |      |
| - Extension<br>- Filter 1 | Dev        | Device Setti    | ng             |              |              |                         |         |               |                    |       |            |             | ×    |      |
| - Filter 2                |            | Input signal    |                |              |              |                         |         | Output signal |                    |       |            |             |      |      |
| - Filter 3                |            |                 |                |              | Function     |                         |         | Pin number    |                    |       | Function   |             |      |      |
| - Vibration con           |            | Pin number      | Position       | Speed        | Torque       | Positioning             |         | T IT TIGINDEI | Position           | Speed | Torque     | Positioning |      |      |
| One-touch tu              |            | CN1-10          | PP             | Space        | Space        | PP                      |         | CN1-23        | ZSP                | ZSP   | ZSP        | ZSP         |      |      |
| Gain changing             | Tube       | CN1-15          | SON            | SON          | SON          | MD0                     |         | CN1-24        | INP                | SA    | Always OFF | INP         |      |      |
| Radic                     | Inț        | CIVI-15         | 3014           | 3011         | 3011         | MDU                     |         | CN1-48        | ALM                | ALM   | ALM        | ALM         |      |      |
| Home positio              | RE         | CN1-19          | RES            | Symbol       | Name         |                         | Assi    | gnment P      | RD                 | RD    | RD         | RD          |      |      |
| H-Digital I/O             |            | CN1-35          | NP             | Space        | No assignme  | ent function            |         |               |                    |       |            |             |      |      |
|                           | CR         | CN1-41          | CR             | SON          | Servo-on     |                         | C       | 11-15         |                    |       |            |             |      |      |
| E- III List display       |            | CN1-42          | EM2            | RES          | Reset        | ontrol                  | D N     | lone          |                    |       |            |             |      |      |
| Basic                     |            | CN1-43          | I SD           | п            | External tor | que limit selection     | N       | lone          |                    |       |            |             |      |      |
| Gain/filter =             |            | CIVI-15         | LOP            | ST1          | Forward rot  | ation start             | Ch      | 1-19          |                    |       |            |             |      |      |
| Extension                 |            | CN1-44          | LSN            | ST2          | Reverse rot  | ation start             | Ch      | 1-41          |                    |       |            |             |      |      |
| I/O                       |            |                 |                | TL1          | Internal tor | que limit selection     | N       | lone          |                    |       |            |             |      |      |
| Extension 2               |            |                 |                | LSP          | Forward str  | oke end                 | Ch      | 1-43          |                    |       |            |             |      |      |
| Extension 3               |            |                 |                | CDR          | Cain changi  | oke end                 | Cr N    | 11-99         |                    |       |            |             |      |      |
| ··· Option setting        |            |                 |                | SP1          | Speed selec  | tion 1                  |         | lone          |                    |       |            |             |      |      |
| Special                   |            |                 |                | SP2          | Speed selec  | tion 2                  | N       | lone          |                    |       |            |             |      |      |
| Special 2                 |            |                 |                | SP3          | Speed selec  | tion 3                  | N       | lone          |                    |       |            |             |      |      |
| Positioning contro        |            |                 | 10 11 10       | LOP          | Control cha  | nging                   | N       | lone          |                    |       |            |             |      |      |
|                           |            | Fixe            | ea function (C | STAB2        | The second   | accel./decel. selection | N       | lone          |                    |       |            |             |      |      |
|                           |            |                 |                |              |              |                         |         |               |                    |       | _          |             |      |      |
|                           | TC         |                 |                |              |              |                         |         |               |                    |       |            | ОК Са       | ncel |      |
|                           | L          |                 |                |              |              |                         |         |               |                    |       |            |             |      |      |

Slika 49. Postavljanje ulaza za internal speed parametre

| ito ON Set  | ting    |                         |       |     |                         |     |    |       |
|-------------|---------|-------------------------|-------|-----|-------------------------|-----|----|-------|
| Auto ON ass | ignment |                         |       |     |                         |     |    |       |
| SON         | ⊙ ON    | OFF                     | SPD3  | OON | ⊙ OFF                   | DI7 | ON | ⊙ OFF |
| PC          | OON     | ⊙ OFF                   | SPD4  | OON | <ul> <li>OFF</li> </ul> |     |    |       |
| TL          | OON     | OFF                     | RT    | OON | OFF                     |     |    |       |
| LSP         | OON     | ⊙ OFF                   | RTCDP | OON | ⊙ OFF                   |     |    |       |
| LSN         | OON     | ⊙ OFF                   | DIO   | OON | ⊙ OFF                   |     |    |       |
| EM2/1       | OON     | <ul> <li>OFF</li> </ul> | DI1   | OON | <ul> <li>OFF</li> </ul> |     |    |       |
| MD0         | OON     | <ul> <li>OFF</li> </ul> | DI2   | OON | <ul> <li>OFF</li> </ul> |     |    |       |
| MD1         | ON      | OFF                     | DI3   | OON | <ul> <li>OFF</li> </ul> |     |    |       |
| OVR         | ON      | <ul> <li>OFF</li> </ul> | DI4   | OON | <ul> <li>OFF</li> </ul> |     |    |       |
| SPD1        | OON     | ⊙ OFF                   | DI5   | OON | ⊙ OFF                   |     |    |       |
| SPD2        | OON     | OFF                     | DI6   | OON | OFF                     |     |    |       |

Slika 50. Postavljanje signala na automatsko uključivanje pri pokretanju

Brzinu je moguće mijenjati i tijekom rotacije servo motora. Ubrzanje i usporenje motora moguće je namještati u parametrima. Dobivanje 7 brzina kombinacijom 3 signala objašnjeno je sljedećom tablicom [Tablica 2]. Osmu brzinu moguće je dobiti, kada su SP1, SP2 te SP3 signali u OFF stanju, pomoću regulacije brzine naponom  $\pm 10$ V ili postavljanjem JOG funkcije.

| (No | te) Input de | vice | Speed command value               |  |  |
|-----|--------------|------|-----------------------------------|--|--|
| SP3 | SP2          | SP1  | opeed command value               |  |  |
| 0   | 0            | 0    | VC (Analog speed command)         |  |  |
| 0   | 0            | 1    | Pr. PC05 Internal speed command 1 |  |  |
| 0   | 1            | 0    | Pr. PC06 Internal speed command 2 |  |  |
| 0   | 1            | 1    | Pr. PC07 Internal speed command 3 |  |  |
| 1   | 0            | 0    | Pr. PC08 Internal speed command 4 |  |  |
| 1   | 0            | 1    | Pr. PC09 Internal speed command 5 |  |  |
| 1   | 1            | 0    | Pr. PC10 Internal speed command 6 |  |  |
| 1   | 1            | 1    | Pr. PC11 Internal speed command 7 |  |  |

Tablica 2. Odabir brzina kod internal speed parametara[5]

Note. 0: Off 1: On

## 11.4.2. Analogna regulacija

Ukoliko se regulacija brzine vrši pomoću *napona*  $\pm 10V$  potrebno je spojiti:

- Izlaz Y2 na ST1 (pin 19) pozitivan smjer,
- Izlaz Y3 na ST2 (pin 41) negativan smjer,
- Naponski signal između VC (pin 2) i LG (pin 28)

Regulacijom napona dolazit će do promjene brzine.

Sljedeća tablica [Tablica 3] prikazuje ovisnost rotacije osovine motora o polaritetu napona i uključenom ulazu.

| (Note 1) Input device |            |              | (Note 2) Rotation direction |              |                        |  |  |  |
|-----------------------|------------|--------------|-----------------------------|--------------|------------------------|--|--|--|
| et 2                  | <b>QT1</b> | ١            | Internal anead command      |              |                        |  |  |  |
| 512 511               |            | Polarity: +  | 0V                          | Polarity: -  | internal speed command |  |  |  |
| 0                     | Stop       |              | Stop                        | Stop         | Stop                   |  |  |  |
| 0 0                   | U          | (servo-lock) | (servo-lock)                | (servo-lock) | (servo-lock)           |  |  |  |
| 0                     | 1          | CCW          | Stop                        | CW           | CCW                    |  |  |  |
| 1                     | 0          | CW           | (no servo-lock)             | CCW          | CW                     |  |  |  |
|                       |            | Stop         | Stop                        | Stop         | Stop                   |  |  |  |
| 1                     | 1          | (servo-lock) | (servo-lock)                | (servo-lock) | (servo-lock)           |  |  |  |

Tablica 3. Odabir smjera vrtnje kod analogne regulacije i kod internal speed parametara[5]

#### 11.5. GT Designer 3

U programskom alatu GT Designer 3 izrađena su dva zaslona za regulaciju brzine servo motora. Prvi zaslon prikazan na slici [Slika 51] služi za analognu regulaciju brzine. Na zaslonu je izrađen grafički prikaz brzine motora, vršnog opterećenja i napona napajanja servo motora. Uvedena je mogućnost odabira vremenskog razdoblja za koje se želi prikazivati dijagram te mogućnost pokazivača, gdje pritiskom na određeno mjesto automatski mjeri vrijednosti brzine, vršnog opterećenja i napona napajanja. Za navedenu opciju napisana je dodatna skripta za zaslon. Za odabir brzine izrađen je pomični pokazivač koji ima raspon od 0 do 10V. Odabrana vrijednost se automatski uzorkuje na vrijednosti od 0 do 4000 i zapisuje u digitalni registar 12 bitnog digitalno-analognog pretvornika koji procesuira vrijednost i na izlazu daje određeni napon za regulaciju brzine. Dodana je još tipka adresirana na M101 koja služi za uključivanje regulacije brzine pomoću analognih vrijednosti te tipke za odabir smjera kao i indikatori smjera. Sa ovog zaslona napravljen je automatski prijelaz na zaslon za regulaciju brzine internal speed parametrima [Slika 52].

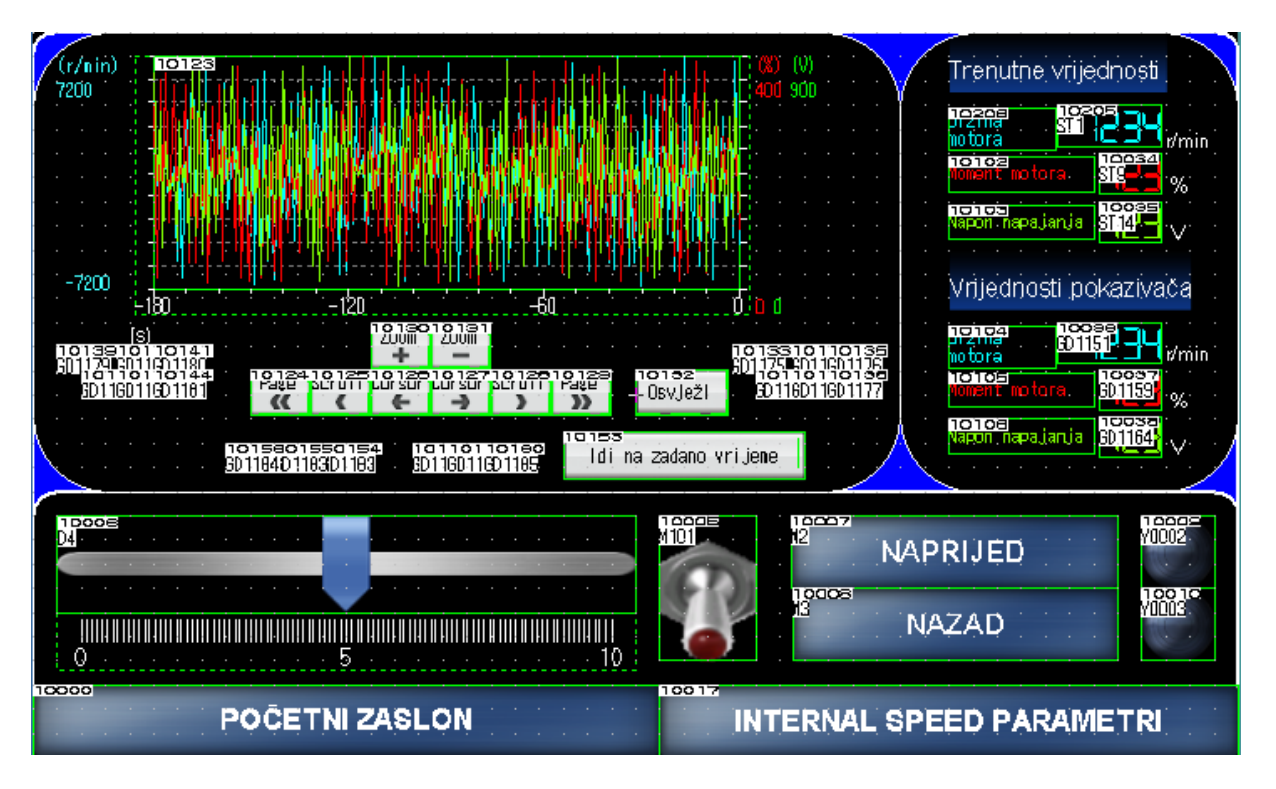

#### Slika 51. Zaslon za analognu regulaciju brzine

Na zaslonu za regulaciju brzine internal speed parametrima postavljene su mogućnosti brojčanog upisa brzina za navedenih 7 *internal speed* parametara. Ove brzine se automatski šalju na servo pojačalo pomoću RS422 komunikacijskog protokola te se zapisuju u RAM

memoriju. Dakle, nakon isključivanja napajanja brzine se vrate na tvornički postavljene vrijednosti. Nadalje, postavljen je brojčani prikaz brzine servo motora povezan sa ST1 posebnim registrom te tipke za odabir brzina i njihovi indikatori. Na dnu zaslona postavljene su tipke za povratak na početni zaslon te tipka za povratak na prethodni zaslon, odnosno analognu regulaciju brzine. Također, kod regulacije brzine internal speed parametrima ne smije se zaboraviti zadati smjer motora!

| <u>(</u> . | ••••                                                 | · · ·                                         |         | osta                                                                      | ivljan                                                         | je inter                                                                   | nal spe                                                                                        | ed pa                                                       | rame | etara         |        |                                                    |         |
|------------|------------------------------------------------------|-----------------------------------------------|---------|---------------------------------------------------------------------------|----------------------------------------------------------------|----------------------------------------------------------------------------|------------------------------------------------------------------------------------------------|-------------------------------------------------------------|------|---------------|--------|----------------------------------------------------|---------|
|            | 1000                                                 | 19991581                                      | 10060   |                                                                           | Naz                                                            | iv parametra                                                               |                                                                                                |                                                             | 1996 | Viti vrijedno | st 100 | R. Jed.                                            |         |
|            | PC05<br>PC06<br>PC07<br>PC08<br>PC09<br>PC10<br>PC11 | SC1<br>SC2<br>SC3<br>SC4<br>SC5<br>SC5<br>SC7 |         | Speed (<br>Speed (<br>Speed (<br>Speed (<br>Speed (<br>Speed (<br>Speed ( | Command<br>Command<br>Command<br>Command<br>Command<br>Command | 1/Interne<br>2/Interne<br>3/Interne<br>5/Interne<br>6/Interne<br>7/Interne | I Speed Li<br>I Speed Li<br>I Speed Li<br>I Speed Li<br>I Speed Li<br>I Speed Li<br>I Speed Li | mit 1<br>mit 2<br>mit 3<br>mit 4<br>mit 5<br>mit 6<br>mit 7 |      |               |        | r/min<br>r/min<br>r/min<br>r/min<br>r/min<br>r/min |         |
|            |                                                      | · · ·                                         | Brzin   | a sei                                                                     | rvo m                                                          | otora:                                                                     | STI                                                                                            |                                                             | 5    | r/min         | <br>   |                                                    | · · · · |
|            |                                                      | <sup>16001</sup><br>PF                        | RVA BRZ | (INA )                                                                    | Y0005                                                          | <sup>16</sup> DRUG/                                                        | BRZINA                                                                                         | YOCO6                                                       |      | ĆA BRZI       | NA     | 10001                                              |         |
|            | · · · ·                                              |                                               |         |                                                                           |                                                                |                                                                            |                                                                                                |                                                             |      |               |        | · · ·                                              |         |
| 100        | 000                                                  | F                                             | POČETN  | IZASL                                                                     | ON                                                             | · · · ·                                                                    | 10010                                                                                          | RE                                                          | GULA | CIJA BR       | ZIN    | Ξ                                                  | · · · · |

Slika 52. Zaslon za regulaciju brzine internal speed parametrima

U naprednim mogućnostima MR Configurator 2 programskog alata nalazi se i grafički prikaz, odnosno snimanje odziva. Kao što je prikazano na slici [Slika 53], potrebno je 50 milisekundi kako bi se motor ubrzao od nule do nazivne struje, odnosno 3000 o/min. Iz razloga što je motor prethodno ugođen na precizni odziv bez prebačaja (*One-touch tuning* opcijom) motor nešto sporije dostiže nazivnu brzinu, ali s velikom preciznošću. Uvećani odziv prikazan slikom [Slika 54] prikazuje šum u signalu od 2994 do 3003 okretaja u minuti. Za većinu pogona ovaj motor bi se smatrao vrlo dobro ugođenim s obzirom na promatrane odzive.

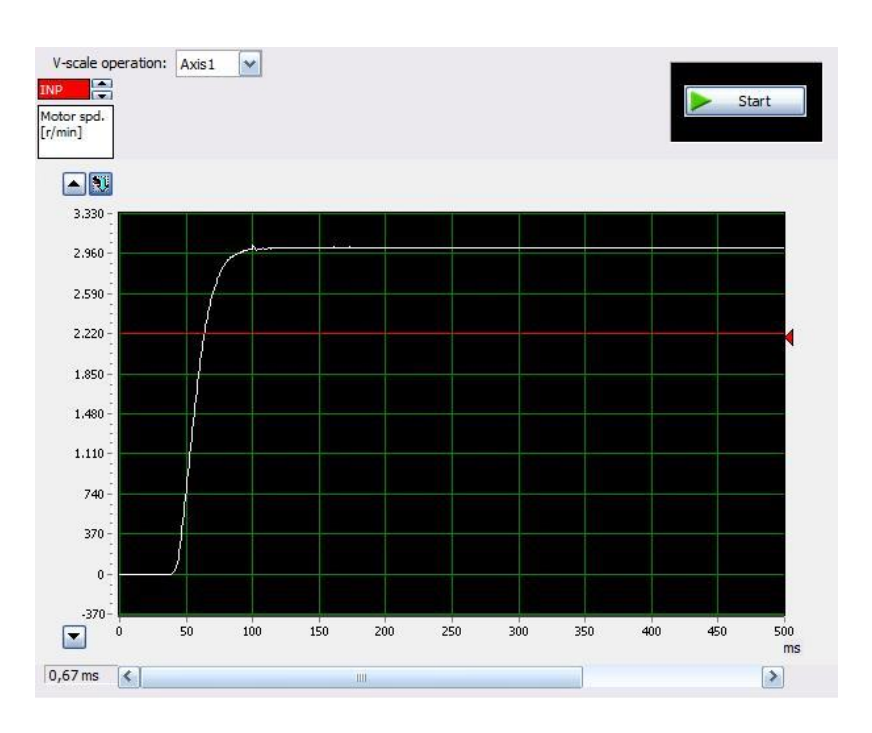

Slika 53. Snimljeni odziv nazivne brzine motora

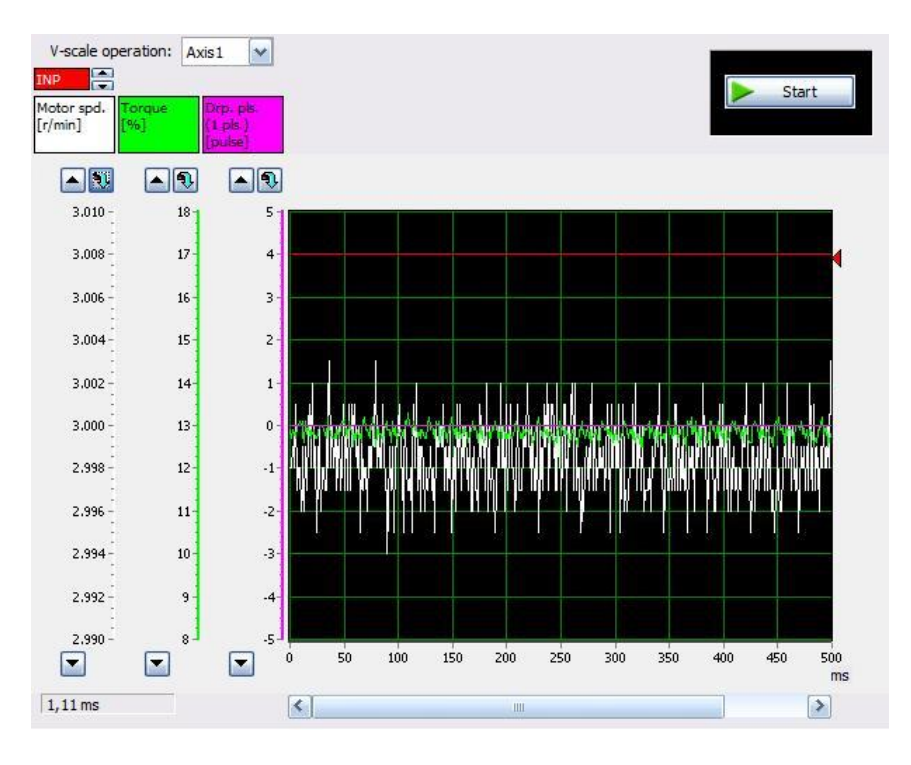

Slika 54. Uvećani odziv brzine vrtnje motora

## 12. REGULACIJA MOMENTA SERVO MOTORA

Regulacija momenta servo motora u suštini je regulacija struje servo motora. Regulaciju momenta najlakše je objasniti na primjeru stroja za namatanje.

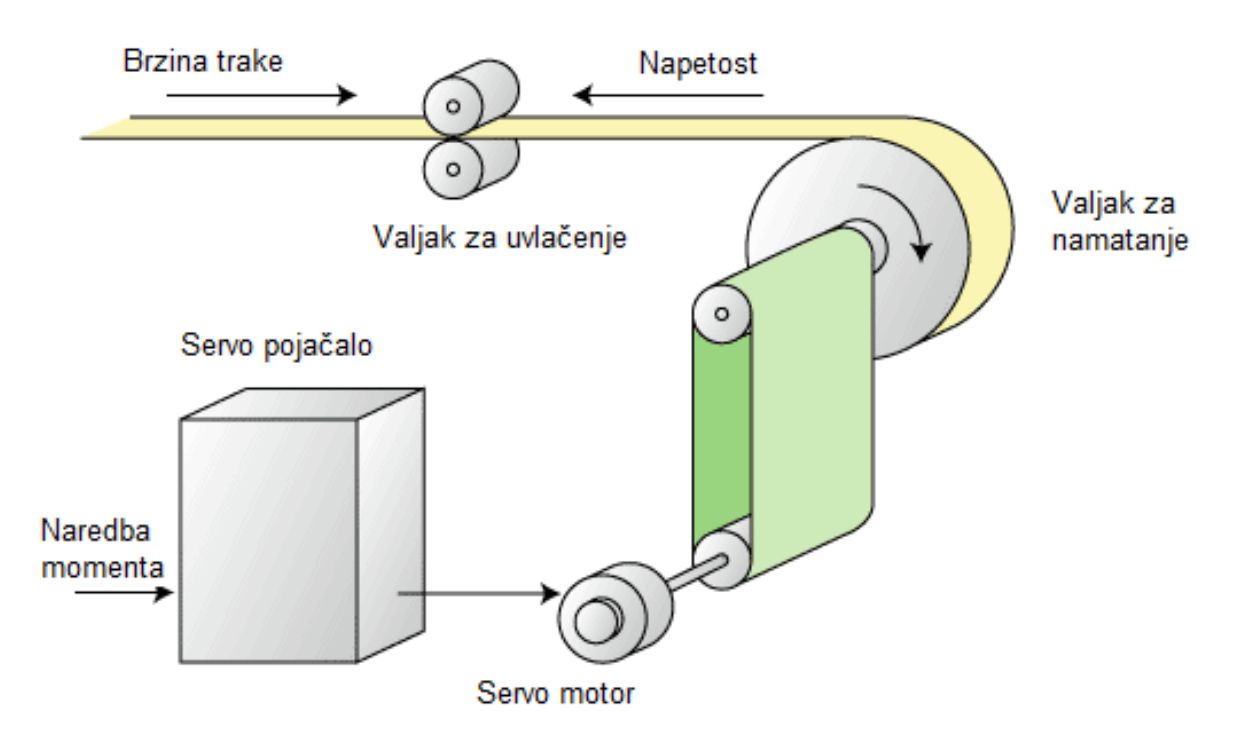

Slika 55. Prikaz regulacije momenta servo motora.

Zbog toga što se moment tereta povećava proporcionalno radijusu valjka za namatanje, reguliramo moment motora koji će održavati konstantnu napetost trake. Potrebno je limitirati vrijednosti brzine motora jer će pri laganim teretima motor rotirati jako velikom brzinom (primjerice pucanje trake za vrijeme rada stroja za namatanje). Regulacija momenta servo motora relativno je jednostavna pa je stoga problematika raspravljena u okviru ovog završnog rada dosta kraća u usporedbi sa regulacijom brzine i pozicije.

## 12.1. Način regulacije momenta servo motora

Regulacija momenta servo motora vrši se naponom  $\pm 8V$ , s tim da je potrebno postaviti i limitiranje brzine (naponom  $\pm 10V$  ili *internal speed* parametrima). U ovom završnom radu simulirati ćemo 0-8V napon pomoću analognih izlaza PLC-a.

## 12.2. GX Works3

Za regulaciju momenta koristi se isti program kao kod regulacije brzine.

## **12.3. MR Configurator2**

Potrebno je postaviti servo pojačalo u Torque control mode u MR Configuratoru. Postupak je isti kao i za regulacije brzine i pozicije (*Parameter Setting -> Common -> Basic -> Control mode -> Torque control*).

## 12.4. Povezivanje PLC-a i MR-JE-\_A servo pojačala

Povezivanje PLC-a i servo pojačala vrši se, kao i u ostalim načinima regulacije, preko MR-TB50 rednih stezaljki prema prikazanoj shemi spajanja. Za pokretanje servo motora moraju biti uključeni nužni signali: EM2, SON, LSP i LSN.

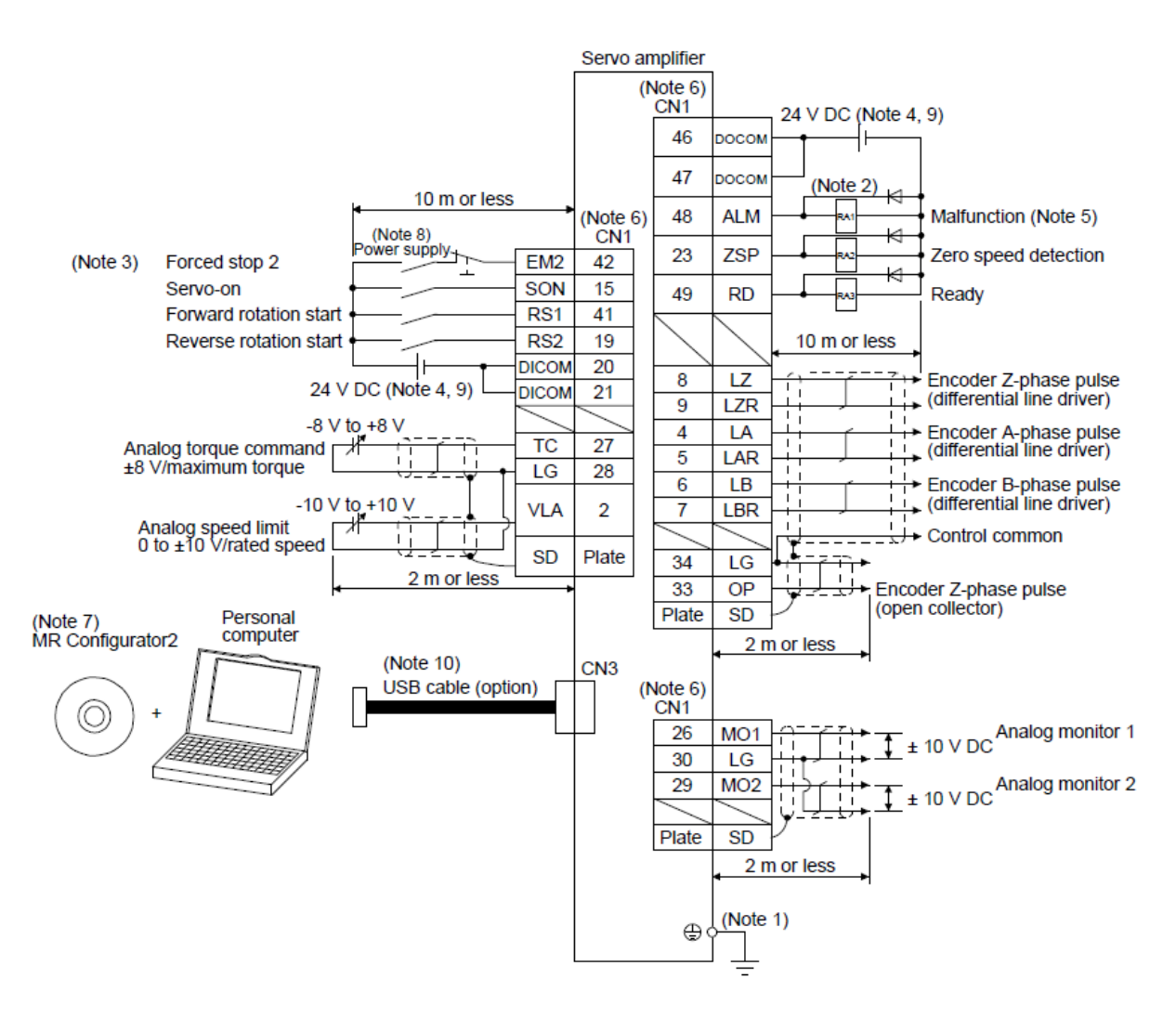

Slika 56. Shema spajanja za regulaciju momenta motora[5]

Potrebno je spojiti:

- Signal RS1 (pin 41) na izlaz Y2
- Signal RS2 (pin 19) na izlaz Y3
- Naponski signal između TC(pin 27) i LG (pin 28)

### 12.5. GT Designer 3

Za regulaciju momenta servo motora izrađen je zaslon prikazan na slici [Slika 57]. Zaslon je gotovo identičan već prikazanom zaslonu za analognu regulaciju brzine motora jer se moment motora također vrši analognim izlazima. Koriste se isti registri i memorijski bitovi koji su korišteni kod regulacije brzine s manjim izmjenama. Kod regulacije momenta pomični pokazivač je postavljen na raspon od 0 do 8V što odgovara analognoj regulaciji momenta. Prisiskom tipki RS1 i RS2 odabire se smjer vrtnje motora, odnosno smjer vrtnje pri kojem će servo pojačalo regulirati zadani moment motora. Dijagram i prikaz vrijednosti je isti kao kod analogne regulacije brzine servo motora.

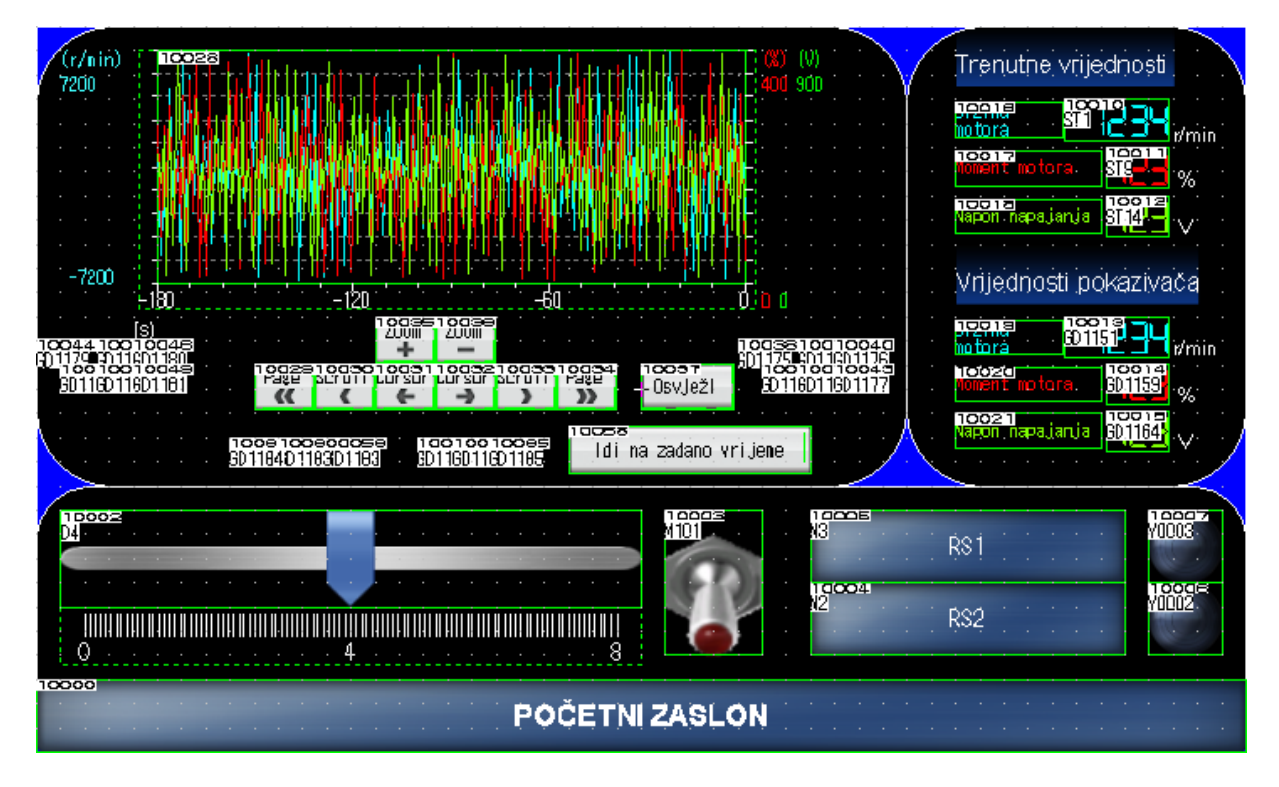

Slika 57. Zaslon za regulaciju momenta servo motora

## **13. IZRADA MAKETE**

Iz razloga što će se ovaj sustav, zajedno sa sustavom temperaturnih komora koristiti za laboratorijske vježbe, izrađeno je osam maketa. Prije same izrade maketa osmišljeno je ožičenje za spajanje servo pogona sa programabilnim logičkim kontrolerom i HMI operaterskim panelom. Shema spajanja dodana je u prilog završnog rada. Nakon sheme spajanja izveden je konstrukcijski model makete u programskom paketu Solidworks kao i tiskana pločica u programskom paketu Altium.

Maketa se sastoji od pocinčanog lima debljine 2mm i stranica od prozirnog pleksiglasa kao što se vidi na slici [Slika 58]. Na stražnjoj strani makete postavljen je konektor za napajanje, a napajanje je dalje preko minijaturnih zaštitnih prekidača i kip prekidača provedeno do odgovarajučih komponenti makete. Gledano od dolje, prvi kip prekidač uključuje PLC i HMI, drugi prekidač uključuje servo pojačalo, dok treći kip prekidač uključuje eksterno napajanje od 12V potrebno za makete temperaturne komore koje se povezuju na ovu maketu.

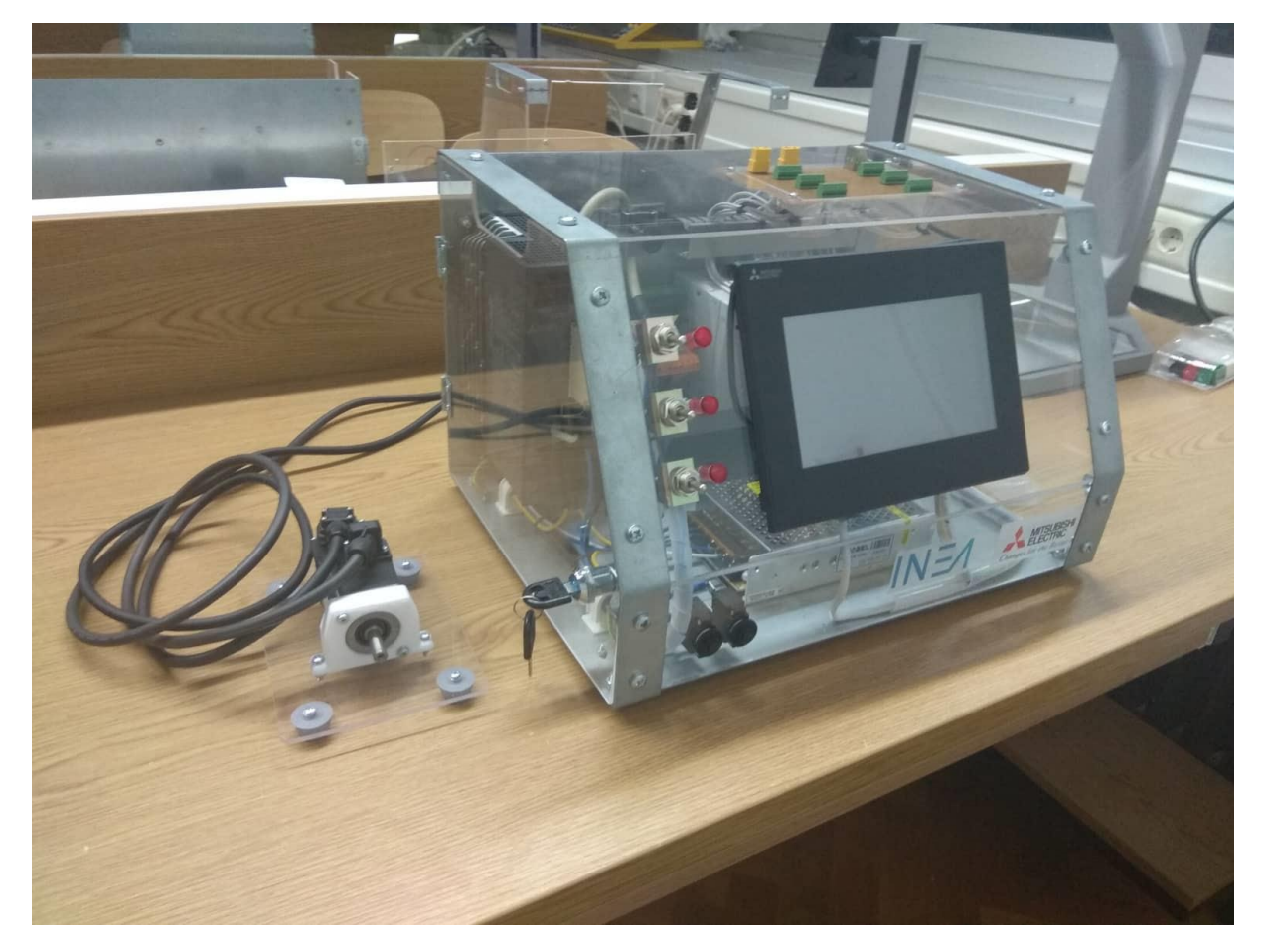

Slika 58. Maketa za laboratorijske vježbe

Za priključak dodatnih maketa i ostale operacijske funkcije dodana je tiskana pločica izrađena na fakultetu. Na tiskanoj pločici nalaze se stezaljke za spajanje dodatnih maketa te izvodi za USB koji služi za programiranje PLC-a i HMI-a i dva izvoda za napajanje od 12V. Svi vodiči su grupirani i ulegnuti u perforirane kanalice.

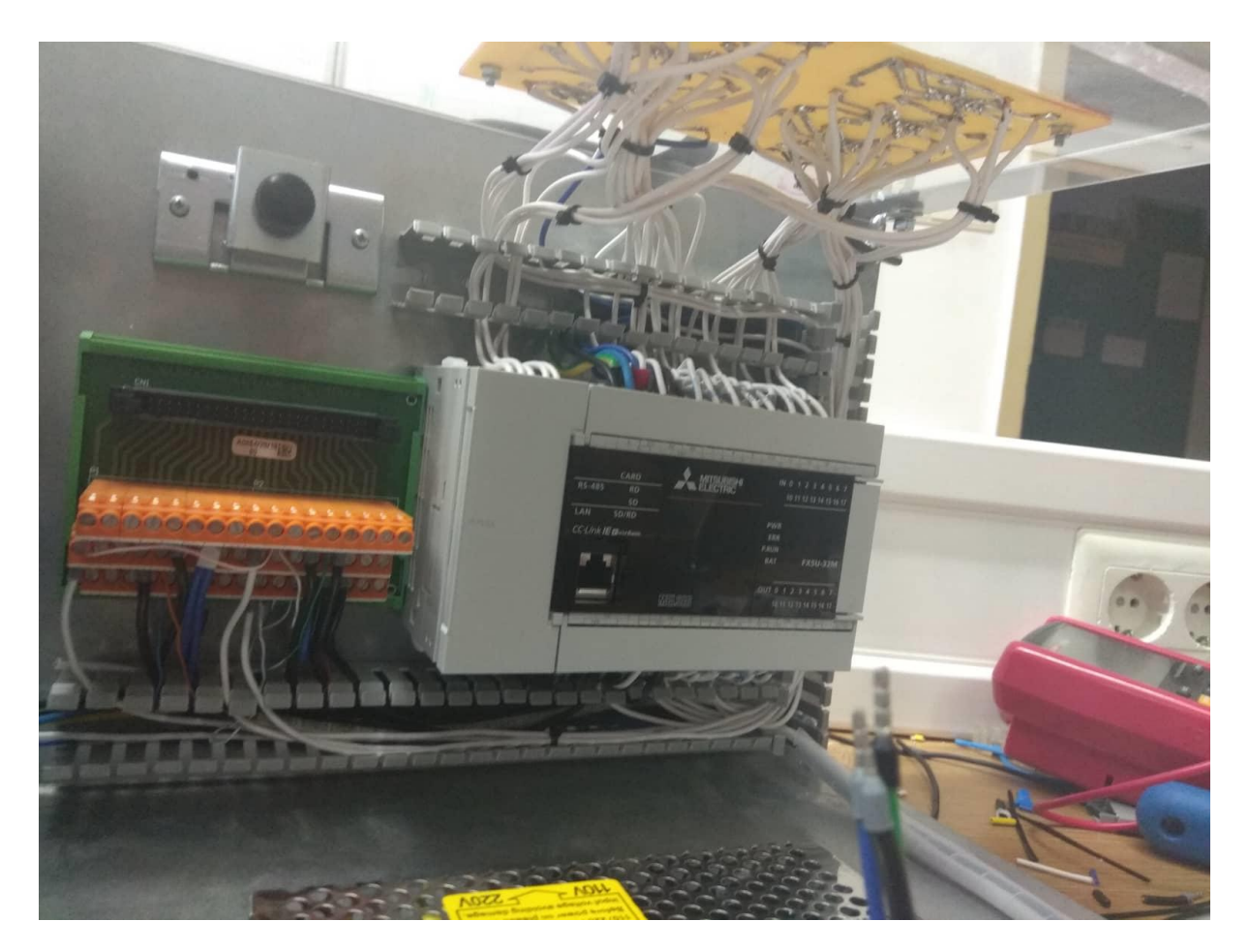

Slika 59. Raspored vodova u maketi

Svi nekorišteni ulazi i izlazi su također izvedeni na tiskanu pločicu kako bi se u budućnosti mogli koristiti za druge radove, što čini ovu maketu modularnom. Uz maketu je napravljeno i postolje za servo motore koje se sastoji od podloge od pleksiglasa i 3D printanog nosača za servo motore.

Uz samu maketu, komunikacijski kabeli za Ethernet i RS422 komunikaciju su također izrađeni samostalno.

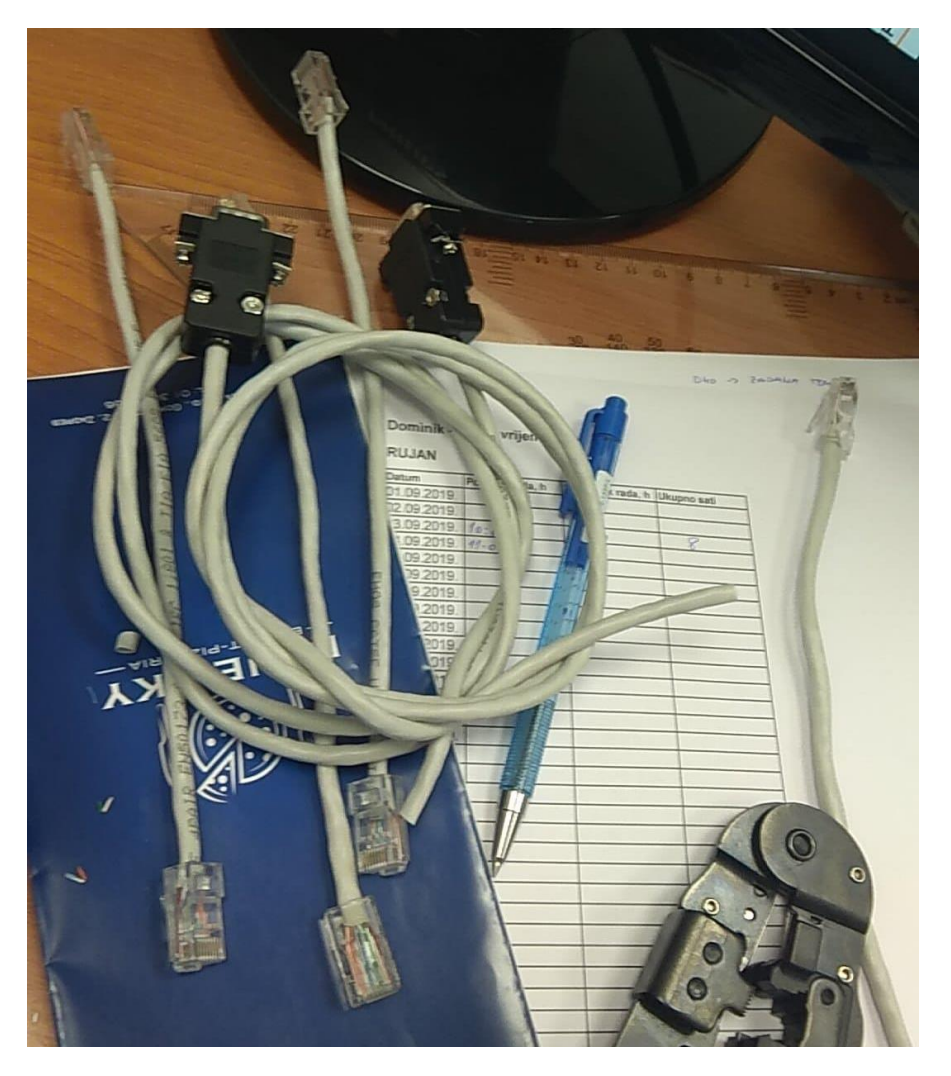

Slika 60. Komunikacijski kabeli za Ethernet i RS422

## **14. DODATNE FUNKCIONALNOSTI**

Kako je već navedeno operatorski terminal povezan je sa servo pogonom pomoću RS422 komunikacijskog protokola, što nudi brojne mogućnosti. Uz nužne zaslone za pojedine regulacije opisane u prethodnim poglavljima, u program su dodani zasloni opisani u ovom poglavlju. Zaslon za prvu vježbu koji se odnosi na temperaturnu komoru ne razmatra se u okviru ovog završnog rada.

Na početnom zaslonu nalazi se izbornik za četiri zamišljene laboratorijske vježbe, tri su opisane u okviru ovog završnog rada i tipka za ulazak u izbornik Postavke.

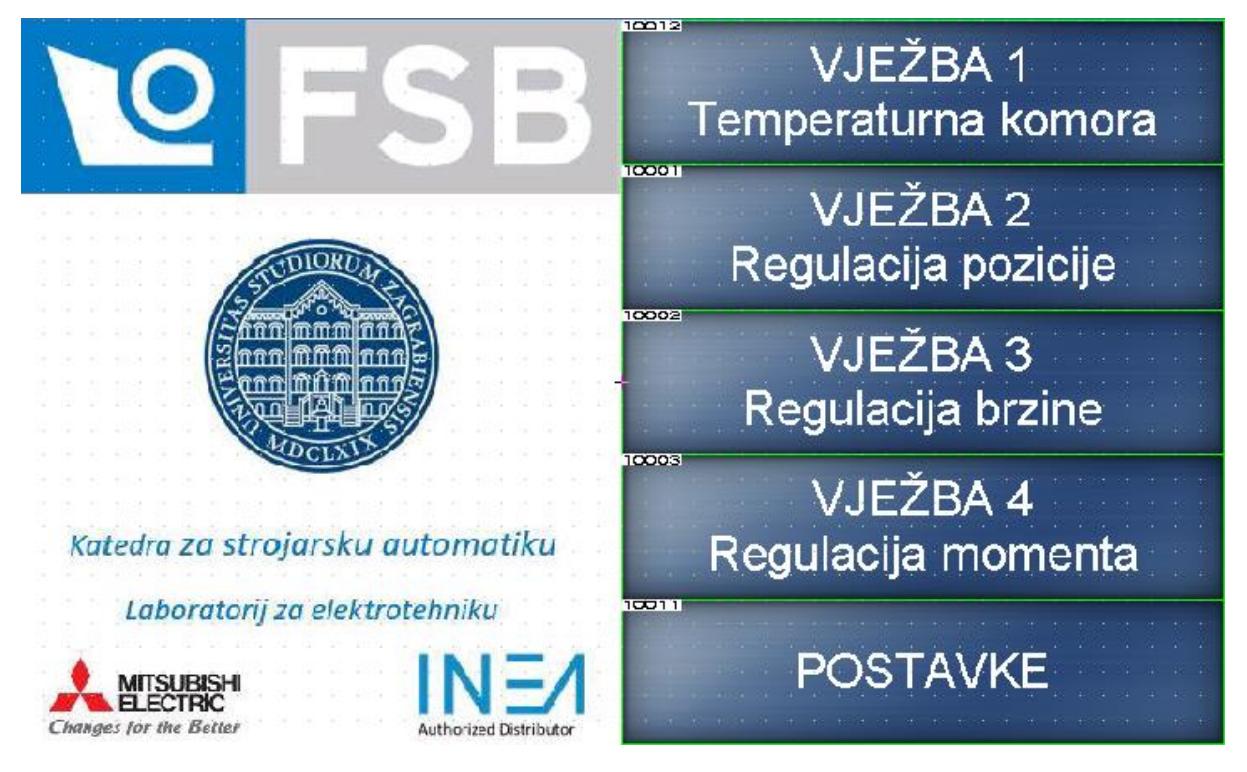

Slika 61. Početni zaslon.

U izborniku Postavke nalazi se izbornik za različite funkcionalnosti dodane ovom sustavu. Dodane tipke su redom: Monitor, I/O Monitor, Alarmi, Parametri (ROM i RAM) te tipka za povratak na početni zaslon

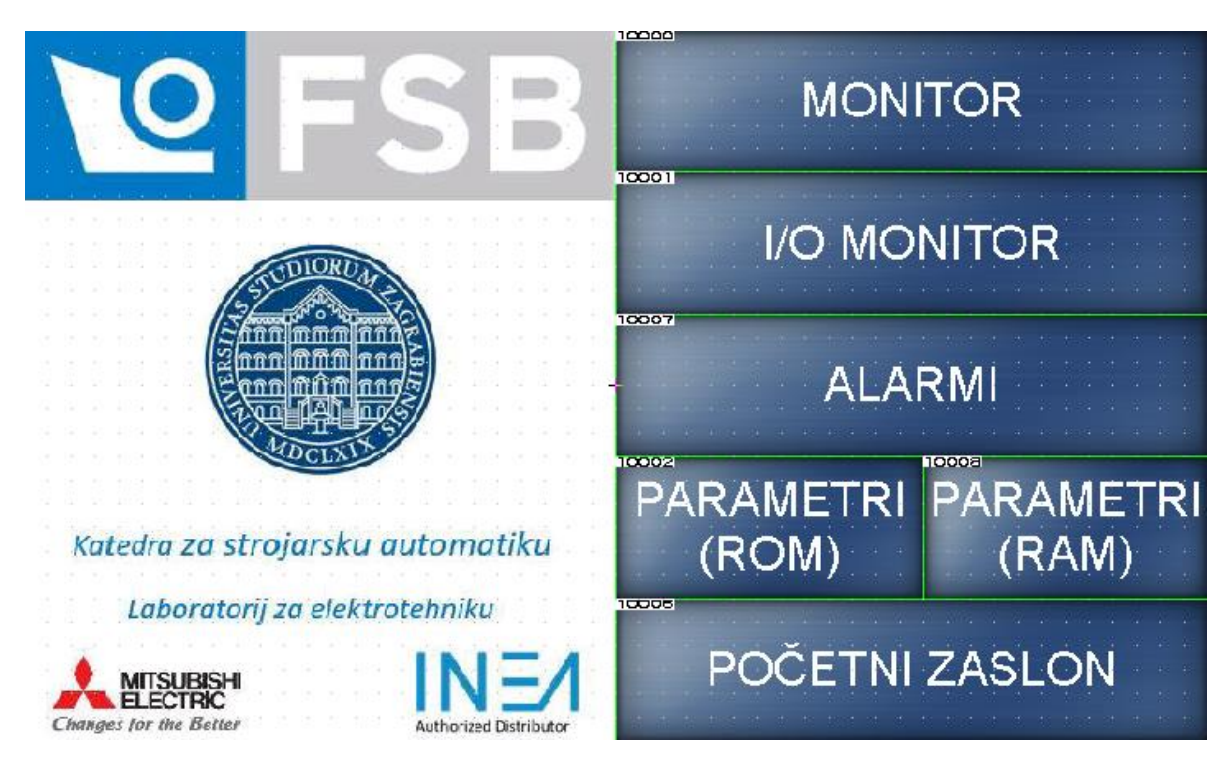

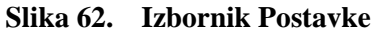

Odabirom tipke *Monitor* pojavljuje se zaslon prikazan na slici [Slika 63]. Ovaj zaslon primarno služi za dijagnostiku određenih veličina servo pogona. Radi lakše snalažljivosti u prikladnim priručnicima, navedene veličine opisane su engleskim jezikom.

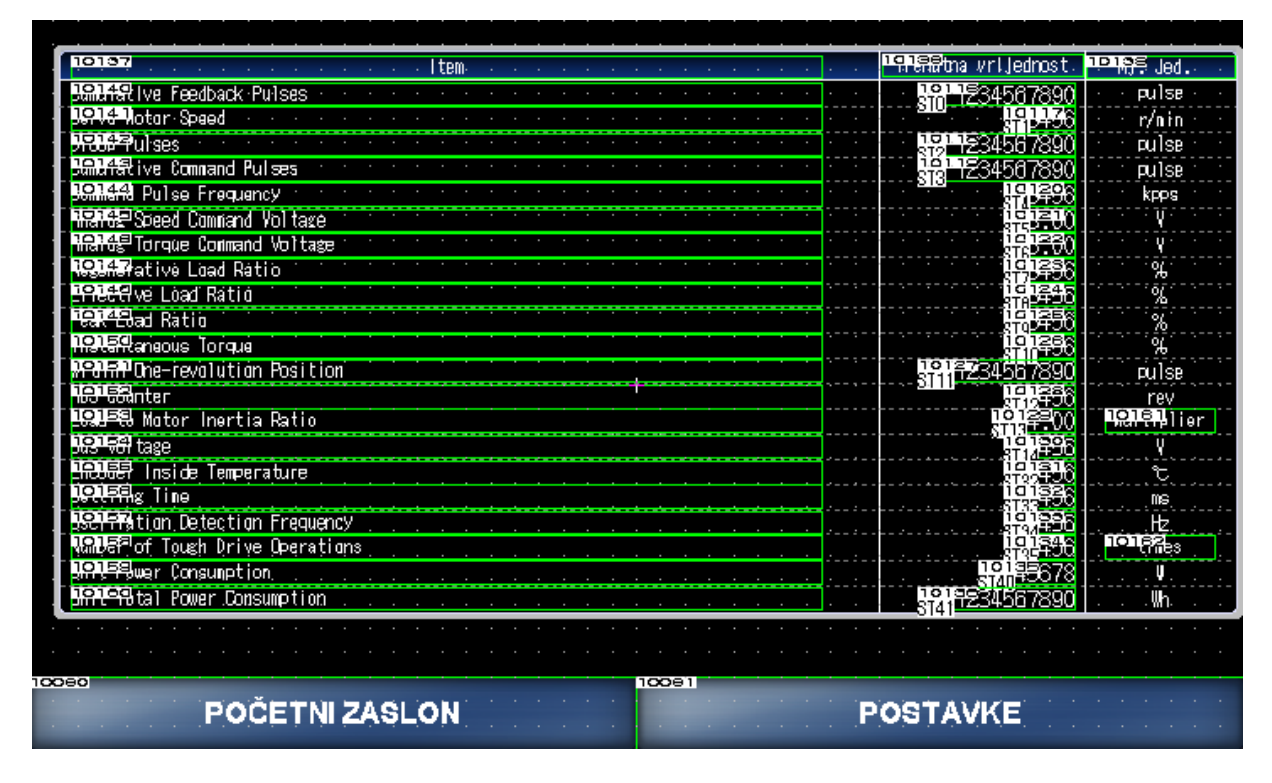

Slika 63. Zaslon Monitor

Nadalje, tipkom *I/O Monitor* ulazimo u zaslon koji nam prikazuje ulazne i izlazne signale servo pojačala kao i signale koji su poslani s PLC-a i signale koje servo pojačalo šalje na PLC. Ovi signali su direktno povezani sa rednim stezaljkama MR-TB50-EG spojenim na konektor CN1 servo pojačala.

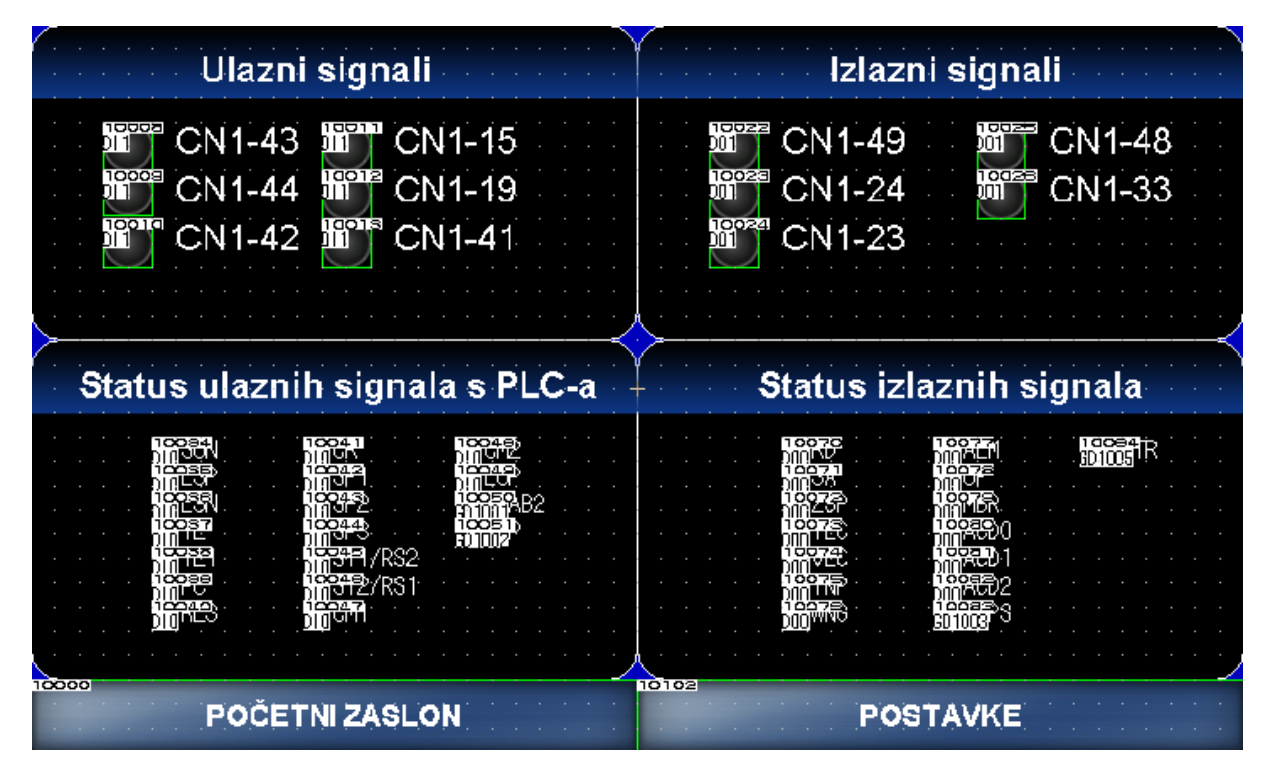

Slika 64. Zaslon I/O monitor

Tipkom Alarmi odabiremo zaslon za prikaz alarma prikazan na slici [Slika 65]. Na ovom zaslonu omogućen je prikaz trenutnog alarma i kratki opis. Također, dodana je i lista povijesti alarma, dakle moguće je dijagnosticirati kvar koji se dogodio prije nekog vremena. Naravno, kako bi ovaj zaslon bio potpuno funkcionalan potrebna je SD kartica na koju bi se spremali svi alarmi koji su se događali u servo sustavu. Za sada, spremaju se samo alarmi od pokretanja sustava do njegovog isključivanja, nakon čega se brišu. Omogućena je i provjera stanja sustava pri zbivanju pojedinog alarma te brisanje alarma držanjem prikladne tipke duže od tri sekunde.

| Aîarm                                                            |                                                     |                                                                                                    |  |  |  |  |  |  |
|------------------------------------------------------------------|-----------------------------------------------------|----------------------------------------------------------------------------------------------------|--|--|--|--|--|--|
| Trenutni alarma a a a a a a                                      | · · · · · · · · · · · · · · · · · · ·               |                                                                                                    |  |  |  |  |  |  |
| 10045<br>Broj Alarma                                             | Dpis alarma<br>Trenutno nema alarma.                |                                                                                                    |  |  |  |  |  |  |
| 10013510003 20082<br>100130 ALM1 ALM0                            |                                                     |                                                                                                    |  |  |  |  |  |  |
| Povijest alarma                                                  |                                                     |                                                                                                    |  |  |  |  |  |  |
| Br. Broj Alarma                                                  | Opis álaimaí i i i i i i i i i i i i i i i i i i i  | javljanja infromacije                                                                                                    |  |  |  |  |  |  |
| 10015020078053<br>ALM200-4LM240,N200                             | Nema alarma                                         |                                                                                                    |  |  |  |  |  |  |
| 2 ALM201 ALM201 ALM201<br>2 10022020078055<br>ALM2024 ALM202     | Nema alarma                                         |                                                                                                    |  |  |  |  |  |  |
| 1 0025020078056<br>ALM203-ALM243.N203<br>4 10025020080057        | Nema alarma Nema alarma                             | 100258 10027<br>1 M2230<br>100259<br>100259<br>100259                                                                                                    |  |  |  |  |  |  |
| 5<br>HLN204-24LN204<br>100530 2006 10058<br>HLN205-24LN245.N205  | Nema alarma                                         | L N224<br>100540<br>100540<br>100580<br>100580 |  |  |  |  |  |  |
| 6 ALM206 VALM246.N206<br>7 JOGSS 20033060                        | Nema alarma<br>Nema alarma                          |                                                                                                    |  |  |  |  |  |  |
| 10042720084x061<br>ALM208 ALM248.N208                            | Nema alarma                                         | 100438<br>ALM228                                                                                                    |  |  |  |  |  |  |
| istanje sustava pri spieset trenutnos<br>javljanju alarna alarna | Spolišanje povijesti<br>alarma * Držati tipku 3 sek | unde za reset/brisanie alarma                                                                                                    |  |  |  |  |  |  |
| 280085                                                           | 20088                                               |                                                                                                    |  |  |  |  |  |  |
| POCETNI ZASL                                                     |                                                     | POSTAVKE                                                                                                    |  |  |  |  |  |  |

#### Slika 65. Zaslon Alarmi

Odabirom tipke Parametri(ROM) ili Parametri(RAM) ulazi se u izbornik za postavljanje parametara u ROM, odnosno u RAM memoriju servo pojačala. Zasloni su identični, jedina razlika je to što je kod zapisivanja parametara u ROM memoriju potrebno ponovno pokrenuti servo pojačalo, nakon čega će se svi postavljeni parametri zapamtiti. Dok, kod zapisivanja u RAM memoriju, servo pojačalo automatski prima postavljene parametre, ali nakon isključivanja sustava sve te parametre vrati na tvorničke postavke.

Svi ostali zasloni programa dodani su u prilog završnog rada.

## 15. ZAKLJUČAK

Nakon analize rada samog servo pojačala i servo motora te izvedenih matematičkih i blokovskih modela servo sustava provedene su i regulacije u praktičnom dijelu rada. Iz čega proizlazi da je servo sustav kao cjelina potpuno opisan ovim radom. Ukoliko se usporede odzivi simulacijskih analiza i realni rad samog motora, može se zaključiti da su tvorničke postavke regulatora i dinamički modeli unutar servo pojačala postavljeni približno jednako onima izvedenim u simulacijskim analizama. Nadalje, servo motor se može ugođavati na 3 različita područja, od najsporijeg odziva koji je ujedno i najtočniji do najbržeg odziva koji ima prebačaj, ovisno o zahtjevima pogona što uvelike doprinosi rasprostranjenosti servo pogona u današnjoj industriji. Analiza servo sustava može se vršiti i pomoću grafičkog prikaza na operaterskom terminalu koji prikazuje karakteristike brzine, opterećenja i napona na motoru. Enkoder visoke rezolucije doprinosi pozicioniranju visoke točnosti kod regulacije pozicije. U ovom završnom radu vršeno je pozicioniranje vlakom pulseva, a ukoliko pratimo na zaslonu operaterskog terminala unešenu vrijednost broja pulseva i lokaciju motora nakon izvšenog pozicioniranja, može se ustanoviti da je problem puzajućeg pulsa (eng. Droop pulse) riješen unutar servo pojačala i motor se pozicionira točno u puls. Kod regulacije momenta karakteristična vrijednost je konstantan moment motora. Nakon provedene eksperimentalne analize regulacije momenta motora pomoću analognih izlaza može se i vidjeti da prilikom dovođenja tereta na osovinu motora, servo motor ne mijenja moment, odnosno struja ostaje identična onoj koja je zadana pomoću operaterskog terminala. Uz same regulacije servo motora, ponuđena su i rješenja za dijagnostiku i monitoring cijelog sustava u obliku prikaza alarma i pojedinih fizikalnih veličina servo motora na operaterskom terminalu. Potpuna upravljivost servo sustavom ostvarena je dodavanjem serijske komunikacije između operaterskog terminala i servo pojačala, čime je dodana mogućnost direktnog unosa svih parametara servo sustava putem samog zaslona na operaterskom terminalu. U procesu izrade makete imali smo na umu i buduće generacije studenata te je dodana pločica sa terminalima za spajanje na PLC i komunikacijski port za programiranje programabilnog logičkog kontrolera i operaterskog terminala. Ovo čini maketu modularnom, odnosno, u budućnosti se po želji mogu izrađivati programi za programabilni logički kontroler i operaterski terminal te spajati dodatne makete na postojeću. Kao što je vidljivo, mogućnosti ovakvog sustava su velike, a rješenja nisu prekomplicirana, što doprinosi današnjim potrebama za brzim inženjeringom.
# LITERATURA

- [1] <u>http://www.mitsubishielectric.com/fa/</u>
- [2] Pavković D.: Predavanja iz sustava energetske elektronike, FSB, 2018.
- [3] Deur J., Pavković D. Fundamentals of electrical drive controls, FMENA, 2012.
- [4] Graphic operation terminal: GOT Simple series catalog, 2014
- [5] MR-JE-\_A servo amplifier instruction manual, Japan, 2013
- [6] Mitsubishi Electric MELSEC iQ-F, FX5U User's Manual (Hardware)

# PRILOZI

- I. CD-R disc
- II. Tehnička dokumentacija
- III. Matlab program
- IV. PLC program
- V. HMI program

## **CPU module specification**

#### Generic Specifications

| tem                                                                                                    | Specifications           0 to 55°C (32 to 131°F)*2                                                                                                    |                                                                                                    |                                                                                                    | Ite                                                                             |                                                                            | Specifications                                        |                                     |                                                          |                                  |                     |  |
|----------------------------------------------------------------------------------------------------|----------------------------------------------------------------------------------------------------|----------------------------------------------------------------------------------------------------|----------------------------------------------------------------------------------------------------|---------------------------------------------------------------------------------|----------------------------------------------------------------------------|-------------------------------------------------------|-------------------------------------|----------------------------------------------------------|----------------------------------|---------------------|--|
| Operating ambient                                                                                                    |                                                                                                    |                                                                                                    |                                                                                                    |                                                                                 | ;111                                                                       | FX5U-32M                                              | FX5U-64M                            | FX5U-80                                                  |                                  |                     |  |
| temperature*1                                                                                                    |                                                                                                    |                                                                                                    |                                                                                                    |                                                                                 |                                                                            | Rated voltage                                         |                                     | 100 to 240 V AC                                          |                                  |                     |  |
| Storage ambient temperature                                                                                                    | -25 to 75°C(-                                                                                                    | 13 to 167°F)                                                                                                    |                                                                                                    |                                                                                 |                                                                            | Allowable supply voltage                              | e range                             | 85 to 264 V AC                                           |                                  | -                   |  |
| Operating ambient humidity                                                                                                    | 5 to 95%RH,                                                                                                    | non-condensation                                                                                                    | ו                                                                                                    |                                                                                 |                                                                            | Frequency rating                                      |                                     | 50/60 Hz                                                 |                                  |                     |  |
| Storage ambient humidity                                                                                                    | 5 to 95%RH,                                                                                                    | 5 to 95%RH, non-condensation                                                                                          |                                                                                                    |                                                                                 | Allowable instantaneous                                                    | power failure time                                    | Operation can be co                 | Operation can be continued upon occurrence of instantane |                                  |                     |  |
| Vibration resistance*2                                                                                                    | L—                                                                                                    | Frequency                                                                                                    | Acceleration                                                                                            | tion Half amplitude Sweep count                                                 |                                                                            |                                                       |                                     | power failure for 10                                     | power failure for 10 ms or less. |                     |  |
|                                                                                                    | Installed on                                                                                                    | 5 to 8.4 Hz                                                                                                    | —                                                                                                    | 1.75 mm                                                                         | 10 times each in                                                           | Power fuse                                            |                                     | 250 V, 3.15 A                                            | 250 V, 5 A Time-la               | ig fuse             |  |
| DIN rail 8.4 to 150 Hz 4.9 m/s <sup>2</sup> — X, Y, Z directions                                                                                                    |                                                                                                    |                                                                                                    | Time-lag fuse                                                                                           |                                                                                 |                                                                            |                                                       |                                     |                                                          |                                  |                     |  |
|                                                                                                    | Direct                                                                                                    | 5 to 8.4 Hz                                                                                                    | -                                                                                                    | 3,5 mm                                                                          | (80 min in each                                                            | Rush current                                          |                                     | 25 A max. 5 ms or                                        | 30 A max. 5 ms or                | ns or less/100 V AC |  |
|                                                                                                    | installing                                                                                                    | 8.4 to 150 Hz                                                                                                    | 9.8 m/s <sup>2</sup>                                                                                    | -                                                                               | direction)                                                                 |                                                       |                                     | less/100 V AC                                            | 60 A max. 5 ms or                | less/200 V AC       |  |
| Shock resistance*3                                                                                                    | 147 m/s², Act                                                                                                    | tion time: 11 ms, 3                                                                                                   | times by half-sine                                                                                      | pulse in each dire                                                              | ection X, Y, and Z                                                         |                                                       |                                     | 50 A max. 5 ms or                                        |                                  |                     |  |
| Noise durability                                                                                                    | By noise sim                                                                                                    | By noise simulator at noise voltage of 1000 Vp-p,                                                                     |                                                                                                    |                                                                                 |                                                                            | Power experimeter #1                                  |                                     | 30 W                                                     | 40 W                             | 45 W                |  |
|                                                                                                    | noise width o                                                                                                    | noise width of 1 µs and period of 30 to 100 Hz                                                                        |                                                                                                    |                                                                                 |                                                                            | 5 V DC power supply capacity                          |                                     | 900 mA                                                   | 1100 mA                          | 1100 mA             |  |
| Grounding                                                                                                    | Class D grounding (grounding resistance: 100 $\Omega$ or less) <common a<="" grounding="" td="" with=""><td>24 V DC service power</td><td>When service power</td><td>400 mA</td><td>600 mA</td><td>600 mA</td></common> |                                                                                                    |                                                                                                    | 24 V DC service power                                                           | When service power                                                         | 400 mA                                                | 600 mA                              | 600 mA                                                   |                                  |                     |  |
|                                                                                                    | heavy electrical system is not allowed.>*4                                                                                                    |                                                                                                    |                                                                                                    | supply capacity*2                                                               | supply is used for input                                                   | 400 11A                                               | 000111A                             | 0001114                                                  |                                  |                     |  |
| Operating atmosphere                                                                                                    | Free from corrosive or flammable gas and excessive conductive dust                                                                                                    |                                                                                                    |                                                                                                    | ust                                                                             |                                                                            | circuits                                              |                                     |                                                          |                                  |                     |  |
| Operating altitude*5                                                                                                    | 0 to 2000 m                                                                                                    |                                                                                                    |                                                                                                    |                                                                                 | When external power                                                        | 480 mA                                                | 740 mA                              | 770 mA                                                   |                                  |                     |  |
| Installation location                                                                                                    | Inside a control panel                                                                                                    |                                                                                                    |                                                                                                    |                                                                                 |                                                                            | supply is used for input                              |                                     |                                                          |                                  |                     |  |
| Overvoltage category                                                                                                    | II or less                                                                                                    |                                                                                                    |                                                                                                    |                                                                                 |                                                                            |                                                       | circuits                            |                                                          |                                  |                     |  |
| Pollution degree*6                                                                                                    | 2 or less                                                                                                    |                                                                                                    |                                                                                                    |                                                                                 |                                                                            | *1 : This value is for when a                         | II 24 V DC service power su         | pplies are used in the ma                                | aximum configuration in          | which they can be   |  |
| Equipment class                                                                                                    | Class 2                                                                                                    |                                                                                                    |                                                                                                    |                                                                                 |                                                                            | connected to the CPU module.                          |                                     |                                                          |                                  |                     |  |
| <ul> <li>*1 : The simultaneous ON ratimanuals of each product.</li> <li>*2 : For details on Intelligent fun</li> <li>*3 : The criterion is shown in IEC</li> <li>*4 : Ground the PLC independe</li> <li>*5 : The PLC cannot be used at</li> <li>*6 : This index indicates the de<br/>Pollution Ievel 2 is when expected occasionally.</li> </ul> | io of available P<br>ction modules, re<br>C61131-2.<br>Intly or jointly<br>a pressure high<br>gree to which cc<br>only non-conduc                                                                                       | PLC inputs or output<br>afer to manuals of ea<br>er than the atmosph<br>onductive material is<br>ctive pollution occu | ts changes with re<br>ach product.<br>eric pressure to avo<br>generated in the er<br>rs. Temporary cond | spect to the ambier<br>id damage.<br>ivironment in which<br>luctivity caused by | nt temperature, refer to<br>the equipment is used.<br>condensation must be | The input current is ind<br>*2 : When I/O modules are | uded,<br>connected, they consume cu | urrent from the 24 V DC :                                | service power.                   |                     |  |
| Performance Specific                                                                                                    | ations                                                                                                    |                                                                                                    |                                                                                                    |                                                                                 |                                                                            |                                                       |                                     |                                                          |                                  |                     |  |

|                                            |                                                             | Specifications                                                                                  |                                                                    |          |  |  |
|--------------------------------------------|-------------------------------------------------------------|-------------------------------------------------------------------------------------------------|--------------------------------------------------------------------|----------|--|--|
| 100                                        | :111                                                        | FX5U-32M                                                                                        | FX5U-64M                                                           | FX5U-80M |  |  |
| Rated voltage                              |                                                             | 100 to 240 V AC                                                                                 |                                                                    |          |  |  |
| Allowable supply voltage                   | e range                                                     | 85 to 264 V AC                                                                                  |                                                                    |          |  |  |
| Frequency rating                           |                                                             | 50/60 Hz                                                                                        |                                                                    |          |  |  |
| Allowable instantaneous                    | power failure time                                          | Operation can be continued upon occurrence of instantaneous<br>power failure for 10 ms or less. |                                                                    |          |  |  |
| Power fuse                                 |                                                             | 250 V, 3.15 A<br>Time-lag fuse                                                                  | 250 V, 5 A Time-lag fuse                                           |          |  |  |
| Rush current                               |                                                             | 25 A max. 5 ms or<br>less/100 V AC<br>50 A max. 5 ms or<br>less/200 V AC                        | 30 A max. 5 ms or less/100 V AC<br>60 A max. 5 ms or less/200 V AC |          |  |  |
| Power consumption*1                        |                                                             | 30 W                                                                                            | 40 W                                                               | 45 W     |  |  |
| 5 V DC power supply ca                     | pacity                                                      | 900 mA                                                                                          | 1100 mA                                                            | 1100 mA  |  |  |
| 24 V DC service power<br>supply capacity*2 | When service power<br>supply is used for input<br>circuits  | 400 mA                                                                                          | 600 mA                                                             | 600 mA   |  |  |
|                                            | When external power<br>supply is used for input<br>circuits | 480 mA                                                                                          | 740 mA                                                             | 770 mA   |  |  |

Power Supply Specifications

#### Performance Specifications

| tem                                             |                                                            | Specifications                                                                                                    |  |  |
|-------------------------------------------------|------------------------------------------------------------|----------------------------------------------------------------------------------------------------|--|--|
| Control system                                  |                                                            | Stored-program repetitive operation                                                                                                    |  |  |
| Input/output control system                     |                                                            | Refresh system<br>(Direct access input/output allowed by specification of direct access input/output [DX, DY])                                       |  |  |
| Programming specifications Programming language |                                                            | Ladder diagram (LD), structured text (ST)                                                                                                    |  |  |
|                                                 | Programming extension function                             | Function block (FB), structured ladder, label programming (local/global)                                                                             |  |  |
|                                                 | Constant scan                                              | 0.2 to 2000 ms (can be set in 0.1 ms increments)                                                                                                    |  |  |
|                                                 | Fixed cycle interrupt                                      | 1 to 60000 ms (can be set in 1 ms increments)                                                                                                    |  |  |
|                                                 | Timer performance specifications                           | 100 ms, 10 ms, 1 ms                                                                                                    |  |  |
|                                                 | No. of program executions                                  | 32                                                                                                    |  |  |
|                                                 | No. of FB files                                            | 16                                                                                                    |  |  |
| Operation                                       | Execution type                                             | Standby type, initial execution type, scan execution type, event execution type                                                                      |  |  |
| specifications                                  | Interrupt type                                             | Internal timer interrupt, interrupt from input, high-speed comparison match interrupt                                                                |  |  |
| Command                                         | LD X0                                                      | 34 ns                                                                                                    |  |  |
| processing time                                 | MOV D0 D1                                                  | 34 ns                                                                                                    |  |  |
| Memory capacity                                 | Program capacity                                           | 64 K steps (128 Kbytes)                                                                                                    |  |  |
|                                                 | SD memory card                                             | Memory card capacity (SD/SDHC memory card: Max. 4 Gbytes)                                                                                            |  |  |
|                                                 | Device/label memory                                        | 120 Kbytes                                                                                                    |  |  |
|                                                 | Data memory/standard ROM                                   | 5 Mbytes                                                                                                    |  |  |
| Flash memory write count                        |                                                            | Maximum 20000 times                                                                                                    |  |  |
| File storage capacity                           | Device/label memory                                        | 1                                                                                                    |  |  |
|                                                 | Data memory<br>P: No. of program files/FB: No. of FB files | P: 32, FB: 16                                                                                                    |  |  |
| Clock function                                  | Display data                                               | Year, month, day, hour, minute, second, day of week (leap year automatic detection)                                                                  |  |  |
|                                                 | Precision                                                  | -2.96 to +3.74 s (TYP.+1.42 s/d at 0°C (32°F))<br>-3.18 to +3.74 s (TYP.+1.50 s/d at 25°C (77°F))<br>-13.20 to +2.12 s (TYP3.54 s/d at 55°C (131°F)) |  |  |
| No. of input/                                   | (1) No. of input/output points                             | 256 points or less                                                                                                    |  |  |
| output points                                   | (2) No. of remote I/O points                               | 384 points or less                                                                                                    |  |  |
|                                                 | Total No. of points of (1) and (2)                         | 512 points or less                                                                                                    |  |  |
| Power failure                                   | Retention method                                           | Large-capacity capacitor                                                                                                    |  |  |
| retention*1                                     | Retention time                                             | 10 days                                                                                                    |  |  |
|                                                 | Data retained                                              | Clock data                                                                                                    |  |  |

\*1 : The retention period of a fully charged capacitor (electricity is conducted across the PLC for at least 30 minutes) is 10 days (ambient temperature: 25°C (77°F)).

#### Number of device points

|               |                       |                   |      |                                                                                                    |                                                  | _           |                   |                                |                  |                                                |                                               |
|---------------|-----------------------|-------------------|------|----------------------------------------------------------------------------------------------------|--------------------------------------------------|-------------|-------------------|--------------------------------|------------------|------------------------------------------------|-----------------------------------------------|
|               | tem                   |                   | Base |                                                                                                    | Max. number of points                            |             |                   | Item                           |                  | Base                                           | Max. number of points                         |
| No. of user   | Input relay (X)       |                   | 8    | 1024 points                                                                                                    | 1024 points The total number of input/output     |             | Module access     | Intelligent function           |                  | 10                                             | 65536 points (designated by U□\G□)            |
| device points | Output relay (Y)      |                   | 8    | 1024 points                                                                                                    | points must not exceed 256 points.               |             | device            | module device                  |                  |                                                |                                               |
|               | Internal relay (M)    |                   | 10   | 32768 point                                                                                                    | ts (can be changed with parameter)*1             | 1           | No. of index      | Index register(z) <sup>a</sup> | 2                | 10                                             | 24 points                                     |
|               | Latch relay (L)       |                   | 10   | 32768 point                                                                                                    | ts (can be changed with parameter)*1             | 1           | register points   | Long index regist              | er (LZ)*2        | 10                                             | 12 points                                     |
|               | Link relay (B)        |                   | 16   | 32768 point                                                                                                    | ts (can be changed with parameter)*1             | No. of file | File register (R) |                                | 10               | 32768 points (can be changed with parameter)*1 |                                               |
|               | Annunciator (F)       |                   | 10   | 32768 point                                                                                                    | ts (can be changed with parameter)*1             | 1           | register points   |                                |                  |                                                |                                               |
|               | Link special relay    | (SB)              | 16   | 32768 points (can be changed with parameter)*1                                                                               |                                                  | 1           | No. of nesting    | ing Nesting (N)                |                  | 10                                             | 15 points (fixed)                             |
|               | Step relay (S)        |                   | 10   | 4096 points (fixed)                                                                                                    |                                                  | 1           | points            |                                | 1.0              |                                                |                                               |
|               | Timer system          | Timer (T)         | 10   | 1024 points                                                                                                    | 1024 points (can be changed with parameter)*1    |             | No. of pointer    | Pointer (P)                    |                  | 10                                             | 4096 points                                   |
|               | Accumulation          | Accumulation      | 10   | 1024 points                                                                                                    | 1024 points (can be changed with parameter)*1    |             | points            | Interrupt pointer (            | l)               | 10                                             | 178 points (fixed)                            |
|               | timer system          | timer (ST)        |      | TOZ# points                                                                                                    | (can be changed with parameter).                 |             | Others            | Decimal                        | Signed           | -                                              | 16 bits: -32768 to 32767,                     |
|               | Countar               | Counter (C)       | 10   | 1024 points                                                                                                    | (on he changed with parameter)*1                 |             | co                | constant (K)                   |                  |                                                | 32 bits: -2147483648 to 2147483647            |
|               | counter               |                   | 10   | 1024 points                                                                                                    | (can be changed with parameter)                  | {           |                   |                                | Unsigned         | -                                              | 16 bits: 0 to 65535, 32 bits: 0 to 4294967295 |
|               | system                | Long counter (LC) | 10   | 1024 points                                                                                                    | s (can be changed with parameter) <sup>941</sup> |             |                   | Hexadecimal cor                | stant (H)        | _                                              | 16 bits: 0 to FFFF, 32 bits: 0 to FFFFFFFF    |
|               | Data register (D)     |                   | 10   | 10         8000 points (can be changed with parameter)*1           16         32768 points (can be changed with parameter)*1 |                                                  | J           |                   | Real constant (E)              | Single precision |                                                | E-3 40282347+38 to E-1 17549435-38 0          |
|               | Link register (W)     |                   | 16   |                                                                                                    |                                                  |             |                   |                                |                  |                                                | E1.17549435-38 to E3.40282347+38              |
|               | Link special regis    | ter (SW)          | 16   | 32768 point                                                                                                    | ts (can be changed with parameter)*1             |             |                   | Character string               |                  | _                                              | Shift-IIS code max 255 single-byte characters |
| No. of system | Special relay (SM     | 1)                | 10   | 10000 point                                                                                                    | ts (fixed)                                       | ]           |                   |                                |                  |                                                | (256 including NULL)                          |
| device points | Special register (SD) |                   | 10   | 12000 point                                                                                                    | 2000 points (fixed)                              |             |                   |                                |                  |                                                |                                               |

\*1 : Can be changed with parameters within the capacity range of the CPU built-in memory.

\*2 : Total of the index register (Z) and long index register (LZ) is maximum 24 words

#### Input Specifications

| 24 | v | DC | input | (sink/source) |
|----|---|----|-------|---------------|
|    |   |    |       |               |

|                                                |                     | Specifications                                                                                                    |                                                                                  |                                                            |  |
|------------------------------------------------|---------------------|----------------------------------------------------------------------------------------------------|----------------------------------------------------------------------------------|------------------------------------------------------------|--|
| Item                                           |                     | FX5U-32M                                                                                                    | FX5U-64M                                                                         | FX5U-80M                                                   |  |
| No. of input points                            |                     | 16 points                                                                                                    | 32 points                                                                        | 40 points                                                  |  |
| Connection type                                |                     | Removable terminal block (M3 screws)                                                                                                    |                                                                                  |                                                            |  |
| Input type                                     |                     | Sink/source                                                                                                    |                                                                                  |                                                            |  |
| Input signal voltage                           |                     | 24 V DC +20 %, -15%                                                                                                    |                                                                                  |                                                            |  |
| Input signal current                           | X000 to X017        | 5.3 mA/24 V DC                                                                                                    |                                                                                  |                                                            |  |
|                                                | X020 and subsequent | 4.0 mA/24 V DC                                                                                                    |                                                                                  |                                                            |  |
| Input impedance                                | X000 to X017        | 4.3 kΩ                                                                                                    |                                                                                  |                                                            |  |
|                                                | X020 and subsequent | 5.6 kΩ                                                                                                    |                                                                                  |                                                            |  |
| ON input sensitivity                           | X000 to X017        | 3.5 mA or more                                                                                                    |                                                                                  |                                                            |  |
| current                                        | X20 and subsequent  | 3.0 mA or more                                                                                                    |                                                                                  |                                                            |  |
| OFF input sensitivity                          | y current           | 1.5 mA or less                                                                                                    |                                                                                  |                                                            |  |
| Input response                                 | X000 to X005        | 200 kHz                                                                                                    | _                                                                                |                                                            |  |
| frequency                                      | X006 to X017        | 10 kHz                                                                                                    | -                                                                                |                                                            |  |
|                                                | X000 to X007        | -                                                                                                    | 200 kHz                                                                          |                                                            |  |
|                                                | X006 to X017        | -                                                                                                    | 10 kHz                                                                           |                                                            |  |
|                                                | X020 and subsequent | -                                                                                                    | 0.1±0.05 kHz                                                                     |                                                            |  |
| Pulse waveform                                 | Waveform            | T1 (pulse width)                                                                                                    |                                                                                  | ,<br>rz,<br>/fall time)                                    |  |
|                                                | X000 to X005        | T1: 2.5 µs or more,<br>T2: 1.25 µs or more                                                                                                    | _                                                                                |                                                            |  |
|                                                | X006 to X017        | T1: 50 µs or more,<br>T2: 25 µs or more                                                                                                    | _                                                                                |                                                            |  |
|                                                | X000 to X007        | _                                                                                                    | T1: 2.5 µs or more,T2: 1.                                                        | .25 µs or more                                             |  |
|                                                | X010 to X017        | _                                                                                                    | T1: 50 µs or more, T2: 25                                                        | us or more                                                 |  |
| Input response time<br>(H/W filter delay)      | X000 to X005        | ON: 2.5 µs or less,<br>OFF: 2.5 µs or less                                                                                                    | _                                                                                |                                                            |  |
|                                                | X006 to X017        | ON: 30 μs or less,<br>OFF: 50 μs or less                                                                                                    | _                                                                                |                                                            |  |
|                                                | X000 to X007        | _                                                                                                    | ON: 2.5 µs or less,OFF:                                                          | 2.5 µs or less                                             |  |
|                                                | X010 to X017        | —                                                                                                    | ON: 30 µs or less,OFF: 5                                                         | 50 µs or less                                              |  |
| Input response time<br>(Digital filter setting | value)              | None, $10 \mu$ s, $50 \mu$ s, $0.1 m$ s, $0.2 m$ s, $0.4 m$ s, $0.6 m$ s, $1 m$ s, $5 m$ s, $10 m$ s, $20 m$ s, $70 m$ s When using the product in an environment with much noise, set the digital filter.                                                                                                    |                                                                                  |                                                            |  |
| Input signal format                            |                     | No-voltage contact input<br>Sink: NPN open collector transistor<br>Source: PNP open collector transistor                                                                                                    |                                                                                  |                                                            |  |
| Input circuit configu                          | ration              | When using service pov<br>Sink input wiring                                                                                                    | ver supply<br>Source inpu                                                        | ut wiring                                                  |  |
|                                                |                     | Protinged and the second second secon | Fuse<br>500 to 240 V AC<br>100 to 240 V AC<br>100 to 240 V AC<br>100 to 240 V AC | L<br>Piso<br>24/7 110 15 240 V AC<br>0/<br>S/S<br>mpedance |  |
|                                                |                     | When using external po<br>Sink input wiring                                                                                                    | wer supply<br>Source inpu                                                        | ıt wiring                                                  |  |
|                                                |                     |                                                                                                    | Fuse<br>100 to 240 V AC                                                          |                                                            |  |

| Relay output                 |             |                                                                                                 |                                                                                                    |                                 |  |  |
|------------------------------|-------------|-------------------------------------------------------------------------------------------------|----------------------------------------------------------------------------------------------------|---------------------------------|--|--|
|                              |             |                                                                                                 | Output Specifications                                                                                                    |                                 |  |  |
|                              | 200         | FX5U=32M                                                                                        | FX5U-64M                                                                                                    | FX5U-80M                        |  |  |
| No. of output point          | s           | 16 points                                                                                       | 32 points                                                                                                    | 40 points                       |  |  |
| Connection type              |             | Removable terminal bloc                                                                         | k (M3 screws)                                                                                                    |                                 |  |  |
| Output type                  |             | Relay                                                                                           |                                                                                                    |                                 |  |  |
| External power su            | pply        | 30 V DC or less<br>240 V AC or less ("250 V                                                     | AC or less" if not a CE, UI                                                                                                    | _, cUL comp <b>l</b> iant item) |  |  |
| Max. load                    |             | 2 A/point<br>The total load current per<br>• 4 output points/common<br>• 8 output points/common | 2 A/point<br>The total load current per common terminal should be the following value.<br>• 4 output points/common terminal: 8 A or less<br>8 output points/common terminal: 8 A or less |                                 |  |  |
| Min. load                    |             | 5 V DC, 2 mA (reference values)                                                                 |                                                                                                    |                                 |  |  |
| Open circuit leaka           | ge current  | -                                                                                               |                                                                                                    |                                 |  |  |
| Response time                | OFF→ON      | Approx. 10 ms                                                                                   |                                                                                                    |                                 |  |  |
|                              | ON→OFF      | Approx. 10 ms                                                                                   |                                                                                                    |                                 |  |  |
| Insulation of circuit        | t           | Mechanical insulation                                                                           |                                                                                                    |                                 |  |  |
| Indication of outpu          | t operation | LED is lit when output is on                                                                    |                                                                                                    |                                 |  |  |
| Output circuit configuration |             | Construction<br>CC prover supply<br>Fuse COM<br>Long Y<br>AC prover supply<br>Fuse Com          |                                                                                                    |                                 |  |  |

A number is entered in the  $\Box$  of [COM $\Box$ ].

# Transistor output

Output Specifications

| ltem                         |                     | Output Specifications                                                                                                    |                                                                             |           |  |  |
|------------------------------|---------------------|----------------------------------------------------------------------------------------------------|-----------------------------------------------------------------------------|-----------|--|--|
|                              |                     | FX5U-32M                                                                                                    | FX5U-64M                                                                    | FX5U-80M  |  |  |
| No. of output points         |                     | 16 points                                                                                                    | 32 points                                                                   | 40 points |  |  |
| Connection 1                 | type                | Removable terminal bloc                                                                                                    | k (M3 screws)                                                               |           |  |  |
| Output type                  |                     | Transistor/sink output (F)<br>Transistor/source output                                                                                                    | Transistor/sink output (FX5UMT/ES)<br>Transistor/source output (FX5UMT/ESS) |           |  |  |
| External pov                 | ver supply          | 5 to 30 V DC                                                                                                    |                                                                             |           |  |  |
| Max. load                    |                     | 0.5 A/point<br>The total load current per common terminal should be the following value.<br>• 4 output points/common terminal: 0.8 A or less<br>• 8 output points/common terminal: 0.8 A or less |                                                                             |           |  |  |
| Open circuit                 | leakage current     | 0.1 mA or less/30 V DC                                                                                                    |                                                                             |           |  |  |
| Voltage drop                 | Y000 to Y003        | 1.0 V or less                                                                                                    |                                                                             |           |  |  |
| when ON                      | Y004 and subsequent | 1.5 V or less                                                                                                    |                                                                             |           |  |  |
| Response                     | Y000 to Y003        | 2.5 µs or less/10 mA or more (5 to 24 V DC)                                                                                                    |                                                                             |           |  |  |
| time                         | Y004 and subsequent | 0.2 ms or less/200 mA or more (24 V DC)                                                                                                    |                                                                             |           |  |  |
| Insulation of                | circuit             | Photo-coupler insulation                                                                                                    |                                                                             |           |  |  |
| Indication of                | output operation    | LED is lit when output is on                                                                                                    |                                                                             |           |  |  |
| Output circuit configuration |                     | Sink output wiring                                                                                                    | Source o                                                                    |           |  |  |
|                              |                     |                                                                                                    | I                                                                           | LI        |  |  |

#### A number is entered in the \_ of [COM\_]. A number is entered in the \_ of [+V\_].

| Analog | output |
|--------|--------|
|--------|--------|

Ш

|                                                                        | tem                                            | Specifications                                                                 |  |  |
|------------------------------------------------------------------------|------------------------------------------------|--------------------------------------------------------------------------------|--|--|
| Analog output points                                                   |                                                | 1 points (1 channels)                                                          |  |  |
| Digital input                                                          |                                                | Unsigned 12-bit binary                                                         |  |  |
| Analog output                                                          | Voltage                                        | 0 to 10 V DC (external load resistance 2 k to 1 MΩ)                            |  |  |
| I/O characteristics,                                                   | Digital input value                            | 0 to 4000                                                                      |  |  |
| Maximum resolution                                                     | Maximum resolution                             | 2.5 mV                                                                         |  |  |
| Accuracy<br>(Accuracy in respect to<br>maximum analog<br>output value) | Ambient temperature<br>25±5°C (77±41°F)        | W/ithin ±0.5% (±20 digit≋1)                                                    |  |  |
|                                                                        | Ambient temperature<br>0 to 55°C (32 to 131°F) | Within ±1.0% (±40 digit≋1)                                                     |  |  |
| Conversion speed                                                       |                                                | 30 µs (data refreshed every operation cycle)                                   |  |  |
| Insulation method                                                      | Between output<br>terminal and PLC             | Not insulated                                                                  |  |  |
| Occupied points                                                        |                                                | 0 points (does not pertain to the max. No. of input/output points of the PLC.) |  |  |
| Terminal block used                                                    |                                                | European-type terminal block                                                   |  |  |
|                                                                        |                                                |                                                                                |  |  |

\*1 : "Digit" refers to digital values.

#### Built-in Ethernet communication

| Item                    |                           | Specifications                                                       |  |  |
|-------------------------|---------------------------|----------------------------------------------------------------------|--|--|
| Data transmission speed |                           | 100M/10M (bps)                                                       |  |  |
| Communication mo        | de                        | Full duplex (FDX) / half duplex (HDX)                                |  |  |
| Transmission methe      | bd                        | Base band                                                            |  |  |
| Maximum segment         | length                    | 100 m (328' 1")                                                      |  |  |
| Cascade                 | 10BASE-T                  | Cascade connection max. 4 stages*1                                   |  |  |
| connection              | 100BASE-TX                | Cascade connection max. 2 stages*1                                   |  |  |
| Protocol type           |                           | MELSOFT connection                                                   |  |  |
|                         |                           | SLMP (3E frame)                                                      |  |  |
|                         |                           | Socket communication                                                 |  |  |
| Number of simultar      | eously open connections   | 8 connections                                                        |  |  |
| allowed                 |                           |                                                                      |  |  |
| Insulation method       |                           | Pulse transformer insulation                                         |  |  |
| Interface               |                           | RJ45 connector                                                       |  |  |
| Cable used*2            | For 10BASE-T connection   | Ethernet standard-compatible cable, category 3 or higher (STP cable) |  |  |
|                         | For 100BASE-TX connection | Ethernet standard-compatible cable, category 5 or higher (STP cable) |  |  |

\*1: Number of stages that can be connected when a repeater hub is used. When a switching hub is used, check the specifications

\*1 A strained to stages that can be contracted when a repeater has to used. When a switching has so used, creat the spectrations of the switching has used.
\*2 A straight cable can be used. If a personal computer and CPU module are directly connected (simple connection), a cross cable can be used.

## Analog input

|                                     | tem                                            | Specifications                                                                 |  |
|-------------------------------------|------------------------------------------------|--------------------------------------------------------------------------------|--|
| Analog input points                 |                                                | 2 points (2 channels)                                                          |  |
| Analog input                        | Voltage                                        | 0 to 10 V DC (input resistance 115.7 kΩ)                                       |  |
| Digital output                      |                                                | Unsigned 12-bit binary                                                         |  |
| I/O characteristics,                | Digital output value                           | 0 to 4000                                                                      |  |
| Maximum resolution                  | Maximum resolution                             | 2.5 mV                                                                         |  |
| Accuracy<br>(Accuracy in respect to | Ambient temperature<br>25±5°C (77±41°F)        | Within ±0.5% (±20 digit*1)                                                     |  |
| maximum digitaloutput value)        | Ambient temperature<br>0 to 55°C (32 to 131°F) | Within ±1.0% (±40 digit*1)                                                     |  |
| Conversion speed                    |                                                | 30 µs/channel (data refreshed every operation cycle)                           |  |
| Absolute maximum input              |                                                | -0.5 V, +15 V                                                                  |  |
| Insulation method                   | Between input terminal and PLC                 | Not insulated                                                                  |  |
|                                     | Between input terminals                        | Not insulated                                                                  |  |
| Occupied points                     |                                                | 0 points (does not pertain to the max. No. of input/output points of the PLC.) |  |
| Terminal block used                 |                                                | European-type terminal block                                                   |  |

\*1 : "Digit" refers to digital values.

#### Built-in RS-485 communication

| tem                              | Specifications                           |  |
|----------------------------------|------------------------------------------|--|
| Transmission standards           | Conforms to RS-485/RS-422 specifications |  |
| Data transmission speed          | Max. 115.2 kbps                          |  |
| Communication method             | Full duplex (FDX) / half duplex (HDX)    |  |
| Maximum total extension distance | 50 m (164' 0")                           |  |
| Protocol type                    | MELSOFT connection                       |  |
|                                  | Non-protocol communication               |  |
|                                  | MODBUS RTU                               |  |
|                                  | Inverter communication                   |  |
| Insulation method                | Not insulated                            |  |
| Terminal resistors               | Built-in (OPEN/110 Ω/330 Ω)              |  |
| Terminal block used              | European-type terminal block             |  |

#### Main Modules

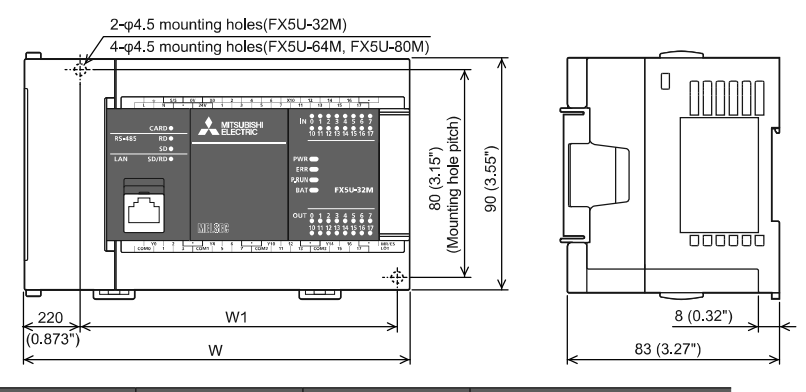

| Model    | W: mm (inches) | W1 (mounting hole pitch):<br>mm (inches) | Mass (weight)               |
|----------|----------------|------------------------------------------|-----------------------------|
| FX5U-32M | 150 (5.91")    | 123 (4.85")                              | Approx. 0.65 kg (1.43" lbs) |
| FX5U-64M | 220 (8.67")    | 193 (7.60")                              | Approx. 1.00 kg (2.2" lbs)  |
| FX5U-80M | 285 (11.23")   | 258 (10.16")                             | Approx. 1.20 kg (2.64" lbs) |
|          |                |                                          |                             |

Exterior color : Main body: Munsell 0.6B7.6/0.2
 Accessories : Dust proof protection sheet, Manual supplied with product

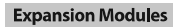

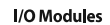

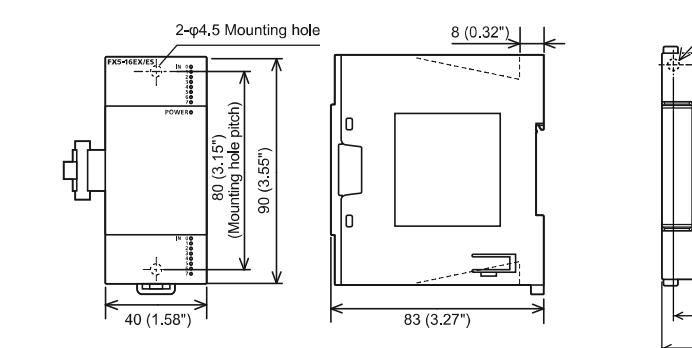

Mode Mass (weight) Approx. 0.2 kg (0.44" lbs) FX5-8EX/ES, FX5-8EYR/ES, FX5-8EYT/ES, FX5-8EYT/ESS FX5-16EX/ES, FX5-16EYR/ES, FX5-16EYT/ES, FX5-16EYT/ESS Approx. 0.25 kg (0.551" lbs)

#### Intelligent Function Module

FX5-40SSC-S

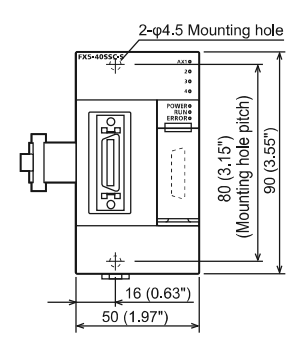

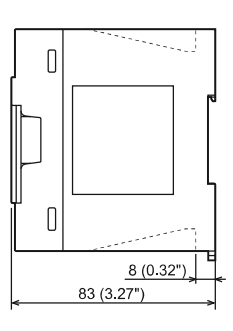

**Expansion Adapters** 

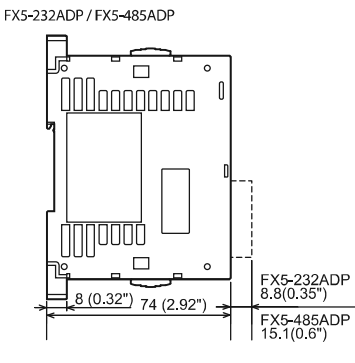

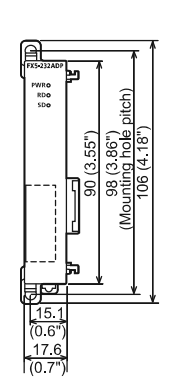

**Extension Power Supply Module** 

FX5-1PSU-5V

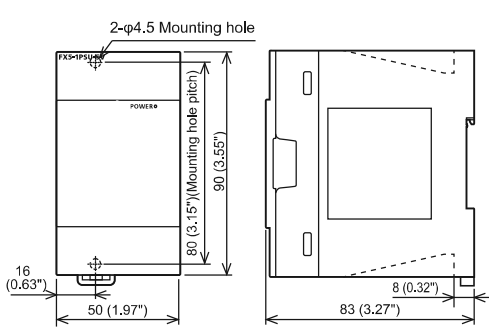

**Bus Conversion Module** 

FX5-CNV-BUS

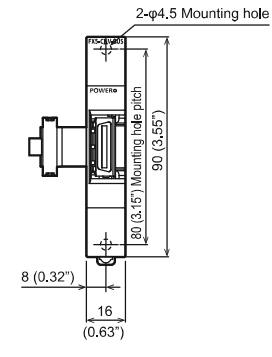

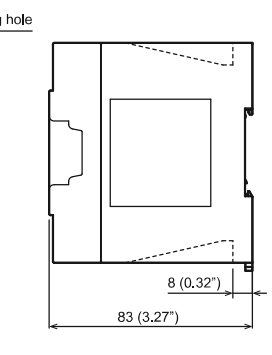

Unit: mm (inches)

Unit: mm (inches)

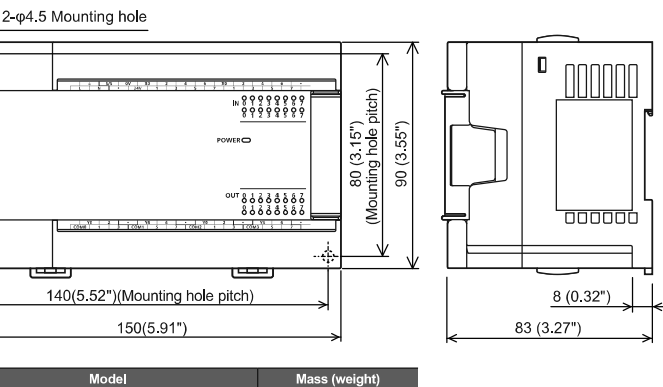

FX5-32ER/ES, FX5-32ET/ES, FX5-32ET/ESS Approx 0.65 kg (1.43" lbs)

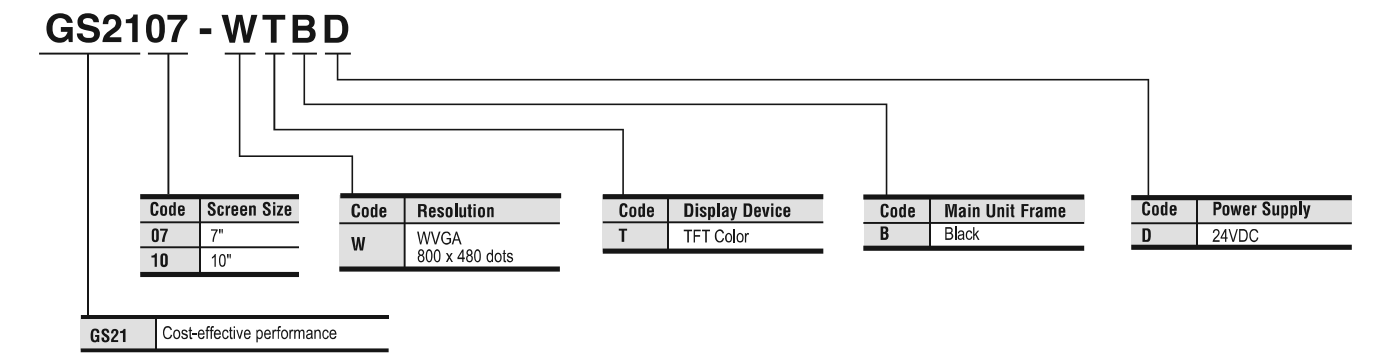

#### **GS21 General Specifications**

| Item                               | Specifications                                | Specifications                                     |                                              |                               |                          |                       |
|------------------------------------|-----------------------------------------------|----------------------------------------------------|----------------------------------------------|-------------------------------|--------------------------|-----------------------|
| Operating Ambient Temperature      | 0 to 55°                                      |                                                    |                                              |                               |                          |                       |
| Storage Ambient Temperature        | -20 to 60°                                    |                                                    |                                              |                               |                          |                       |
| Operating/Storage Ambient Humidity | 10 to 90%RH, non-co<br>When the ambient ter   | ondensing (The wet bu<br>mperature exceeds 40°     | Ib temperature is 39<br>, maintain the absol | °)<br>ute humidity at 40° and | d 90%                    |                       |
|                                    |                                               |                                                    | Frequency                                    | Acceleration                  | Half-Amplitude           | Sweep Count           |
|                                    |                                               | Under intermittent                                 | 5 to 8.4Hz                                   | -                             | 3.5mm                    | 10 times each in X, Y |
| Vibration Resistance               | LEC 61131-2                                   | vibration                                          | 8.4 to 150Hz                                 | 9.8m/s <sup>2</sup>           | -                        | and Z directions      |
|                                    |                                               | Under continuous vibration                         | 5 to 8.4Hz                                   | -                             | 1.75mm                   |                       |
|                                    |                                               |                                                    | 8.4 to 150Hz                                 | 4.9m/s <sup>2</sup>           | -                        |                       |
| Shock Resistance                   | Conforms to IEC 611                           | 31-2 (147m/s², 3 time                              | s each in the X, Y, an                       | nd Z directions)              |                          |                       |
| Operating Atmosphere               | Must be free of lamp<br>Must be no direct sur | black, corrosive gas, f<br>nlight. (Same as for sa | lammable gas, or ex<br>ving)                 | cessive amount of elec        | tro conductive dust part | icles.                |
| Operating Altitude (*1)            | 2000m or less                                 |                                                    |                                              |                               |                          |                       |
| Overvoltage Category (*2)          | II or less                                    |                                                    |                                              |                               |                          |                       |
| Pollution Degree (*3)              | 2 or less                                     |                                                    |                                              |                               |                          |                       |
| Cooling Method                     | Self-cooling                                  |                                                    |                                              |                               |                          |                       |
| Grounding                          | Type D grounding (10                          | 00Ω or less). Connect t                            | to panel if unable to                        | ground                        |                          |                       |
| Notoo.                             |                                               |                                                    |                                              |                               |                          |                       |

1. Do not use or store the GOT under pressures higher than the atmospheric pressure of altitude 0m (0ft). Failure to observe this instruction may cause a malfunction. When the air inside the control panel is

 Do not use of store the GOT under pressures may be lifted by high pressure. As a result, the touch panel may be difficult to press, and the sheet may be peeled off.
 This indicates the section of the power supply to which the equipment is assumed to be connected between the public electrical power distribution network and the machinery within the premises. Category II applies to equipment for which electrical power is supplied from fixed facilities. The surge voltage withstand level for up to the raged voltage of 300V is 2500V.
 This indicates the degree to which conductive pollution is generated in the environment where the equipment is used. In pollution degree 2, only non-conductive pollution occurs but temporary conductivity may be produced due to condensation. Do not use or store the GOT under direct sun light or in an environment with excessively high temperature, dust, humidity or vibration. For inquiries relating to the conductive pollution observes that you be preduced due to condensation. Do not use or store the GOT under direct sun light or in an environment with excessively high temperature, dust, humidity or vibration. For inquiries relating to the other supplication of being of directive and polarized integer supplies to equipment is used. to the status of conforming to UL, cUL, and CE directives and shipping directives, please contact your local sales office.

#### **GS21 Base Units**

| Catego | ry     | Model Number | Screen Size | Display Section | Display Color | Panel Color | Power Supply | Stocked Item |
|--------|--------|--------------|-------------|-----------------|---------------|-------------|--------------|--------------|
| 0921   | GS2110 | GS2110-WTBD  | 10" WVGA    | TET color       | 65536 colors  | Black       | 24VDC        | S            |
| 0321   | GS2107 | GS2107-WTBD  | 7" WVGA     | IFI color       |               |             |              | S            |

#### **GS21** Power Supply

| Model Number                           | GS2110-WTBD                                                                                                   | GS2107-WTBD              |  |  |  |
|----------------------------------------|----------------------------------------------------------------------------------------------------|--------------------------|--|--|--|
| Power Supply Voltage                   | 24VDC (+10%, -15%), ripple voltage 200mV or less                                                              |                          |  |  |  |
| Power Consumption                      | 7.6W (317mA/24V) or less 6.5W (271mA/24V) or less                                                             |                          |  |  |  |
| With Backlight Off                     | 3.8W (158mA/24V) or less                                                                                      | 3.8W (158mA/24V) or less |  |  |  |
| Inrush Current                         | 17A or less (6ms, ambient temperature 25, maximum load)                                                       |                          |  |  |  |
| Allowable Momentary Power Failure Time | Within 5ms                                                                                                    |                          |  |  |  |
| Noise Immunity                         | Conforms to IEC61000-4-4, 2kV (power supply line)                                                             |                          |  |  |  |
| Withstand Voltage                      | 350VAC for 1 minute between power supply and ground                                                           |                          |  |  |  |
| Insulation Resistance                  | 10M $\Omega$ or higher with an insulation resistance tester (500VDC between power supply terminal and ground) |                          |  |  |  |

# **GS21** Performance Specifications

| Model Nun                                                                                                    | ıber                                                                                                    | GS2110-WTBD                                                                                                    | GS2107-WTBD                                  |  |  |  |
|----------------------------------------------------------------------------------------------------|----------------------------------------------------------------------------------------------------|----------------------------------------------------------------------------------------------------|----------------------------------------------|--|--|--|
|                                                                                                    | Display Device                                                                                                    | TFT color LCD                                                                                                    |                                              |  |  |  |
|                                                                                                    | Screen Size                                                                                                    | 10"                                                                                                    | 7"                                           |  |  |  |
|                                                                                                    | Resolution                                                                                                    | 800 x 480 dots                                                                                                    |                                              |  |  |  |
| Display<br>Section                                                                                                    | Display Size<br>(W x H) mm (inch)                                                                                                    | 222 x 132.5 (8.74 x 5.22) (Horizontal format)                                                                                                    | 154 x 85.9 (6.06 x 3.38) (Horizontal format) |  |  |  |
|                                                                                                    | Number of Characters                                                                                                    | 16-dot standard font: 50 chars. x 30 lines (2-byte) (Horizontal form                                                                                                    | at)                                          |  |  |  |
|                                                                                                    | Display Color                                                                                                    | 65536 colors                                                                                                    |                                              |  |  |  |
|                                                                                                    | Backlight                                                                                                    | LED (not replaceable) Backlight off/screen saving time can be set                                                                                                    |                                              |  |  |  |
|                                                                                                    | Туре                                                                                                    | Analog resistive film                                                                                                    |                                              |  |  |  |
| Touch                                                                                                    | Key Size                                                                                                    | Minimum 2 x 2 dots (per key)                                                                                                    |                                              |  |  |  |
| Panel                                                                                                    | Simultaneous Press                                                                                                    | Simultaneous press prohibited (only 1 point can be pressed)                                                                                                    |                                              |  |  |  |
|                                                                                                    | Life                                                                                                    | 1 million times (operating force 0.98N or less)                                                                                                    |                                              |  |  |  |
| Memory                                                                                                    | C Drive                                                                                                    | Flash memory (internal) (9MB), for storing project data, OS Life (N                                                                                                    | o. of writings) 100000 times                 |  |  |  |
| RS-422, 1ch         Transmission speed: 115200/57600/38400/19200/9600/4800bps         Connector shape: D-Sub 9pin (female)         Application: For communication with controllers         Terminating resister: 330 Ω fixed |                                                                                                    |                                                                                                    |                                              |  |  |  |
| Built-in                                                                                                    | RS-232                                                                                                    | RS-232, 1ch<br>Transmission speed: 115200/57600/38400/19200/9600/4800bps<br>Connector shape: D-Sub 9pin (male)<br>Application: For communication with controllers and a barcode reader<br>For connecting a personal computer (Project data read/write. FA transparent function) |                                              |  |  |  |
| Interface                                                                                                    | Ethernet                                                                                                    | Data transfer method: 100BASE-TX, 10BASE-T, 1ch<br>Connector shape: RJ-45 (modular jack)<br>Application: For communication with controllers<br>For connecting a personal computer (Project data read/write, FA transparent function)                                            |                                              |  |  |  |
|                                                                                                    | USB                                                                                                    | USB (Full Speed 12Mbps), 1ch<br>Connector shape: Mini-B<br>Application: For connecting a personal computer (Project data read/write, FA transparent function)                                                                                                    |                                              |  |  |  |
|                                                                                                    | SD Card         SD compliant, 1ch           Supported memory card: SDHC memory card, SD memory card         Application: Project data read/write, logging data save |                                                                                                    |                                              |  |  |  |
| Buzzer Out                                                                                                    | put                                                                                                    | Single tone (LONG/SHORT/OFF adjustable)                                                                                                    |                                              |  |  |  |
| Protective                                                                                                    | Structure                                                                                                    | IP65F (Only the front part of the panel)                                                                                                    |                                              |  |  |  |
| Ext. Dimen                                                                                                    | sions (W x H x D) mm (inch)                                                                                                    | 272 x 214 x 56 (10.71 x 8.43 x 2.21)                                                                                                    | 206 x 155 x 50 (8.11 x 6.11 x 1.97)          |  |  |  |
| Weight (Ex                                                                                                    | cl. Mounting Brackets) (kg)                                                                                                    | 1.3                                                                                                    | 0.9                                          |  |  |  |
| Compatible Software Package GT Designer3 Version1.105K or later (*1) (English Version)                                                                                                    |                                                                                                    |                                                                                                    |                                              |  |  |  |

Note 1: Installation of GS installer is required.

## **GS Installer Installation Procedure**

- 1. Double click the GS Installer (GS Installer.exe) in the folder of GT Works3 Version1.105K or later. Operate the personal computer in accordance with instructions given on the screen.
- 2. When the completion screen appears, click the [Finish] button to finish installing the GS Installer. [Storage place]

CD-ROM:<Root>\TOOL\GS\GS Installer.exe

DVD-ROM:<Root>\Disk1\TOOL\GS\GS Installer.exe

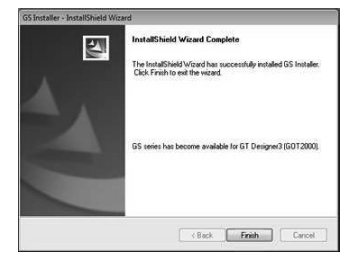

#### External Dimensions GS2110-WTBD

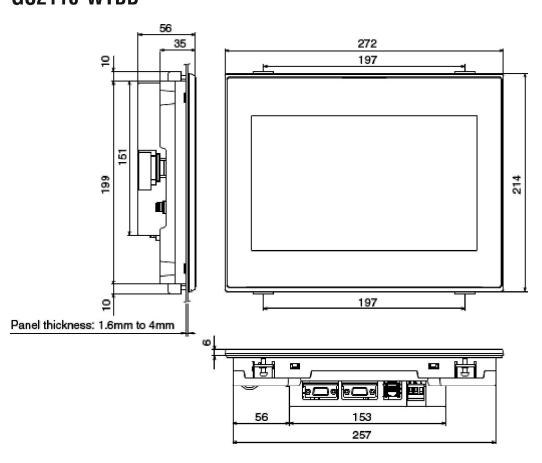

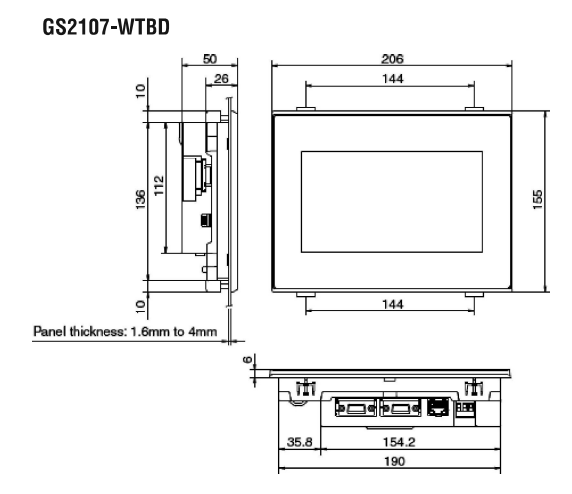

## MR-JE-A (General-purpose Interface) Specifications

Servo amplifier model MR-JE-10A 3-phase 170 V AC Rated voltage Output Rated current [A] 1.5 1.1 2.8 5.8 6.0 11.0 11.0 3-phase or 1-phase 3-phase 200 V 3-phase or 1-phase 200 V AC to 240 V AC, Voltage/frequency (Note 1) 200 V AC to 240 V AC, AC to 240 V AC 50 Hz/60 Hz 50 Hz/60 Hz (Note 9) 50 Hz/60 Hz Power Rated current (Note 7) [A] 0.9 1.5 2.6 3.8 5.0 10.5 14.0 supply 3-phase or 1-phase 3-phase 170 V input 3-phase or 1-phase 170 V AC to 264 V AC Permissible voltage fluctuation 170 V AC to 264 V AC (Note 9) AC to 264 V AC Permissible frequency ±5% maximum fluctuation 24 V DC ± 10% (required current capacity: 0.3 A) Interface power supply Control method Sine-wave PWM control/current control method Tolerable regenerative power of the 20 100 [W] 10 20 100 built-in regenerative resistor (Note 2, 3) Built-in (Note 4, 8) Dynamic brake USB: Connect a personal computer (MR Configurator2 compatible) Communication function RS-422/RS-485 (Note 10): Connect a controller (1 : n communication up to 32 axes) (Note 6) Encoder output pulse Compatible (A/B/Z-phase pulse) Analog monitor 2 channels Maximum input pulse 4 Mpulses/s (when using differential receiver), 200 kpulses/s (when using open-collector) frequency Positioning feedback pulse Encoder resolution: 131072 pulses/rev Position Command pulse multiplying Electronic gear A/B multiple, A: 1 to 16777215, B: 1 to 16777215, 1/10 < A/B < 4000 control factor mode Positioning complete width setting 0 pulse to ±65535 pulses (command pulse unit) Error excessive ±3 rotations Torque limit Set by parameters or external analog input (0 V DC to +10 V DC/maximum torque) Speed control range Analog speed command 1:2000, internal speed command 1:5000 0 V DC to ±10 V DC/rated speed (Speed at 10 V is changeable with [Pr. PC12].) Speed Analog speed command input control ±0.01% maximum (load fluctuation 0% to 100%), 0% (power fluctuation: ±10%) Speed fluctuation rate mode ±0.2% maximum (ambient temperature: 25 °C ± 10 °C) only when using analog speed command Torque limit Set by parameters or external analog input (0 V DC to +10 V DC/maximum torque) Torque 0 V DC to  $\pm 8$  V DC/maximum torque (input impedance: 10 k $\Omega$  to 12 k $\Omega$ ) Analog torque command input control Speed limit Set by parameters or external analog input (0 V DC to ± 10 V DC/rated speed) mode Positioning mode Point table method, program method Advanced vibration suppression control II, adaptive filter II, robust filter, auto tuning, one-touch tuning, Servo function tough drive function, drive recorder function, machine diagnosis function, power monitoring function Overcurrent shut-off, regenerative overvoltage shut-off, overload shut-off (electronic thermal), servo motor overheat protection, encoder error protection, regenerative error protection, undervoltage Protective functions protection, instantaneous power failure protection, overspeed protection, error excessive protection Compliance to global standards Refer to "Conformity with global standards and regulations" on p. 19 in this catalog. Structure (IP rating) Natural cooling, open (IP20) Force cooling, open (IP20) Close 3-phase power supply input Possible mounting Possible 1-phase power supply input Not possible -Note 5 Ambient temperature Operation: 0 °C to 55 °C (non-freezing), storage: -20 °C to 65 °C (non-freezing) Ambient humidity Operation/Storage: 90 %RH maximum (non-condensing) Indoors (no direct sunlight); no corrosive gas, inflammable gas, oil mist or dust Environment Ambience 1000 m or less above sea level Altitude

20A

40A

70A

100A

200A

300A

Vibration resistance 5.9 m/s<sup>2</sup> at 10 Hz to 55 Hz (directions of X, Y and Z axes) Mass 0.8 0.8 [kg] 0.8 1.5 1.5 21 2.1 Notes: 1. Rated output and speed of a servo motor are applicable when the servo amplifier, combined with the servo motor, is operated within the specified power supply voltage

and frequency. 2. Select the most suitable regenerative option for your system with our capacity selection software.

3. Refer to "Regenerative Option" in this catalog for the tolerable regenerative power [W] when regenerative option is used.

4. When using the built-in dynamic brake, refer to "MR-JE-\_A Servo Amplifier Instruction Manual" for the permissible load to motor inertia ratio.

5. When the servo amplifiers are closely mounted, keep the ambient temperature within 0 °C to 45 °C, or use them with 75% or less of the effective load ratio.

6. RS-422 communication function is available with the servo amplifiers manufactured on December 2013 or later. RS-485 communication function is available with the servo amplifiers manufactured on May 2015 or later. Refer to "MR-JE-\_A Servo Amplifier Instruction Manual" for how to verify the manufacturing date of the products. This value is applicable when a 3-phase power supply is used.

8. The coast distance by dynamic brake of HG-KN/HG-SN servo motor series may be different from prior HF-KN/HF-SN. Contact your local sales office for more details. 9. When 1-phase 200 V AC to 240 V AC power supply is used, use them with 75% or less of the effective load ratio.

10. Compatible with Mitsubishi general-purpose AC servo protocol (RS-422/RS-485 communication) and MODBUS® RTU protocol (RS-485 communication).

# HG-KN and HG-SN Series Specifications

| Servomotor Model HG-KN                             | 13(B)J                                    | 23(B)J                                                       | 43(B)J                | 73(B)J              |                  |  |  |
|----------------------------------------------------|-------------------------------------------|--------------------------------------------------------------|-----------------------|---------------------|------------------|--|--|
| Stocked Item                                       |                                           | S                                                            | S                     | S                   | S                |  |  |
| Compatible Servo Amplifier N                       | Model                                     | Refer to MR-JE Ar                                            | nplifier section      |                     |                  |  |  |
| Power Supply Capacity (kVA                         | ) (*6)                                    | 0.3                                                          | 0.5                   | 0.9                 | 1.3              |  |  |
|                                                    | Rated Output (W)                          | 100                                                          | 200                   | 400                 | 750              |  |  |
| Continuous Running Duty                            | Rated Torque (N•m)<br>(Note 3)            | 0.32                                                         | 0.64                  | 1.3                 | 2.4              |  |  |
| Maximum Torque (N•m)                               |                                           | 0.95                                                         | 1.9                   | 3.8                 | 7.2              |  |  |
| Rated Speed (r/min)                                |                                           | 3000                                                         |                       |                     |                  |  |  |
| Maximum Speed (r/min)                              |                                           | 5000                                                         |                       |                     |                  |  |  |
| Permissible Instantaneous Spe                      | eed (r/min)                               | 5750                                                         |                       |                     |                  |  |  |
| Dower Data at Continuous                           | Standard (kW/s)                           | 12.9                                                         | 18.0                  | 43.2                | 44.5             |  |  |
| Rated Torque                                       | With electromagnetic brake(kW/s)          | 12.0                                                         | 16.4                  | 40.8                | 41.0             |  |  |
| Rated Current (A)                                  |                                           | 0.8                                                          | 1.3                   | 2.6                 | 4.8              |  |  |
| Maximum Current (A)                                |                                           | 2.4                                                          | 3.9                   | 7.8                 | 14               |  |  |
| Regenerative Braking Frequency<br>(Times/Min) (*6) |                                           | (Note 4)                                                     | (Note 5)              | 276                 | 159              |  |  |
|                                                    | Standard (x 10-4 kg•m2)                   | 0.0783                                                       | 0.225                 | 0.375               | 1.28             |  |  |
| Moment of Inertia J                                | With Electromagnetic Brake (x 10-4 kg•m2) | 0.0843                                                       | 0.247                 | 0.397               | 1.39             |  |  |
| Recommended Load to Motor                          | Inertia Ratio (Note 1)                    | 15 times or less                                             |                       |                     |                  |  |  |
| Speed/Position Detector                            |                                           | Incremental 17-bit encoder (resolution: 131072 pulses/rev)   |                       |                     |                  |  |  |
| Oil Seal                                           |                                           | Installed, without oil seal is also available Installed      |                       |                     |                  |  |  |
| Insulation Class                                   |                                           | 130 (B)                                                      |                       |                     |                  |  |  |
| Structure                                          |                                           | Totally enclosed, natural cooling (IP rating: IP65) (Note 2) |                       |                     |                  |  |  |
|                                                    | Ambient Temperature                       | 0 °C to 40 °C (non-                                          | freezing), storage: - | 15 °C to 70 °C (nor | n-freezing)      |  |  |
|                                                    | Ambient Humidity                          | 80 %RH maximum condensing)                                   | (non-condensing),     | storage: 90 %RH m   | aximum (non-     |  |  |
| Environment *4                                     | Ambience                                  | Indoors (no direct s<br>dust                                 | unlight); no corrosiv | ve gas, inflammable | gas, oil mist or |  |  |
|                                                    | Altitude                                  | 1000 m or less abov                                          | ve sea level          |                     |                  |  |  |
|                                                    | Vibration Resistance (*6)                 | X: 49 m/s2 Y: 49 m                                           | n/s2                  |                     |                  |  |  |
| Vibration Rank                                     | V10 (*6)                                  |                                                              |                       |                     |                  |  |  |
| Compliance to Standards                            | CE: EN 60034-1, R                         | oHS compliant, UL                                            | : 1004-1/UL 1004-     | 6                   |                  |  |  |
| Demociacilita Leo d.Constru                        | L (mm)                                    | 25                                                           | 30                    | 30                  | 40               |  |  |
| Shaft (*6)                                         | Radial (N)                                | 88                                                           | 245                   | 245                 | 392              |  |  |
| Shall ( 0)                                         | Thrust (N)                                | 59                                                           | 98                    | 98                  | 147              |  |  |
| Weight (kg)                                        | Standard                                  | 0.6                                                          | 0.98                  | 1.5                 | 3.0              |  |  |
| weight (kg)                                        | With Electromagnetic Brake                | 0.8                                                          | 1.4                   | 1.9                 | 4.0              |  |  |

## HG-KN Series (Low Inertia, Small Capacity) Specifications

Notes:

1. Contact your local sales office if the load to motor inertia ratio exceeds the value in the table.

2. The shaft-through portion is excluded. Refer to the end of this section for information on the shaft-through portion.

31. When unbalanced torque is generated, such as in a vertical lift machine, it is recommended that the unbalanced torque of the machine be kept under 70% of the servo motor rated torque.

4. When the servo motor decelerates to a stop from the rated speed, the regenerative frequency will not be limited. When the servo motor decelerates to a stop from the maximum speed, the regenerative frequency will not be limited if the load to motor inertia ratio is 11 times or less.

5. When the servo motor decelerates to a stop from the rated speed, the regenerative frequency will not be limited if the load to motor inertia ratio is 9 times or less. When the servo motor decelerates to a stop from the maximum speed, the regenerative frequency will not be limited if the load to motor inertia ratio is 3 times or less. Refer below for the notes for asterisks (\*) 1 to 8.

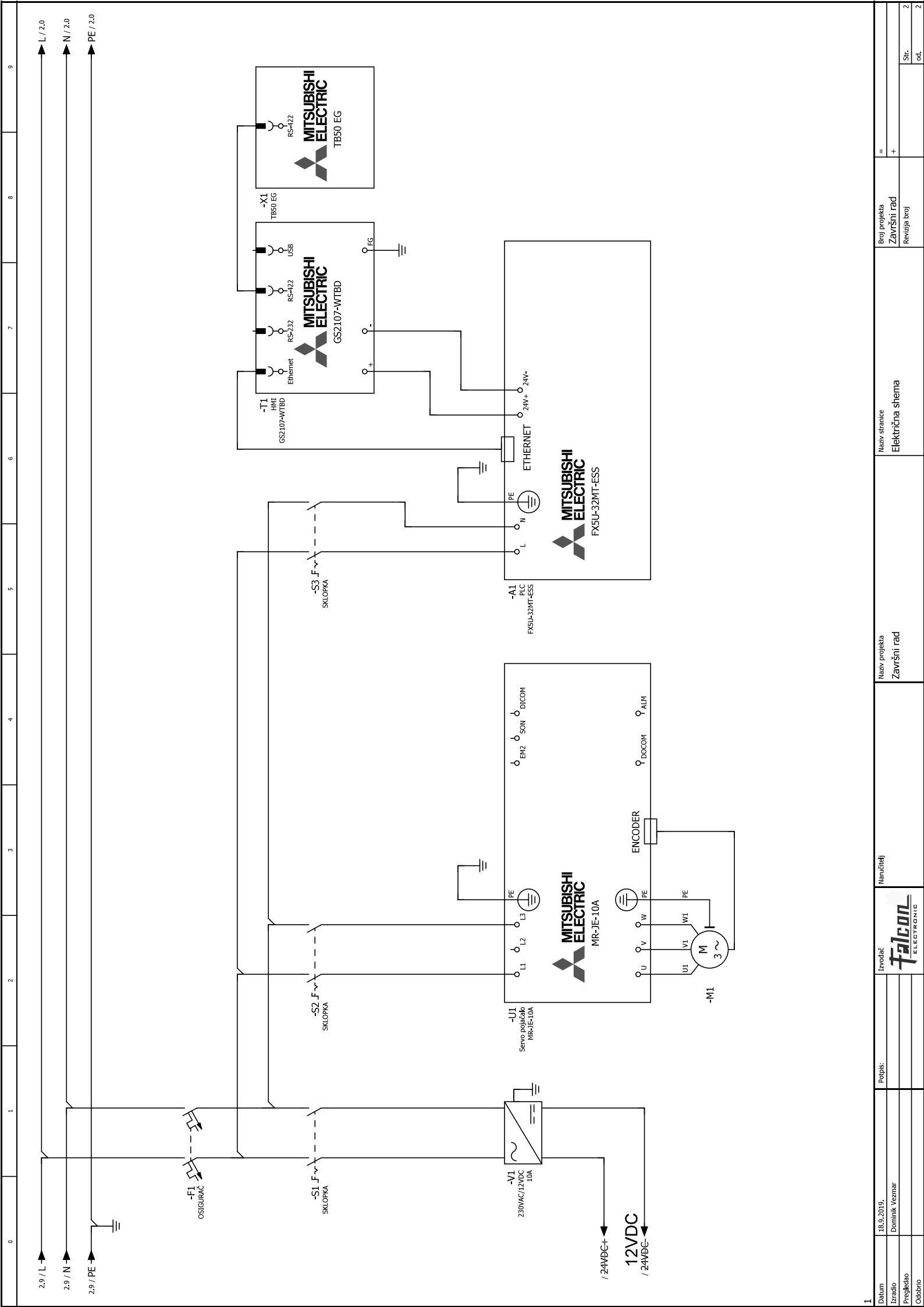

```
mv = 0.57;
               % [kg]
Jm = 7.832e-6; % [kgm^2]
iq = 2.5;
                 8 [-]
Ra = 23.4;
                 % [Ohm]
La = 20.6e - 3;
               % [H]
Kt = 0.4;
               % [Nm/A]
Ke = 0.24;
                % [Vs/rad]
Td = 0.1e-3;
               % [s]
Ts = 0.1e-3;
               % [s]
Udc0 = 460.0;
               % [V]
p = 3;
                 8 [-]
t sim = 0.02;
mf = 1.15;
Umax = mf*Udc0;
Imax = 2.4;
Tsigi = Ts/2 + Td;
D2i = 0.5;
Tei = Tsigi/D2i;
Tci = La/Ra;
Kci = Tci*D2i*Ra/Tsiqi;
sim model;
sim('sim model');
figure(1),
subplot(211),plot(t,iqR,'k--','LineWidth',2),grid on,hold on
subplot(211),plot(t,iq,'r','LineWidth',2),grid on,hold on
ylabel('Struja i q [A]'),legend('Referenca','Stvarna')
subplot(212),plot(t,idR,'k--','LineWidth',2),grid on,hold on
subplot(212),plot(t,id,'r','LineWidth',2),grid on,hold on
ylabel('Struja i d [A]'),legend('Referenca','Stvarna')
xlabel('t [s]')
figure(2),
subplot(211),plot(t,iph,'r','LineWidth',2),grid on,hold on
ylabel('Amplituda fazne struje I p h [A])
subplot(212),plot(t,uph,'r','LineWidth',2),grid on,hold on
ylabel('Amplituda faznog napona U p h [V])
xlabel('t [s]')
figure(3),
subplot(211),plot(t,w,'r','LineWidth',2),grid on,hold on
ylabel('Brzina vrtnje [rad/s]')
subplot(212),plot(t,emf,'r','LineWidth',2),grid on,hold on
ylabel('Amplituda EMF [V]')
xlabel('t [s]')
```

```
mv = 0.57; % [kg]
Jm = 7.83e-6;
                % [kgm^2]
iq = 2.5;
                 % [−]
Ra = 23.4; % [Ohm]
La = 20.6e - 3;
               % [H]
               % [Nm/A]
Kt = 0.4;
Ke = 0.24;
                % [Vs/rad]
Td = 0.2e-3;
               % [s]
Ts = 0.2e-3;
               % [s]
Udc0 = 460.0;
               % [V]
p = 3;
                 8 [-]
t sim = 0.1;
mf = 1.15;
Umax = mf*Udc0;
Imax = 2.4;
% Regulator struje
Tsiqi = Ts + Td;
D2i = 0.5;
Tei = Tsiqi/D2i;
Tci = La/Ra;
Kci = Tci*D2i*Ra/Tsiqi;
% Regulator brzine vrtnje
Tsw = 1e-3;
Tsigw = 0.5*Tsw + Tei;
D2w = 0.5; D3w = 0.5;
Tew = Tsigw/D2w/D3w;
Tcw = Tew;
Kcw = Jm/D2w/Tew/Kt;
sim model w;
sim('sim model w');
figure(1),
subplot(211),plot(t,iqR,'k--','LineWidth',2),grid on,hold on
subplot(211),plot(t,iq,'r','LineWidth',2),grid on,hold on
ylabel('Struja i q [A]'),legend('Referenca', 'Stvarna')
subplot(212),plot(t,idR,'k--','LineWidth',2),grid on,hold on
subplot(212),plot(t,id,'r','LineWidth',2),grid on,hold on
ylabel('Struja i d [A]'),legend('Referenca', 'Stvarna')
xlabel('t [s]')
figure(2),
subplot(211),plot(t,w,'r','LineWidth',2),grid on,hold on
ylabel('Brzina vrtnje [rad/s]')
subplot(212),plot(t,emf,'r','LineWidth',2),grid on,hold on
ylabel('Amplituda EMF [V]')
xlabel('t [s]')
```

#### Ladder Data Name : Servo\_sustav

|    | 1          | 2 | 3 | 4 | 5 | 6 | 7 | 8 | 9       | 10  | 11  | 12              |
|----|------------|---|---|---|---|---|---|---|---------|-----|-----|-----------------|
| 1  | (0) SM8002 |   |   |   |   |   |   |   |         |     | SET | M101            |
| 2  | (4) SM8000 |   |   |   |   |   |   |   |         | MOV | D4  | SD6180          |
| 3  | (11) M101  |   |   |   |   |   |   |   |         | MOV | К0  | SD6180          |
| 4  | (18) M101  |   |   |   |   |   |   |   |         | OUT | то  | K1              |
| 5  | (27)       |   |   |   |   |   |   |   |         |     | SET | SM6180          |
| 6  | (33) M101  |   |   |   |   |   |   |   |         |     | RST | SM6180          |
| 7  | (39) M100  |   |   |   |   |   |   |   | - DPLSY | D0  | D2  | Y0              |
| 8  | (46) M1    |   |   |   |   |   |   |   |         |     |     |                 |
| 9  | (50) M2    |   |   |   |   |   |   |   |         |     |     | — Y2<br>— O     |
| 10 | (54) M3    |   |   |   |   |   |   |   |         |     |     | Y3              |
| 11 | (58) M5    |   |   |   |   |   |   |   |         |     |     | Y5              |
| 12 | (62) M6    |   |   |   |   |   |   |   |         |     |     | Y6              |
| 13 | (66) M7    |   |   |   |   |   |   |   |         |     |     | — <sup>Y7</sup> |
| 14 | (70)       |   |   |   |   |   |   |   |         |     |     | (END )          |

#### 18.9.2019.

| [Base Screen Image List]                                                                                                    |                                                                                                    |                                                                                                    |                                                                                                    |
|----------------------------------------------------------------------------------------------------|----------------------------------------------------------------------------------------------------|----------------------------------------------------------------------------------------------------|----------------------------------------------------------------------------------------------------|
| 0:Početni zaslon[OFF]                                                                                                    | 1:Regulacija pozicije[OFF]                                                                                                    | 2:Regulacija brzine[OFF]                                                                                                    | 3:Internal speed parametri[OF<br>F]                                                                                                    |
| VJEŽBA 1<br>Temperaturna komora<br>VJEŽBA 2<br>Rudicija pozicije<br>VJEŽBA 3<br>Regulacija pozicije<br>W VJEŽBA 3<br>Regulacija pozicije<br>W VJEŽBA 1<br>Temperaturna komora<br>Rudicija pozicije<br>W VJEŽBA 1<br>Regulacija pozicije<br>W VJEŽBA 1<br>Regulacija pozicije<br>W VJEŽBA 1<br>Regulacija pozicije<br>W VJEŽBA 1<br>Regulacija pozicije                                                                                                    | Regulacija pozicije seno motora pomoću vlaka pulseva<br>Brzina motora: INCR45<br>Unutarnja temperatura enkodera: INCR456<br>Prijeđena udaljenost: INCR456<br>Stor pulse tealut slokut.<br>INCR456<br>Stor pulseva: INCR456<br>Broj pulseva: INCR456<br>Broj pulseva: INCR456<br>Broj pulseva: INCR456<br>Broj pulseva: INCR456                                                                                                    |                                                                                                    | Postavljanje internal speed parametara           Proti uvijanje internal speed parametara           Proti uvijanje internal speed parametara                                                                                                    |
| 4:Regulacija momenta[OFF]                                                                                                    | 5:Temperaturna komora[OFF]                                                                                                    | 6:TK-Parametri regulatora[OF<br>F]                                                                                                    | 10:Postavke_menu[OFF]                                                                                                    |
|                                                                                                    | TEMPERATURNA KOMORA                                                                                                    | State         State         Ruthministerinstation           Vigene succelorangia:         BEC3+55         Vigene succelorangia:         BEC3+55           Nadio rada PiD regulatori:         BEC3+55         Nadio rada PiD regulatori:         BEC3+55           Nadio rada PiD regulatori:         BEC3+55         Paladerina rada PiD regulatori:         BEC3+55           Polydering regulatori:         BEC3+55         Paladering radatori (KP)         BEC3+55           Interpretation radas RE3+55         Deriver cipta varementata<br>konstanter[TD]         Berley - 55         Berley - 55           Materian radas RE3+55         Berley - 55         Berley - 55         BEC3+55           Materians(TD):         BEC3+55         Berley - 55         BEC3+55           Materians(TD):         BEC3+55         BEC3+55         BEC3+55                                                                                                    | Keitelei za sitrojarsku zutometiku         Laberatori za eletoritalia         Monitor         John Karleni         Monitor         John Karleni         PARAMETRI PARAMETRI<br>(ROM)         POČETNI ZASLON                                                                                                    |
| 11:Monitor[OFF]                                                                                                    | 12:I/O Monitor[OFF]                                                                                                    | 30026:Alarm[OFF]                                                                                                    | 30041:Parameter Setting (RO<br>M) Menu[OFF]                                                                                                    |
| Name         Name         Nam         Name         Name | Ulazni signali<br>Edizzni signali<br>Edizzni | ATER BOOT 2 AND A AND A | POSTAV janje parasetara (KM) POSTAV janje paraseta (KM) POSTAV janje paraseta (KM) POSTAVSE                                                                                                    |
| 30042:Basic Setting Paramete<br>rs(ROM)1/2[OFF]                                                                                                    | 30043:Basic Setting Paramete<br>rs(ROM)2/2[OFF]                                                                                                    | 30045:Gain/Filter Parameters(<br>ROM)1/3[OFF]                                                                                                    | 30046:Gain/Filter Parameters(<br>ROM)2/3[OFF]                                                                                                    |
| CESSAVAI parametri (KMA) 1/2 REPAIR CONTRACT (KMA) 1/2                                                                                                    | Opficient parametri (KOM) 2/2         Description of the second second seco                                                                                                    | Princeri filtera/pojacaja (KM) 1/3 Biener e prov                                                                                                    | Perfanctri filtera/pointini (KM) 2/3 Performante de la constante de la constan |

![](_page_86_Picture_1.jpeg)

| [Base Screen Image List]                                                                                                    |  |  |
|----------------------------------------------------------------------------------------------------|--|--|
| 30088:Ext.Setting3 Parameter s(RAM)[OFF]                                                                                                    |  |  |
| Difficient partnet rf. 3         Normania         Normania           Image: An appendix a partnet in the state in the state in the st |  |  |

[Window Screen Image List]

| 30011:Alarm occurrence statu s 1[OFF]    | 30012:Alarm occurrence statu s 2[OFF]                                                                                                    | 30101:Status Display 1/2[OFF<br>]                                                                                                    | 30102:Status Display 2/2[OFF<br>]                                                                                                    |
|------------------------------------------|----------------------------------------------------------------------------------------------------|----------------------------------------------------------------------------------------------------|----------------------------------------------------------------------------------------------------|
| Provide         1000         MORE to see | NORM         1000         NORMAL prime         NORMAL prime <th< td=""><td>Server as taskes Autor<br/>Server as taskes Autor<br/>Server</td><td>Norma Curi Nof La Killo<br/>Martini La Valla Seconda Antonia<br/>Martini La Valla Seconda Antonia<br/>Martini La Valla Seconda Seconda</td></th<> | Server as taskes Autor<br>Server as taskes Autor<br>Server | Norma Curi Nof La Killo<br>Martini La Valla Seconda Antonia<br>Martini La Valla Seconda Antonia<br>Martini La Valla Seconda Seconda |

[Logging] Logging ID : 30001

| Logging Name                    | Logging 1                                            |
|---------------------------------|------------------------------------------------------|
| Logging Mode                    | Buffer Historical                                    |
| Buffer Save                     | No                                                   |
| Action When Buffer is Full      | Delete old data                                      |
| Full Notification Signal Device | No                                                   |
| Buffer Historical Data Clear    | No                                                   |
| Logging Trigger Type            | Sampling                                             |
| Sampling(x100ms)                | 10                                                   |
| Logging Notification Device     | No                                                   |
| Logging Count Device            | No                                                   |
| Log Storage Number              | 28800(number of items)                               |
|                                 | > 451 KB of the operation memory (RAM) will be used. |
| Block Number                    | 3                                                    |
| Character Code                  | -                                                    |
| Storage Order                   | -                                                    |

## Logging ID : 30002

| 80 8                            |                                                      |
|---------------------------------|------------------------------------------------------|
| Logging Name                    | Temperatura                                          |
| Logging Mode                    | Buffer Historical                                    |
| Buffer Save                     | No                                                   |
| Action When Buffer is Full      | Delete old data                                      |
| Full Notification Signal Device | No                                                   |
| Buffer Historical Data Clear    | No                                                   |
| Logging Trigger Type            | Sampling                                             |
| Sampling(x100ms)                | 10                                                   |
| Logging Notification Device     | No                                                   |
| Logging Count Device            | No                                                   |
| Log Storage Number              | 28800(number of items)                               |
|                                 | > 451 KB of the operation memory (RAM) will be used. |
| Block Number                    | 2                                                    |
| Character Code                  | -                                                    |
| Storage Order                   | -                                                    |

# [Script]

# [Script File]

| L I I | 1                       |                     |                    |
|-------|-------------------------|---------------------|--------------------|
| No.   | Comment                 | Modified            | Script Name        |
| 1     | Trenutno vrijeme        | 23.7.2019. 14:29:25 | Script1            |
| 2     | Trenutno vrijeme_2      | 23.7.2019. 15:23:35 | Script2            |
| 3     |                         | 23.7.2019. 15:23:59 | Trenutno vrijeme_3 |
| 4     |                         | 25.7.2019. 16:58:03 | Script4            |
| 30002 | Obtain current time     | 6.3.2019. 14:53:01  | Script30002        |
| 30115 | Response mode selection | 16.9.2019. 17:47:50 | Script30115        |

## [Script Options]

| Script Data Storage Destination                                      | Project Data (Internal Data) |
|----------------------------------------------------------------------|------------------------------|
| File/Text Handling Function Storage Order                            | Low> High                    |
| Perform script initial operation (screen/object) only when switching | Yes                          |
| screens                                                              |                              |